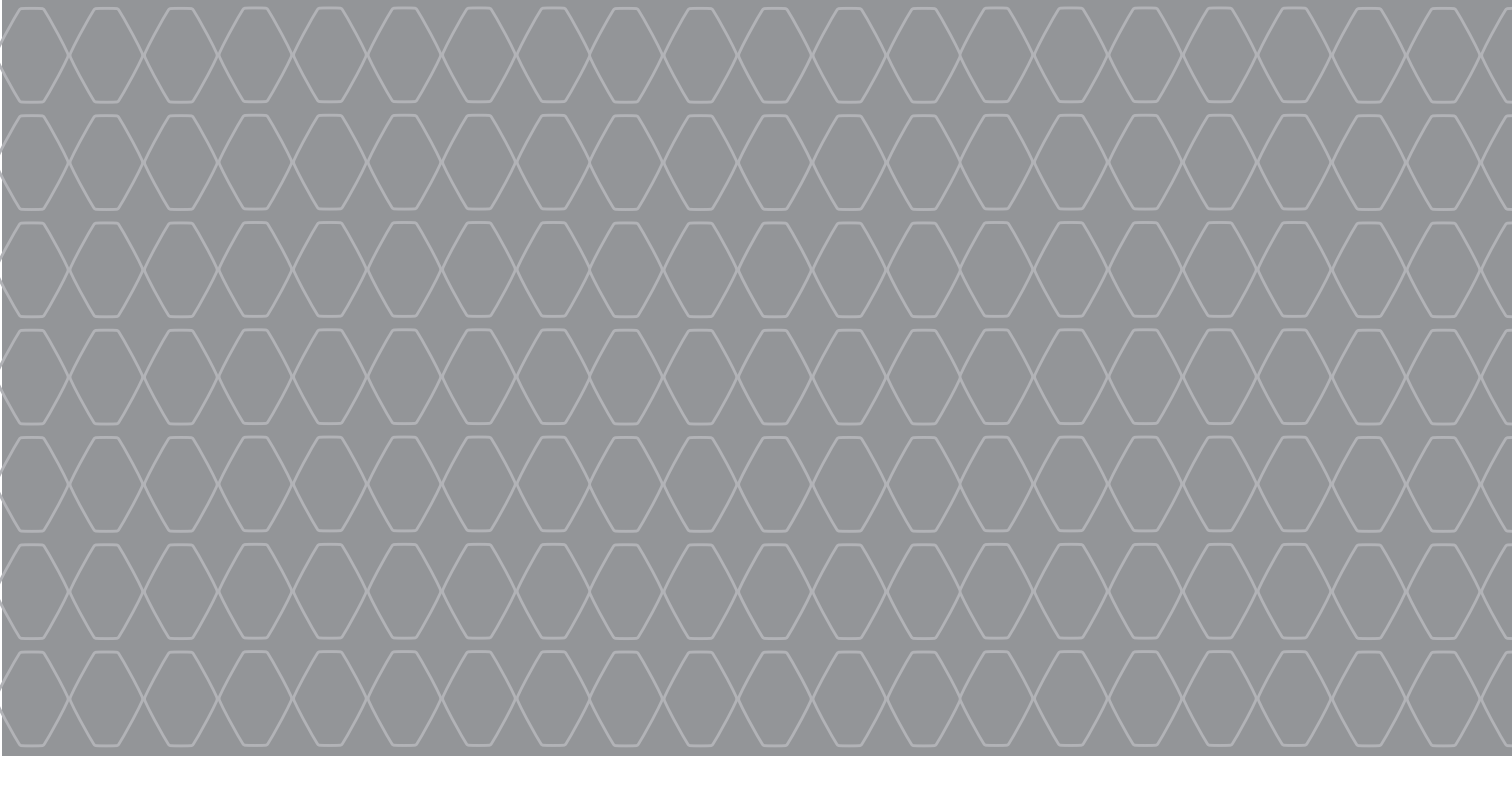

# R-Link 2

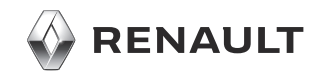

## ЗАСТЕРЕЖЕННЯ ЩОДО ВИКОРИСТАННЯ

Для вашої безпеки та для збереження приладів, обов'язково дотримуйтесь описаних заходів безпеки під час використання системи. Дотримуйтесь діючого законодавства країни, в якій знаходитесь.

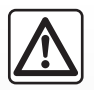

#### Заходи безпеки при використанні системи

Користуйтеся елементами керування та читайте інформацію на екрані тільки у безпечних дорожніх умовах.
 Відрегулюйте гучність звуку до середнього рівня, щоб можна було чути зовнішні звуки.

#### Заходи безпеки при навігації

- Використання навігаційної системи в жодному разі не заміняє ні відповідальність, ні пильність водія під час руху автомобіля.
- В залежності від географічних зон на карті може бути відсутня інформація щодо оновлень маршруту. Будьте пильними. В усіх випадках, правила дорожнього руху і дорожні знаки важливіші за інформацію, що була надана вашою навігаційною системою.

#### Заходи безпеки стосовно обладнання

- Щоб не пошкодити чи не спровокувати загоряння обладнання, забороняється демонтувати та змінювати будь-які компоненти системи.
- У разі проблем з функціонуванням або для демонтажу системи, зверніться до представників виробника.
- Не поміщайте чужорідні тіла, зламані пристрої або брудні зовнішні накопичувачі (флеш-накопичувач USB, карта SD, тощо) в програвач.
- Екран треба чистити тільки ганчіркою з мікрофібри.
- Використовуйте зовнішній накопичувач (флеш-накопичувач, карта SD, тощо) сумісний з вашою системою.
- Не використовуйте продукти, що містять спирт, і не розбризкуйте рідини на поверхню.

Прийняття загальніх умов продажу необхідне перед використанням системи.

Опис моделей цієї інструкції було отримано на базі актуальних даних під час створення документа. В інструкції описані функції для різних моделей. Наявність функцій залежить від моделі обладнання, обраних опцій і країни продажу автомобілів. Крім цього, певні типи обладнання, які будуть запроваджені протягом року, можуть бути описані в інструкції. Залежно від марки й моделі телефону деякі функції можуть бути частково або повністю несумісні з мультимедійною системою автомобіля. За додатковою інформацією зверніться до офіційного представника торгової марки.

| 3 MICT             |         |
|--------------------|---------|
|                    | Розділи |
| Загальні положення | 1       |
| Навігація          | 2       |
| Мультимедіа        | 3       |
| Телефон            | 4       |
| Прикладні програми |         |
| Автомобіль         |         |
| Система            |         |
| Зміст              |         |

## Загальні положення

| Загальний опис                    | 1.2  |
|-----------------------------------|------|
| Опис пультів                      | 1.4  |
| Принципи використання             | 1.9  |
| Вымкнення/Вимкнення               | 1.14 |
| Додавання та керування віджетами  | 1.16 |
| Використання розпізнавання голосу | 1.18 |

## ЗАГАЛЬНИЙ ОПИС (1/2)

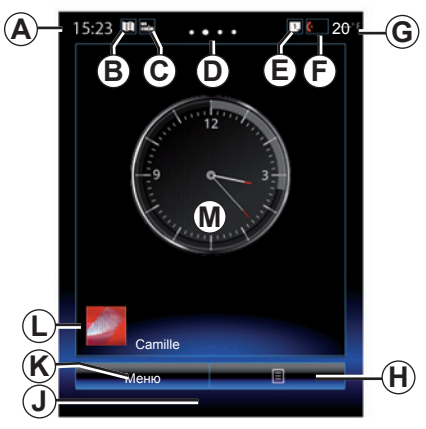

## Головні екрани

- А Годинник.
- **В** Ярлик "Карта": прямий доступ за допомогою картки.
- С Ярлик "Аудіоджерела": прямий доступ до екрана використовуваного аудіоджерела.
- **D** Покажчик сторінки: швидко перегортайте зону змісту, щоб змінити сторінку.

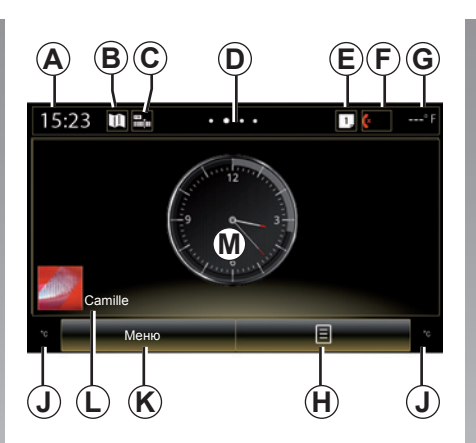

Е Ярлики "Панель пропозицій" та "Сповіщення": прямий доступ до інформації про можливості підключення системи автомобіля, під'єднання до мультимедійної системи пристроїв із підтримкою Bluetooth®, а також перегляд сповіщень із підключеного телефону.

Щоб переглянути список сповіщень, натисніть кнопку *E*, а потім відкрийте вкладку "Сповіщення".

- **F** Ярлик "Телефон":
- прямий доступ до списку телефонів, для яких установлено з'єднання з мультимедійною системою, або до меню "Телефон";
- інформація про телефон (мережа й рівень заряду акумулятора).

G Зовнішня температура.

- **Н** Перехід до опцій екрана привітання (контекстне меню):
- "Редаг. голов. Сторінки": див. розділ "Додавання віджетів і керування ними";
- "Змінити профіль";
- "Змінити тему": можна змінити стиль годинника;
- "Дата і час".
- "Темний екран": екран мультимедійної системи гасне, але залишається активним.
- J Інформація й доступ до меню налаштувань системи кондиціювання повітря. Детальніші відомості наведено в інструкції з експлуатації автомобіля.
- К Доступ до головного меню.
- L Вибраний профіль користувача. Щоб налаштувати профіль користувача, перегляньте інструкції в розділі "Система".
- **М** Вміст сторінки.

**Примітка:** Можна змінювати конфігурацію домашньої сторінки та формат годинника. Докладнішу інформацію наведено в розділі "Додавання віджетів і керування ними".

## ЗАГАЛЬНИЙ ОПИС (2/2)

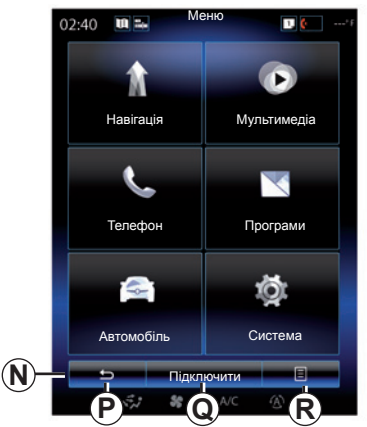

## Екран різних меню

Залежно від меню на панелі **N** відображаються дві або три кнопки.

- **Р** "Назад" (завжди відображається):
- якщо натиснути й швидко відпустити цю кнопку, можна повернутися до попереднього екрана.
- Якщо натиснути й утримувати цю кнопку, можна повернутися безпосередньо на домашню сторінку.
- Q "Мультифункція": цю кнопку призначено для виконання основної функції залежно від вибраного меню (стає сірою або зникає в неактивному стані).

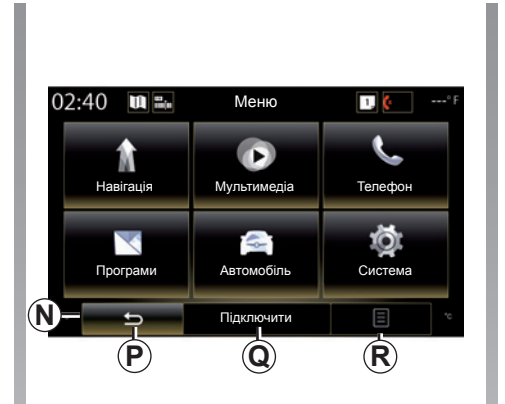

*R* "Опції" (у неактивному стані стає сірою): за допомогою цієї кнопки можна відкрити контекстне меню.

> Докладну інформацію наведено в інструкції з експлуатації мультимедійної системи. Щоб її переглянути, натисніть кнопку контекстного меню на екрані головного меню та виберіть пункт "Посібник користувача".

## ПРИЗНАЧЕННЯ КНОПОК КЕРУВАННЯ (1/5)

## Кнопки на екрані 1

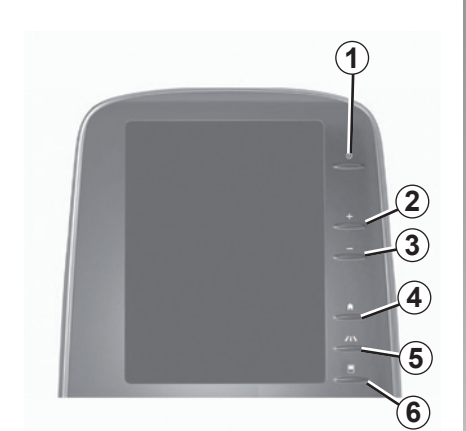

Кнопки на екрані 2

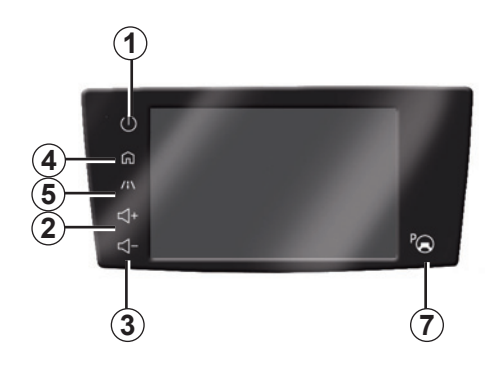

|   | Функція                                                                                                    |
|---|----------------------------------------------------------------------------------------------------|
| 1 | Коротке натискання: ввімкнення/вимкнення.<br>Натиснення й утримання (близько 5 секунд): перезавантаження системи.                            |
| 2 | Збільшення гучності.                                                                                                    |
| 3 | Зменшення гучності.                                                                                                    |
| 4 | Доступ до домашніх сторінок.                                                                                                    |
| 5 | Доступ до меню налаштувань пристроїв допомоги в керуванні.                                                                                   |
| 6 | Доступ до меню налаштувань дисплеїв.                                                                                                    |
| 7 | Безпосередній доступ до екрана функції "Проста допомога з паркуванням"<br>(докладніше див. у розділі "Системи допомоги під час паркування"). |

## ПРИЗНАЧЕННЯ КНОПОК КЕРУВАННЯ (2/5)

## Кнопки на екрані 3

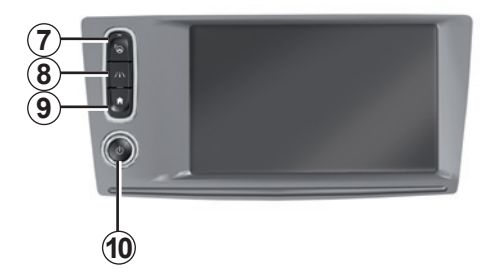

|    | Функція                                                                                                    |
|----|----------------------------------------------------------------------------------------------------|
| 8  | Доступ до меню налаштувань системи допомоги в керуванні або до нала-<br>штувань користувача.                                                                                        |
| 9  | Доступ до домашніх сторінок.                                                                                                    |
| 10 | Коротке натискання: ввімкнення/вимкнення.<br>Натиснення й утримання (близько 5 секунд): перезавантаження системи.<br>Повертання: збільшення рівня гучності під час прослуховування. |

## ПРИЗНАЧЕННЯ КНОПОК КЕРУВАННЯ (3/5)

## Кнопки на екрані 4

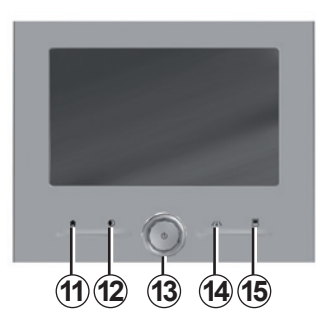

## Кнопки на екрані 5

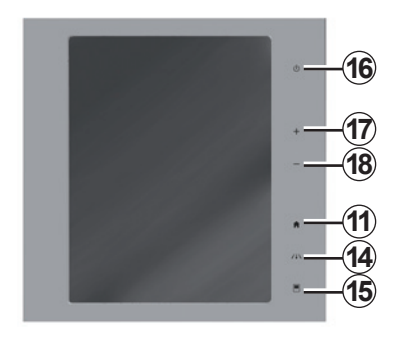

|    | Функція                                                                                                    |
|----|----------------------------------------------------------------------------------------------------|
| 11 | Доступ до домашніх сторінок.                                                                                                    |
| 12 | Відображення пустого екрана.                                                                                                    |
| 13 | Коротке натискання: ввімкнення/вимкнення.<br>Натиснення й утримання (близько 5 секунд): перезавантаження системи.<br>Повертання: збільшення рівня гучності під час прослуховування. |
| 14 | Доступ до меню налаштувань системи допомоги в керуванні або до нала-<br>штувань користувача.                                                                                        |
| 15 | Доступ до меню налаштувань дисплеїв.                                                                                                    |
| 16 | Коротке натискання: ввімкнення/вимкнення.<br>Натиснення й утримання (близько 5 секунд): перезавантаження системи.                                                                   |
| 17 | Збільшення гучності.                                                                                                    |
| 18 | Зменшення гучності.                                                                                                    |

## ПРИЗНАЧЕННЯ КНОПОК КЕРУВАННЯ (4/5)

## Пульт дистанційного керування

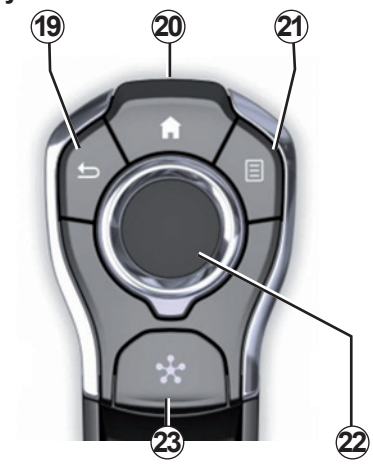

|    | Функція                                                                                                    |
|----|----------------------------------------------------------------------------------------------------|
| 19 | Повернення до попереднього екрана.                                                                                                    |
| 20 | Доступ до домашніх сторінок.                                                                                                    |
| 21 | Доступ до меню опцій (контекстне меню).                                                                                                    |
| 22 | <ul> <li>Використання джойстика:</li> <li>навігація у вибраній області;</li> <li>угору/вниз: переміщення різними областями меню (верхня та нижня панелі, центральна область);</li> <li>праворуч/ліворуч: переміщення між різними вкладками меню.</li> <li>Повертання: <ul> <li>переміщення по різних елементах зони;</li> <li>навігація по списку;</li> <li>змінення масштабу на навігаційній карті (режим ZOOM).</li> </ul> </li> <li>Натискання: <ul> <li>підтвердження.</li> </ul> </li> </ul> |
| 23 | Доступ до системного меню Multi-Sense або зміна режиму, який було ви-<br>значено як пріоритетний.                                                                                                    |

## ПРИЗНАЧЕННЯ КНОПОК КЕРУВАННЯ (5/5)

## Пульт керування під кермом

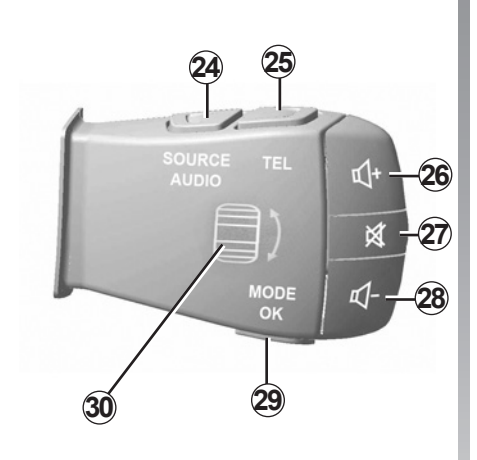

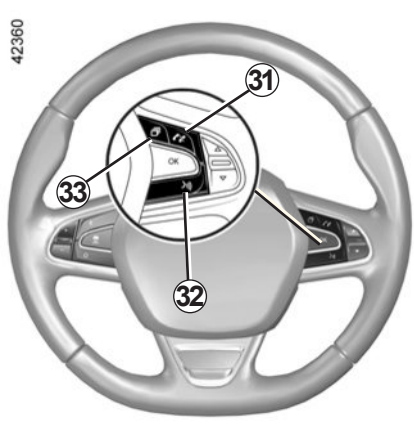

|    | Функція                                                                                                    |  |
|----|----------------------------------------------------------------------------------------------------|--|
| 24 | Вибір джерела аудіо.                                                                                                    |  |
| 25 | Доступ до функцій телефону.                                                                                                    |  |
| 26 | Збільшити рівень гучності під час прослуховування.                                                                                                    |  |
| 27 | Відключити/включити звук радіо.<br>Відтворити/призупинити звукову дорожку.<br>Переривання синтезатора під час використання функції розпізнавання<br>голосу.                                                                                                    |  |
| 28 | Зменшити гучність під час прослуховування.                                                                                                    |  |
| 29 | Коротке натискання:<br>– Зміна режиму вибору радіостанції (збережені/список/частота).<br>– Кнопка підтвердження.<br>Довге натискання: закриття списків (папок/звукових доріжок).                                                                               |  |
| 30 | Перегляд списку радіостанцій або треків/каталогів.                                                                                                    |  |
| 31 | Відповідь на дзвінок/закінчення розмови.                                                                                                    |  |
| 32 | <ul> <li>Коротке натискання: увімкнення та вимкнення функції розпізнавання голосу в мультимедійній системі.</li> <li>Довге натискання: увімкнення та вимкнення функції розпізнавання голосу на телефоні, який підключено до мультимедійної системи.</li> </ul> |  |
| 33 | Залежно від теми дисплея, вибраної в меню Multi-Sense, відображаються:<br>– поточний маршрут і компас;<br>– аудіоджерело, яке наразі прослуховується;<br>– поточні витрати пального, потужність і обертальний момент.                                          |  |

## ПРИНЦИПИ ВИКОРИСТАННЯ (1/5)

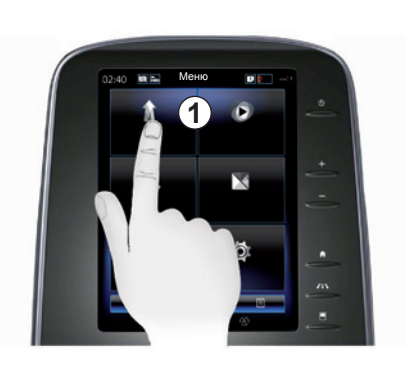

## Мультимедійна панель 1

#### Для навігації в меню

Екран мультимедійної системи **1** можна використовувати для доступу до функцій системи:

- Торкніться екрана мультимедійної системи 1, щоб вибрати меню;
- проведіть пальцем униз, щоб отримати доступ до функцій меню. Вертикальна смуга прокручування праворуч на екрані показує положення на сторінці;

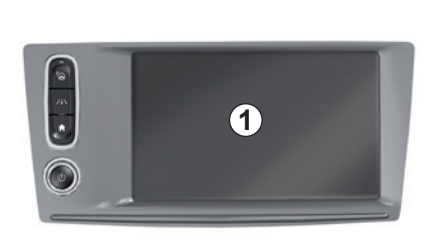

 Для переходу з однієї сторінки меню до іншої проведіть пальцем зліва направо.

#### Управління жестами

- Одне торкання: торкніться частини екрана пальцем та відразу приберіть його.
- Подвійне торкання: двічі торкніться однієї частини екрана протягом 1 секунди.
- Довге натискання: торкніться частини екрана й утримуйте її протягом 1 секунди або довше.

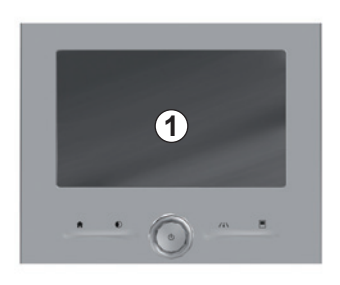

- Панорамування (панорамний рух): торкніться екрана та проведіть пальцем у будь-якому напрямку.
- Проведення: швидко проведіть пальцем від однієї точки до іншої.
- Перетягування: торкніться певного об'єкта на екрані й, утримуючи його протягом однієї секунди або довше, перемістіть в інше місце.
- Зведення/розширення: зведіть або розведіть два пальці на екрані.

## ПРИНЦИПИ ВИКОРИСТАННЯ (2/5)

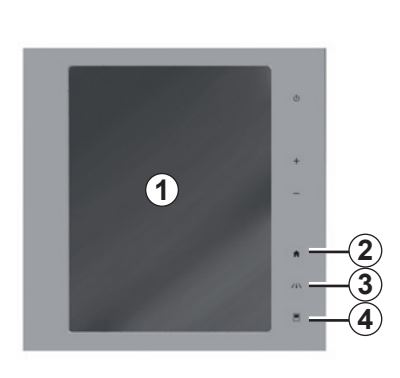

## Кнопки на екрані

#### Ярлики

- 1 Екран мультимедійної системи.
- 2 Перехід на домашні сторінки.
- 3 Доступ до меню налаштувань системи допомоги в керуванні або меню налаштувань користувача.
- 4 Перехід до меню налаштувань дисплея.
- **5** Перехід до меню системи "Проста допомога з паркуванням".

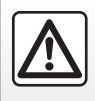

3 міркувань безпеки виконуйте ці дії після зупинки автомобіля.

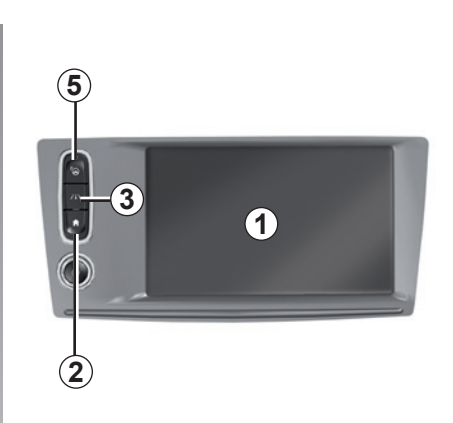

## Ввімкнення/Вимкнення

#### Увімкнення екрана мультимедійної системи

Мультимедійна система запускається, коли ви:

- заводите двигун автомобіля;
- натиснувши кнопку ввімкнення/вимкнення на панелі мультимедійної системи;
- торкаєтесь екрана.

#### Вимкнення екрана мультимедійної системи

Мультимедійна система вимикається, коли:

 натиснувши кнопку ввімкнення/вимкнення на панелі мультимедійної системи;

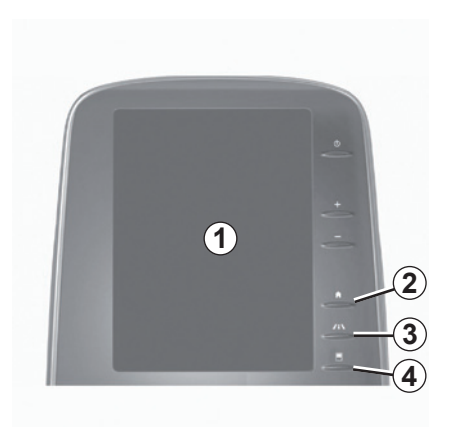

 компоненти автомобіля, що відкриваються, заблоковано.

Переглянувши відеоролик, можна дізнатися, як використовувати мультимедійну систему та екран мультимедійної системи. Зупиніть автомобіль і натисніть пункт "Меню" на головному екрані, а потім – кнопку контекстного меню та виберіть "Про програму".

## ПРИНЦИПИ ВИКОРИСТАННЯ (3/5)

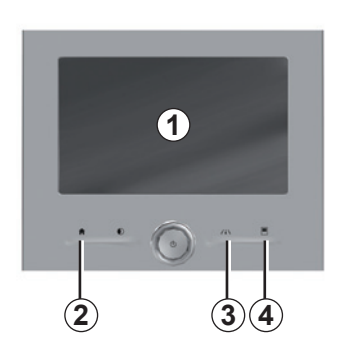

## Кнопки на екрані

#### Ярлики

- 1 Екран мультимедійної системи.
- 2 Перехід на домашні сторінки.
- 3 Перехід до меню налаштувань системи допомоги в керуванні або меню налаштувань користувача.
- 4 Перехід до меню налаштувань дисплея.

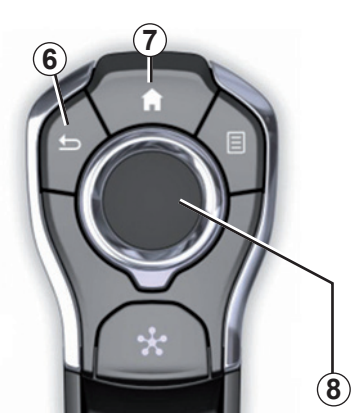

### Центральний пульт керування

#### Для навігації в меню

Використовуйте джойстик **8** для переходу між різними екранами.

- Нахиліть джойстик 8 догори чи донизу для пересування по різних зонах меню (верхня панель, центральна зона, нижня панель);
- використовуйте джойстик 8 для перегляду списку або для збільшення чи зменшення масштабу карти;

- натисніть на джойстик 8 для відкриття обраного елементу;
- У меню-вкладках нахиліть джойстик 8 ліворуч або праворуч для переключення з однієї вкладки до іншої.

#### Підтвердження вибору

Натисніть на джойстик 8 для підтверження зміни.

Натисніть кнопку 6, щоб повернутися до попереднього меню.

Натисніть кнопку 7, щоб повернутися на домашню сторінку.

За допомогою демонстраційного відеоролика можна дізнатися, як користуватися такими функціями:

- екран мультимедійної системи;
- Multi-Sense;
- система допомоги в керуванні.

Зупиніть автомобіль і натисніть кнопку відповідного контекстного меню та виберіть "Про програму".

## ПРИНЦИПИ ВИКОРИСТАННЯ (4/5)

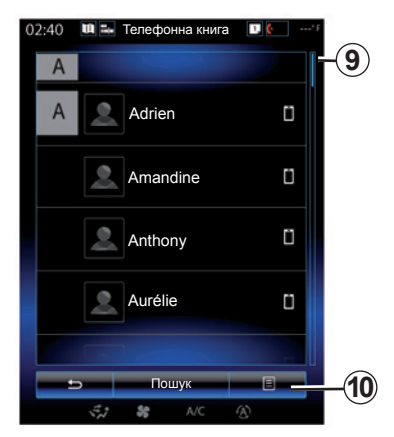

### Стрічка перегортання

На панелі **9** відображається положення поточного екрана на сторінці. Проведіть пальцем по екрану мультимедійної системи вгору або вниз, щоб прокрутити список або сторінку.

#### Контекстне меню

З контекстного меню **10**, яке можна відкрити з більшості меню системи, ви отримаєте доступ до підменю, де можна видаляти улюблене, змінювати маршрут у системі навігації, налаштовувати параметри тощо.

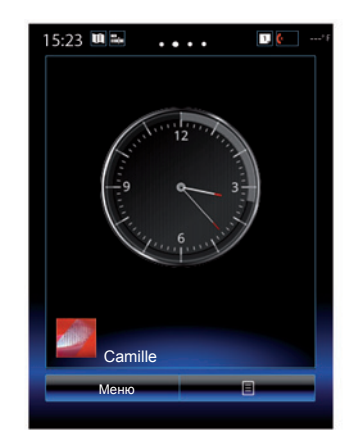

### Огляд домашніх сторінок

Домашні сторінки – це початкові екрани вашої мультимедійної системи. Система включає чотири домашні сторінки, три з яких можна персоналізувати. Щоб перейти від одної сторінки до іншої, проведіть пальцем по екрану в горизонтальному напрямку.

Ці домашні сторінки містять певні віджети, які надають доступ до відповідних функцій (наприклад, навігація, радіо тощо).

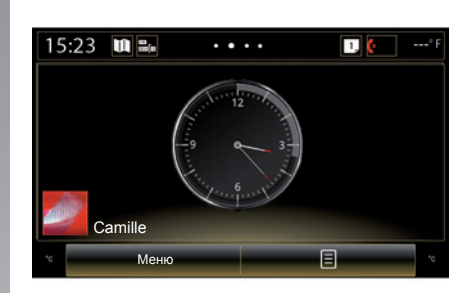

Ці віджети забезпечують безпосередній доступ до головного екрана функції або, у деяких випадках, дають змогу власноруч керувати опціями з певного головного екрана (наприклад, переключати радіостанції).

За описом головного екрану зверніться до розділу «Загальний опис».

Примітка. Конфігурацію головної сторінки можна змінювати. Детальна інформація представлена в розділі «Додавання й керування віджетами».

## ПРИНЦИПИ ВИКОРИСТАННЯ (5/5)

## Подання головного меню

Щоб отримати доступ до головного меню, натисніть кнопку "Меню" на домашній сторінці. Система складається з шести великих груп, всі доступні з головного меню:

- функція "Навігація" включає всі функції орієнтування за супутником, дорожні карти й інформацію про дорожній рух;
- функція "Мультимедіа" дає змогу налаштовувати радіо й програвач аудіо- чи відеофайлів;
- функція "Телефон" використовується для встановлення з'єднання із системою одного чи кількох мобільних телефонів і використання режиму "вільні руки";
- функція "Програми" надає доступ до додатків та інтернет-магазину R-Link Store;
- функція "Автомобіль" забезпечує керування певним обладнанням, наприклад Multi-Sense, системою допомоги в керуванні, камерою заднього виду, Driving eco2 тощо;
- функція "Система" використовується для налаштування різних параметрів мультимедійної системи (наприклад, теми дисплея, мови тощо).

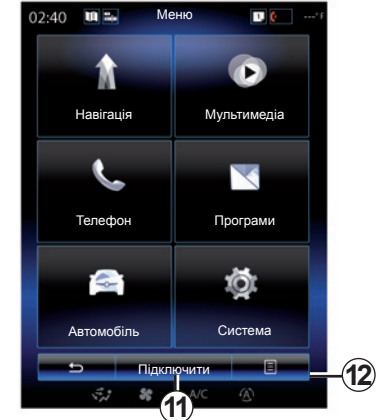

## Підключення мультимедійної системи

Увімкніть підключені служби, натиснувши кнопку **11**. Після цього вас буде переспрямовано в онлайн-магазин R-Link Store.

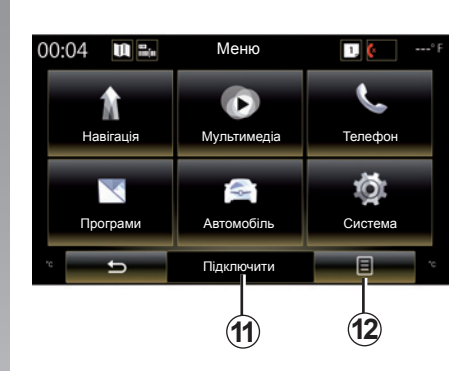

#### Відображення інструкцій із використання мультимедійної системи

Посібник користувача мультимедійної системи "R-Link 2" можна відкрити на екрані, натиснувши кнопку **12** і вибравши "Посібник користувача".

## УВІМКНЕННЯ/ВИМКНЕННЯ (1/2)

|                                                        | иін даними                                         | 09:01        |
|--------------------------------------------------------|----------------------------------------------------|--------------|
|                                                        |                                                    |              |
| Поперед                                                | ження.                                             |              |
|                                                        |                                                    |              |
|                                                        |                                                    |              |
| Обмін даними не                                        | авторизовано                                       |              |
| Ви вибрали обмін ланици і                              |                                                    |              |
|                                                        |                                                    | ами          |
| Це налаштування можна з                                | з зовнішніми джерел<br>змінити в меню прогр        | ами.<br>юам. |
| Це налаштування можна з                                | з зовншніми джерел<br>змінити в меню прогр         | ами.<br>ам.  |
| Це налаштування можна з                                | з зовншніми джерел<br>імінити в меню прогр         | ами.<br>ам.  |
| Це налаштування можна з<br>Конфіденційність            | ок                                                 | ами.<br>юам. |
| Це налаштування можна з<br>Конфіденційність<br>Профіль | ок<br>Мінити в меню прогр<br>ОК<br>Мова            | ами.<br>ам.  |
| Це налаштування можна :<br>Конфіденційність<br>Профіль | озденно прогр<br>Мінити в меню прогр<br>ОК<br>Мова | ами.<br>¦ам. |

### Ввімкнення

Мультимедійна система запускається, коли ви:

- заводите двигун автомобіля;
- натискаєте перемикач увімкнення/вимкнення мультимедійної системи;
- торкаєтесь екрана.

При запуску система дозволяє встановити певні функції:

- Натисніть "Конфіденційність", щоб дозволити або заборонити програмам надавати доступ до даних стосовно вашого маршруту.
- Натисніть "ОК", щоб дозволити обмін даними.

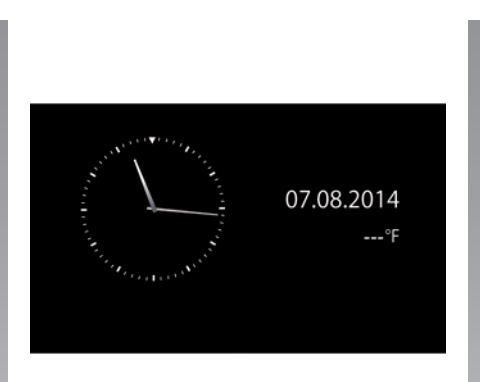

- Натисніть "Профіль", щоб змінити профіль користувача.
- Натисніть "Мова", щоб змінити мову системи.

## Зупинка

Мультимедійна система вимикається, коли:

- натискаєте перемикач увімкнення/вимкнення мультимедійної системи;
- компоненти автомобіля, що відкриваються, заблоковано.

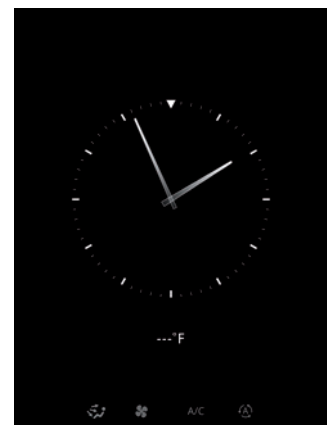

## Екран часу/температури

Цей екран відображається, коли ви відчиняєте двері водія перед ввімкненням запалювання автомобіля.

Він може також відображатися, коли систему вимкнено: коли запалювання ввімкнено, натисніть кнопку ввімкнення/вимкнення системи. Система вимкне звук та ведення за маршрутом.

Відобразиться екран годинника.

## УВІМКНЕННЯ/ВИМКНЕННЯ (2/2)

### Реініціалізація системи

Можна скинути всі параметри системи та/ або видалити всі особисті дані. Для цього в головному меню виберіть "Система", "Загальне скидання", а потім для підтвердження натисніть "Так". Налаштування системи буде скинуто.

**Примітка**: Щоб скинути всі налаштування системи, виберіть "Система" у головному меню, після чого натисніть кнопку контекстного меню, у якому виберіть "Загальне скидання".

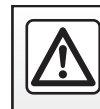

З міркувань безпеки виконуйте ці дії після зупинки автомобіля.

## **ДОДАВАННЯ ВІДЖЕТІВ І КЕРУВАННЯ НИМИ (1/2)**

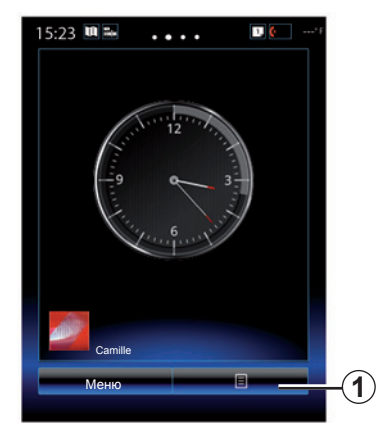

Домашні сторінки – це початкові екрани вашої мультимедійної системи. Мультимедійна система має чотири домашні сторінки, три з яких можна налаштовувати, а також чимало віджетів, які спрямовують до різних функцій (наприклад, навігації, радіо тощо).

Можна змінювати конфігурацію домашньої сторінки, додаючи віджети.

Натисніть віджет на домашній сторінці, щоб отримати доступ безпосередньо до головного екрана функції або за потреби власноруч керувати опціями з певного головного екрана (наприклад, переключати радіостанції).

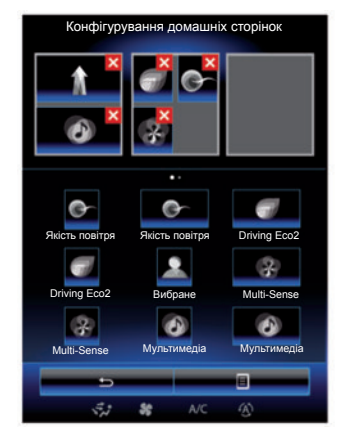

### Додавання віджетів

На головному екрані натисніть **1**, а потім виберіть зі списку опцію «Редаг. голов. Сторінки».

#### Додавання віджета

Натисніть і утримуйте необхідний віджет, щоб перетягти в потрібне місце вгорі екрана, після чого відпустіть його.

Разом із профілем користувача відповідним чином змінюється розташування віджетів.

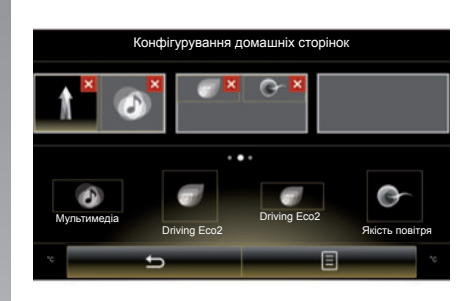

#### Налаштування розміру віджетів

Віджети бувають малого чи великого розміру. Для деяких програм доступні віджети тільки одного розміру. Кількість віджетів, що відображаються на головному екрані, може відрізнятися залежно від формату мультимедійного екрана.

Примітка. Залежно від розміру деякі віджети можна використовувати лише раз.

## **ДОДАВАННЯ ВІДЖЕТІВ І КЕРУВАННЯ НИМИ (2/2)**

#### Налаштування віджета «Вибране»

Щоб додати номер із телефонної книги (за умови, що телефон підключено до мультимедійної системи) або адресу, раніше збережену в мультимедійній системі, на головному екрані натисніть віджет «Вибране». Потім за допомогою ярлика цьому контакту можна зателефонувати або відправитися за його адресою.

#### Видалення віджетів

Щоб видалити віджет, натисніть «**X**» у верхньому правому куті. На екрані з'явиться запит на підтвердження. Натисніть «Так», щоб підтвердити видалення.

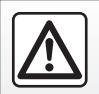

З міркувань безпеки виконуйте ці дії після зупинки автомобіля.

## ВИКОРИСТАННЯ СИСТЕМИ РОЗПІЗНАВАННЯ ГОЛОСУ (1/11)

## Огляд

Мультимедійна система включає функцію розпізнавання голосу [>>>)], яка дає змогу керувати окремими функціями та програмами, що доступні в мультимедійній системі й телефоні. Тож ви можете використовувати мультимедійну систему чи телефон, не прибираючи рук із керма.

### Активація

Для вымкнення системи розпізнавання голосу натисніть кнопку розпізнавання голосу [Эу].

**Примітка.** Положення кнопки системи розпізнавання голосу може відрізнятися. Детальніші відомості наведено в інструкції з експлуатації автомобіля.

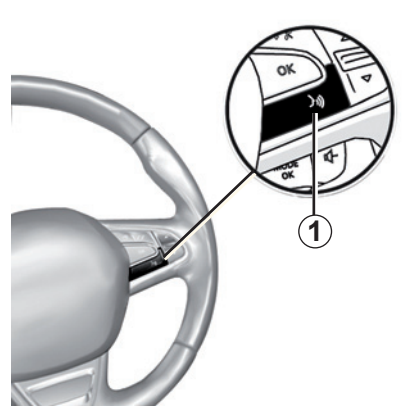

#### Керування голосом

Можна використовувати функцію голосового керування, щоб телефонувати контактам зі своєї телефонної книги, визначати пункти призначення, переключати радіостанції тощо, не торкаючись екрана. Натисніть 1, після чого дотримуйтеся звукових і візуальних підказок системи на екрані.

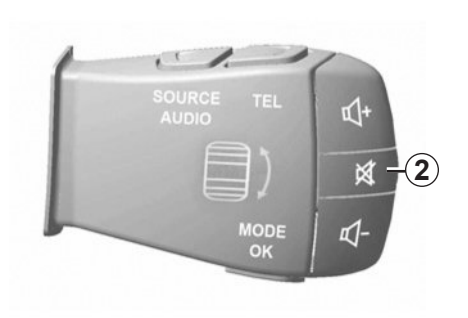

Щоб перервати синтезатор під час використання функції розпізнавання голосу, натисніть кнопку 2 на підкермовому перемикачі. Після звукового сигналу можна говорити.

## ВИКОРИСТАННЯ СИСТЕМИ РОЗПІЗНАВАННЯ ГОЛОСУ (2/11)

#### Використання функції розпізнавання голосу в мультимедійній системі

#### Основні голосові команди в мультимедійній системі

Фраза "Головне меню": повернення на головний екран системи розпізнавання голосу.

Фраза "Повторити": повтор останньої фрази, відтвореної системою.

Промовте "Выход", щоб вийти з меню системи розпізнавання голосу.

Промовте "Довідка", щоб почути інформацію про кожний екран системи, а також доступні функції.

Фрази "Наступна сторінка", "Попередня сторінка", "Перша сторінка", "Остання сторінка": переміщення списками системи розпізнавання голосу.

| Голосовое меню   |       |  |
|------------------|-------|--|
| A                |       |  |
| Место назначения |       |  |
| Радіо            |       |  |
| Телефон          |       |  |
| Мои приложения   |       |  |
|                  |       |  |
| Выход Довідка    |       |  |
| <i>\$</i> ,2 %   | AVC 🚯 |  |

## Меню системи розпізнавання голосу

З головного меню функції голосового керування можна застосовувати команди для роботи з такими функціями:

- "Место назначения";
- "Радіо";
- "Медіа";
- "Телефон";
- "Мои приложения".

Функції, що відображаються синім кольором на екрані, – дійсні команди, які розуміє мультимедійна система.

| Голосовое меню   |         |  |
|------------------|---------|--|
| Место назначения | A       |  |
| Радіо            |         |  |
| Медіа            |         |  |
| Телефон          |         |  |
| Мои приложения   |         |  |
| Puyon            | Порілир |  |
| Выход            | довідка |  |

## Показчик голосового розпізнавання А

Індикатор голосового розпізнавання **А** складається з кольорових маркерів і значка.

Функції, що відображаються сірим кольором на екрані, – це команди, які не розуміє мультимедійна система.

## ВИКОРИСТАННЯ СИСТЕМИ РОЗПІЗНАВАННЯ ГОЛОСУ (3/11)

| Голосовое меню |          |  |
|----------------|----------|--|
| Место наз      | вначения |  |
| Радіо          |          |  |
| Телефон        |          |  |
| Мои приложения |          |  |
|                |          |  |
| Выход          | Довідка  |  |
| ्र क्ष         | NC 🛞     |  |

#### Кольорові позначки

Кольори індикатора **А** використовуються для оптимізації розпізнавання голосу.

- Синій 3: розпізнавання голосу середньої якості.
- Три відтінки синього 4: розпізнавання голосу гарної якості.
- Зелена позначка 5: оптимальна якість розпізнавання голосу.
- Червона позначка вгорі 6: користувач говорить надто голосно, що заважає системі розпізнати команду. Допустиме значення гучності має перебувати в діапазоні між маркерами 4 й 5.

| Голосов          | ое меню |
|------------------|---------|
| Место назначения | A       |
| Радіо            |         |
| Медіа            |         |
| Телефон          |         |
| Мои приложения   |         |
| Выход            | Довідка |
|                  |         |

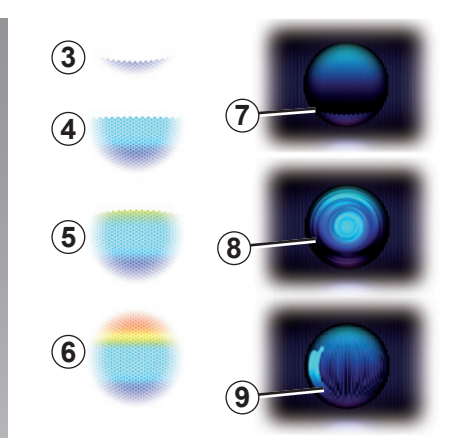

#### Центральна іконка

В залежності від стану системи на екрані можуть відображатись різні покажчики **A** або стрічка:

- Значок 7: система готова до сприйняття голосової команди.
- значок 8: система передає інформацію за допомогою синтетичного голосу;
- Значок 9: система обробляє запит користувача.

Говоріть голосно й чітко. Користуйтеся показчиком голосового розпізнавання для оптимізації розпізнавання.

## ВИКОРИСТАННЯ СИСТЕМИ РОЗПІЗНАВАННЯ ГОЛОСУ (4/11)

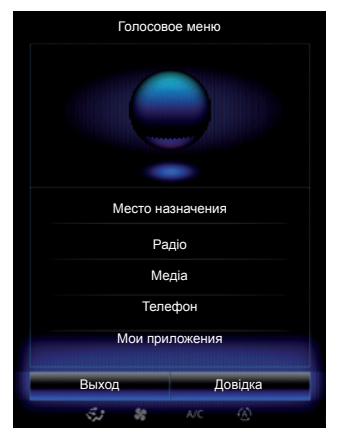

#### Керування навігацією за допомогою голосового розпізнавання

Існує кілька способів визначення пункту призначення за допомогою функції голосового керування, якою оснащено мультимедійну систему.

Ось як це зробити:

- натисніть кнопку голосового керування для відображення головного меню голосових команд;
- Промовте "Место назначения" після звукового сигналу, а потім скористайтесь одним із наведених нижче способів.

| Новый адрес   | •                    |
|---------------|----------------------|
| Eg; 221B Bake | r Street, London 🛛 🗮 |
| Изменит       | ть страну            |
| Назад         | Довідка              |
| ्र क्ष        | NC (A)               |

#### "Место назначения"

Щоб ввести повну адресу за допомогою мовного введення:

- Промовте "Адреса" після другого звукового сигналу, а потім продиктуйте повну адресу пункту призначення (номер будинку, назву вулиці, місто).
- система відобразить сприйняту адресу, підтвердіть пункт призначення, щоб розпочати прокладання шляху.

#### "Предыдущие пункты назначения"

Щоб використати адресу, яку вже було введено за допомогою функції голосового керування, виконайте наведені нижче дії.

- Промовте "Предыдущие пункты назначения" після другого звукового сигналу, а потім виберіть пункт призначення.
- Система відобразить сприйняту адресу, підтвердіть пункт призначення, щоб розпочати прокладання шляху.

**Примітка.** Під час використання системи розпізнавання голосу говоріть лише після звукового сигналу.

**Примітка.** Під час введення адреси можна змінити країну, якщо вона підтримується мовою системи.

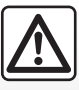

Заходи безпеки при навігації

Використання навігаційної системи в жодному разі не

заміняє ні відповідальність, ні пильність водія під час руху автомобіля.

## ВИКОРИСТАННЯ СИСТЕМИ РОЗПІЗНАВАННЯ ГОЛОСУ (5/11)

#### "Адресная книга"

Щоб скористатися записом в адресній книзі за допомогою функції голосового керування, виконайте наведені нижче дії.

- Промовте "Адресная книга" після другого звукового сигналу, а потім виберіть пункт призначення.
- Система відобразить сприйняту адресу, підтвердіть пункт призначення, щоб розпочати прокладання шляху.

#### "Дом"

Щоб скористатися домашньою адресою за допомогою функції голосового керування, виконайте наведені нижче дії.

- Після другого звукового сигналу промовте "додому".
- Система визначить попередньо записану домашню адресу. Підтвердьте пункт призначення, щоб увімкнути навігацію.

**Примітка:** Щоб користуватися голосовою командою повернення додому, потрібно заздалегідь зберегти домашню адресу. Додаткові відомості про збереження домашньої адреси наведено в розділі "Налаштування навігації".

#### "Робота"

Щоб скористатися робочою адресою за допомогою функції голосового керування, виконайте наведені нижче дії.

- Після другого звукового сигналу промовте "на роботу".
- Система запропонує попередньо зафіксовану робочу адресу. Підтвердьте пункт призначення, щоб увімкнути навігацію.

**Примітка:** Щоб користуватися голосовою командою поїздки на роботу, потрібно заздалегідь зберегти робочу адресу. Додаткові відомості про збереження робочої адреси наведено в розділі "Налаштування навігації".

## Мультимодальність

Функція мультимодальності дає змогу користувачу доповнювати за допомогою голосових команд адресу або номер телефону, введені на мультимедійному екрані, а також навпаки.

#### Використання

Почавши ввести адресу за допомогою клавіатури мультимедійної системи, виконайте наведені нижче дії.

- Натисніть кнопку голосового керування.
- Доповніть адресу після звукового сигналу (наприклад, якщо введено місто для пункту призначення, система попросить указати назву вулиці й номер будинку).

## ВИКОРИСТАННЯ СИСТЕМИ РОЗПІЗНАВАННЯ ГОЛОСУ (6/11)

#### "Поиск объектов"

Щоб знайти точки інтересу за допомогою функції голосового керування, виконайте наведені нижче дії.

- натисніть кнопку голосового керування для відображення головного меню голосових команд;
- Промовте "Место назначения" після звукового сигналу.
- Промовте "Поиск объектов" після другого звукового сигналу;
- Знайдіть потрібну точку інтересу (заправну станцію, парковку тощо).
- Визначте місцезнаходження точки інтересу.

Докладніше про використання точок інтересу див. у розділі "Введення пункту призначення".

#### Використання улюблених елементів за допомогою системи розпізнаванням голосу

Улюблені контакти, додані на домашні сторінки зі збереженим номером телефону або адресою, можна викликати безпосередньо за допомогою системи розпізнавання голосу. Ось як це зробити:

- натисніть кнопку голосового керування для відображення головного меню голосових команд;
- Після звукового сигналу промовте "Відобразити улюблене".

Система відобразить збережені улюблені елементи.

 Промовте "Вибране", щоб виконати потрібну дію (наприклад, якщо як "Вибране" збережено контакт "Євгенія", скажіть "Зателефонувати Євгенії" або "Їхати до Євгенії").

#### Керування радіоприймачем за допомогою системи розпізнавання голосу

За допомогою функції голосового керування мультимедійної системи можна активувати радіо. Ось як це зробити:

- натисніть кнопку голосового керування для відображення головного меню голосових команд;
- Промовте "Радіо" після звукового сигналу, а потім укажіть потрібний діапазон частот (FM або AM):
  - "FM";
  - AM
  - "DR".
- Промовте потрібну частоту (наприклад "Слухати 94,4") або вибраний режим пошуку радіостанції "станції" (недоступно для АМ) чи "Основні станції" (наприклад, "Слухати попередньо настроєну станцію 1").

Щоб вибрати інший діапазон частот, промовте "змінити діапазон" у меню радіо.

## ВИКОРИСТАННЯ СИСТЕМИ РОЗПІЗНАВАННЯ ГОЛОСУ (7/11)

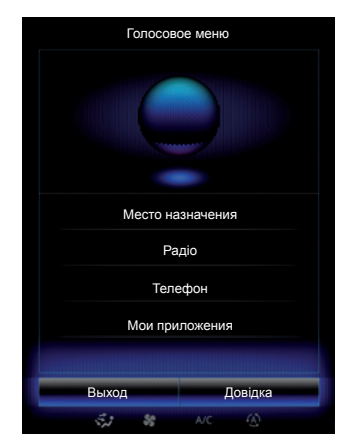

#### Керування мультимедіа за допомогою системи розпізнавання голосу

За допомогою функції голосового керування мультимедійної системи можна програвати аудіозаписи (звукові доріжки, списки відтворення тощо). Можливі додаткові аудіоджерела:

- USB-1 (роз'єм USB);
- USB-2 (роз'єм USB);
- SD (карта SD);
- CD (CD-Audio або MP3);
- AUX-1 (штекерне гніздо);
- AUX-2 (штекерне гніздо).

Ось як це зробити:

- натисніть кнопку голосового керування для відображення головного меню голосових команд;
- Промовте "Медіа" після звукового сигналу.
- Промовте назву додаткового аудіоджерела, яке ви хочете використовувати, потім назвіть файл, що хочете відкрити (наприклад, "Композиції", "Добірки музики" тощо)

Залежно від вибраного джерела можна виконати наведені нижче дії.

- Знайти й відтворити музичний запис за виконавцем, назвою, альбомом, списком відтворення, подкастом, жанром або файлом.
- Відтворити наступний/попередній запис.
- Увімкнути режим відтворення в довільному порядку/відтворити все.

Щоб вивести потрібний медіа-файл на екран мультимедійної системи, промовте "відобразити", перш ніж указати ім'я файлу, який слід відтворити або відкрити.

Щоб прослухати пісню й вийти з меню системи розпізнавання голосу, промовте "відтворити", а потім укажіть назву пісні чи її виконавця. Щоб вибрати інше аудіоджерело, промовте "змінити джерело" в меню "Медіа".

## ВИКОРИСТАННЯ СИСТЕМИ РОЗПІЗНАВАННЯ ГОЛОСУ (8/11)

## Використання телефону з розпізнаванням голосу

За допомогою функції голосового керування мультимедійної системи можна викликати номер або контакт. Ось як це зробити:

- натисніть кнопку голосового керування для відображення головного меню голосових команд;
- Промовте "Телефон" після звукового сигналу.
- Укажіть ім'я контакту, якому слід подзвонити, або продиктуйте номер телефону.

Примітка. Диктувати цифри рекомендується по одній або по дві за раз.

 Система відобразить зазначений номер. Промовте "Виклик", щоб зателефонувати на номер, або "Видалити"/"Начать заново", щоб продиктувати інший номер.

| Номер дома - Прод | должить |
|-------------------|---------|
| 11                | Удалить |
| Вик               | лик     |
| пачањ             | 330080  |
| Назад             | Довідка |
| र्द्ध क्ष         |         |

Функція голосового керування також дає змогу виконувати такі дії:

- переглядати журнал дзвінків;
- читати SMS;
- викликати голосову пошту.

Ось як це зробити:

- натисніть кнопку голосового керування для відображення головного меню голосових команд;
- Промовте "Телефон" після звукового сигналу.
- Укажіть назву потрібної функції, що відображається на екрані, а потім дотримуйтесь інструкцій.

### Мультимодальність

Функція мультимодальності дає змогу користувачу доповнювати за допомогою голосових команд адресу або номер телефону, введені на мультимедійному екрані, а також навпаки.

#### Використання

Почавши вводити номер телефону за допомогою клавіатури мультимедійної системи, виконайте наведені нижче дії.

- Натисніть кнопку голосового керування.
- Доповніть номер телефону голосом або ж промовте "Виклик" після звукового сигналу, якщо ви вже ввели номер повністю та хочете зателефонувати.

## ВИКОРИСТАННЯ СИСТЕМИ РОЗПІЗНАВАННЯ ГОЛОСУ (9/11)

## Запуск програм за допомогою розпізнаванням голосу

Можна запустити додаток за допомогою функції голосового керування мультимедійної системи. Ось як це зробити:

- натисніть кнопку голосового керування для відображення головного меню голосових команд;
- Промовте "Мои приложения" після звукового сигналу.
- Укажіть назву або номер (відображається перед назвою) потрібної програми, щоб відразу запустити її.

## "Довідка"

Щоб дізнатися більше про використання голосових функцій, виконайте наведені нижче дії.

 Натисніть кнопку голосового керування, а потім промовте "Довідка".

Система відобразить на екрані кілька категорій довідки.

– Виберіть потрібну функцію.

Функція "Довідка" завжди доступна. Наприклад, якщо потрібно знайти функцію "Телефон" на екрані, промовте "Довідка". Система голосової довідки допоможе у використанні функції.

## ВИКОРИСТАННЯ СИСТЕМИ РОЗПІЗНАВАННЯ ГОЛОСУ (10/11)

#### Використання доступної в телефоні функції розпізнавання голосу за допомогою мультимедійної системи

Щоб використовувати функцію розпізнавання голосу, що доступна в телефоні, за допомогою мультимедійної системи:

- під'єднайте телефон до мультимедійної системи (див. розділ «Підключення та відключення телефону»);
- переконайтеся, що функція розпізнавання голосу в телефоні сумісна з мультимедійною системою.

**Примітка.** Якщо доступна в телефоні функція розпізнавання голосу підтримується мультимедійною системою, у меню "Список спарених пристроїв" відображається піктограма **9**.

Додаткову інформацію наведено в розділі "Підключення та відключення телефону".

| Тепефон Богдана СССО<br>Андрій СССО<br>Зателефонувати Сергію<br>Алла Элере 9 | 50    |
|------------------------------------------------------------------------------|-------|
| Андрій Ссоор<br>Зателефонувати Сергію<br>Алла                                | x     |
| Зателефонувати Сергію Со                                                     | 60    |
| Алла                                                                         | 60    |
|                                                                              | )»    |
|                                                                              | стрій |
|                                                                              |       |

**Примітка.** Щоб використовувати доступну в телефоні функцію розпізнавання голосу за допомогою в мультимедійної системи, упевніться, що ви знаходитеся в зоні покриття.

Щоб увімкнути функцію розпізнавання голосу, що доступна в телефоні, за допомогою мультимедійної системи, натисніть і утримуйте кнопку розпізнавання голосу )) в автомобілі.

Мультимедійна система відобразить головне меню голосового керування телефону на екрані **В**.

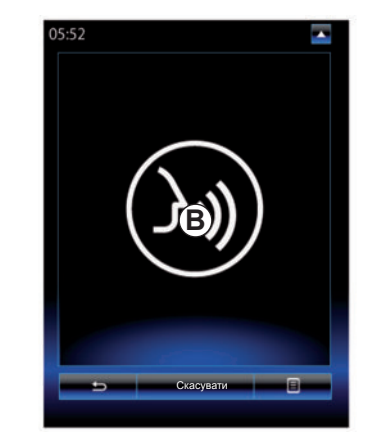

Щоб за допомогою мультимедійної системи повторно ввімкнути доступну в телефоні функцію розпізнавання голосу, натисніть кнопку розпізнавання голосу э) або екран **В**.

Щоб вимкнути за допомогою мультимедійної системи доступну в телефоні функцію розпізнавання голосу, натисніть і утримуйте кнопку розпізнавання голосу Э) в автомобілі.

**Примітка.** Щоб відкрити екран *B*, натисніть пункт "Телефон" на головному екрані, а потім – "Смартфон".

## ВИКОРИСТАННЯ СИСТЕМИ РОЗПІЗНАВАННЯ ГОЛОСУ (11/11)

У головному меню голосового керування можна управляти деякими функціями і програмами телефону.

Функція розпізнавання голосу недоступна в таких випадках:

- Під час руху назад;
- під час виклику.

**Примітка.** Сеанс розпізнавання голосу автоматично вимикається, якщо не використовується протягом кількох секунд.

> Якщо доступна в телефоні функція розпізнавання голосу використовується за допомогою мультимедійної системи, за передачу даних через мобільну мережу можуть стягуватися додаткові кошти, не передбачені вашим абонентським договором.

## Навігація

| Карта                    | 2.2  |
|--------------------------|------|
| Ввести пункт призначення | 2.6  |
| Дорожній рух             | 2.13 |
| Маршрут                  | 2.15 |
| Налаштування навігації   | 2.19 |

## **KAPTA (1/4)**

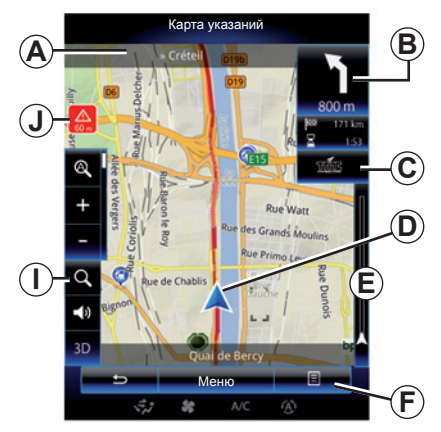

### Легенда карти

- А Назва наступної головної дороги або, при можливості, інформація про наступний дорожній знак, який вказує напрямок.
- **В** Дисплей: відстань, що залишилася до пункту призначення, і наступний маневр.

Дія: натисніть ярлик, щоб відобразити іншу інформацію про маршрут.

С Дисплей: значок інформації про ситуацію на дорозі.

Натиснення: цей ярлик дає змогу переглянути всі дорожньо-транспортні пригоди на маршруті.

- **D** Дійсна позиція.
- *Е* Рядок із відомостями про дорожню ситуацію на маршруті.

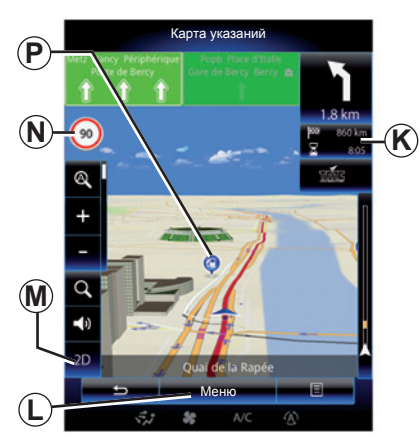

- **F** Контекстне меню.
- **G** Повернення на попередній екран або до меню навігації.
- *Н* Увімкнення/вимкнення навігаційних інструкцій.
- I Збільшення: для відображення кнопок збільшення та зменшення масштабу натисніть лупу. Використовуйте цю кнопку, щоб увімкнути або вимкнути функцію масштабування в автоматичному режимі.
- J Знак, що позначає зону підвищеної небезпеки.
- К Інформація щодо поїздки, наприклад час прибуття, загальна відстань, що залишилася, можливість дістатися до пункту призначення без заряджання (зелений або червоний прапорець із блискавкою) або відомості про маршрут.

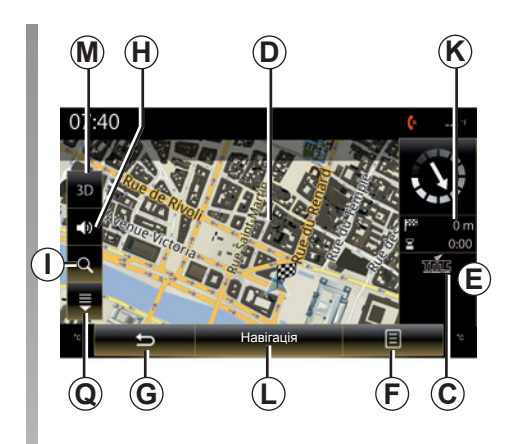

- L Повернення до головного меню навігаційної системи.
- М 2D/3D- і 2D-режими "Північ" (карта орієнтована так, що північ завжди відображається вгорі екрана).
- N Знак обмеження швидкості (значення швидкості залежить від обраних одиниць). Щоб отримати додаткову інформацію, перегляньте розділ "Система".
- **Р** На карті навігації використовуються символи для позначення точок інтересу (POI).
- **Q** Показати/сховати спадний люк.
## **KAPTA (2/4)**

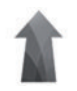

### Меню "Навігація"

На головному екрані натисніть "Меню", а потім – "Навігація", щоб отримати доступ до меню "Карта".

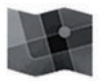

"Карта"

#### Контекстне меню: немає дії на карті

Натисніть кнопку контекстного меню, щоб отримати доступ до таких меню:

- "Карта дорожной обстановки";
- "Настройки маршрута" або "Планы маршрутов";
- "Налаштування карти";
- "Текущая позиция" або "Информация о спутниках";
- "Отменить маршрут".

#### "Карта дорожной обстановки"

Виберіть "Карта дорожнього руху", щоб переглянути поточну інформацію про завантаженість доріг на карті.

#### "Настройки маршрута"

Виберіть "Настройки маршрута", щоб отримати доступ до наведених нижче опцій.

"Метод планирования маршрута" Можна вибрати критерії розрахунку маршруту ("Швидкий", "Короткий", "Економічний").

Або ж скористатися стандартним методом його планування. Для цього відкрийте контекстне меню в меню "Карта", виберіть "Настройки маршрута", а потім – "Тип маршруту".

**Примітка.** Описані вище функції можуть відрізнятися.

Ви можете обрати один з наступних способів:

- "Швидкий": цей метод дає змогу відобразити найшвидший можливий маршрут відповідно до налаштувань, а також уникати житлових зон і другорядних доріг (якщо можливо).
- "Короткий": за допомогою цього методу можна відобразити найкоротший можливий маршрут, а також уникнути житлових зон (якщо можливо).
- "Економічний": цей метод поєднує переваги наведених вище варіантів. Навігаційна система розраховує найшвидший маршрут, ураховуючи ті дороги, на яких можна зекономити паливо.

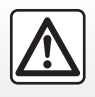

3 міркувань безпеки виконуйте ці дії після зупинки автомобіля.

### **KAPTA (3/4)**

#### Параметри маршруту

- Параметри маршруту є обмеженнями, що впливають на розрахунок маршруту. У меню "Настройки маршрута" можна ввімкнути або вимкнути наведені нижче опції.
  - "Автомагистрали": включення або виключення автомагістралей під час розрахунку маршруту.
  - "Платная дорога": включення або виключення платних доріг (з використанням пунктів сплати за проїзд тощо).
  - "Дорожный налог": включення або виключення доріг з оплатою за час використання.
  - "Переправы": включення або виключення паромних переправ (включно з автопоїздами) на маршруті.
  - "Автопоезд": включення або виключення послуг з автомобільного/залізничного перевезення (перевезення залізницею) під час розрахунку маршруту.
  - "Дороги без покрытия": включення або виключення доріг без покриття під час розрахунку маршруту.

#### "Налаштування карти"

У цьому меню можна налаштувати наведені нижче параметри.

- "Огляд маршруту": за допомогою цієї функції можна зменшувати масштаб карти, щоб оглянути зони навколо автомобіля під час підготовки до майбутнього маневру. Під час наближення до місця наступної зміни напрямку руху система відновлює звичайний режим перегляду.
- "Автоматичне масштабування": увімкнення або вимкнення автоматичного масштабування.
- "Автоматичний вид автомагістралі": увімкнення або вимкнення відображення знаків автомагістралі.
- "Точка огляду": вибір пріоритетної точки огляду для навігації ("Низько", "Звичайний" або "Високо");
- "Колір карти": вибір пріоритетного кольору відображення карти ("Авто", "День" або "Ніч").

 "Галерея 3D-автомобілів": зміна стандартного маркера положення. Прокрутіть список різних маркерів (3D-автомобілів), натискаючи стрілки вліво та вправо.

Щоб вибрати маркер, натисніть кнопку "Назад" під пріоритетним автомобілем.

- "Місця інтересу": за допомогою цієї функції на карті відображаються 3D-зображення місцевості, художні 3D-зображення або 3D-моделі відомих або визначних місць.
- "Будівлі": за допомогою цієї функції на карті відображаються 3D-моделі міст, а також художні 3D-зображення або 3D-зображення моделей усіх будівель міської зони, зокрема їх фактичний розмір і розташування на карті.
- "Рельєф": за допомогою цієї функції на карті відображаються 3D-зображення місцевості.

## **KAPTA (4/4)**

"Метки мест".

Оберіть місця для відображення на карті під час ведення за маршрутом. Ми радимо використовувати якомога менше маркерів, щоб не перенавантажувати карту.

Виберіть пункт "Показати все / приховати все", щоб відобразити або приховати всі категорії місць.

Натисніть назву категорії місця, щоб відкрити список підкатегорій.

Поставте або зніміть позначку у відповідному квадраті категорії, яку ви бажаєте відобразити або приховати.

#### "Текущая позиция"

За допомогою цієї функції можна відобразити докладну інформацію про поточне місцезнаходження, зокрема координати й адресу.

#### "Информация о спутниках"

Ця функція дає змогу отримувати інформацію про стан GPS-сигналу автомобіля.

#### "Отменить маршрут"

Натисніть на цю команду, щоб відмінити активний маршрут.

#### Контекстне меню: дія на карті

Щоб переглянути карту й отримати доступ до інших функцій контекстного меню, перетягніть карту в потрібному напрямку на екрані мультимедійної системи.

- "Карта дорожной обстановки";
- "Объекты возле курсора";
- "Добавить в адресную книгу";
- "Інформація про програму";
- "Показать положение курсора".

#### "Карта дорожной обстановки"

Виберіть "Карта дорожной обстановки", щоб переглянути на карті поточну інформацію про завантаженість доріг.

#### "Объекты возле курсора"

Ця функція дає змогу знаходити точки інтересу поблизу вибраного місцезнаходження. Усі результати, знайдені мультимедійною системою на карті, доступні для пошуку, фільтрування, сортування й перегляду.

#### "Добавить в адресную книгу"

Ця функція дає змогу зберігати вибране місцезнаходження в адресну книгу.

#### "Інформація про програму"

Ця функція дає змогу знаходити детальну інформацію (адреса, широта, довгота) про вибране місцезнаходження.

#### "Показать положение курсора"

Ця функція дає змогу повернутися в положення курсора під час перегляду навігаційної карти.

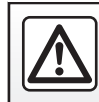

3 міркувань безпеки виконуйте ці дії після зупинки автомобіля.

## ВВЕДЕННЯ ПУНКТУ ПРИЗНАЧЕННЯ (1/7)

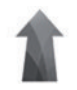

### Меню "Навігація"

На головному екрані натисніть "Меню", а тоді – "Навігація", щоб отримати доступ до наведених нижче меню.

- "Место назначения";
- "Планы маршрутов";
- "Считать дорожные данные";
- "Карта";
- "Налаштування".

Щоб отримати докладнішу інформацію про програмне забезпечення навігаційної системи, натисніть кнопку контекстного меню на екрані меню "Навігація", потім виберіть пункт "Версія".

Докладну інформацію наведено в інструкціях з експлуатації мультимедійної системи. Щоб переглянути їх, натисніть кнопку контекстного меню на екрані меню "Навігація" та виберіть пункт "Посібник користувача".

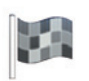

#### "Место назначения"

Меню «Место назначения» пропонує різні методи для визначення пункту призначення:

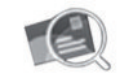

"Адреса"

Ця рубрика дозволяє ввести повну адресу або ввести адресу частково: країна, місто, вулиця і номер будинку.

Під час першого використання вам буде запропоновано вибрати країну призначення.

Введіть назву або поштовий індекс міста за допомогою цифрової клавіатури.

Система запропонує кілька назв міст.

- Натисніть назву бажаного міста, щоб підтвердити вибір.
- Перейдіть до повного списку, що відповідає пошуку.

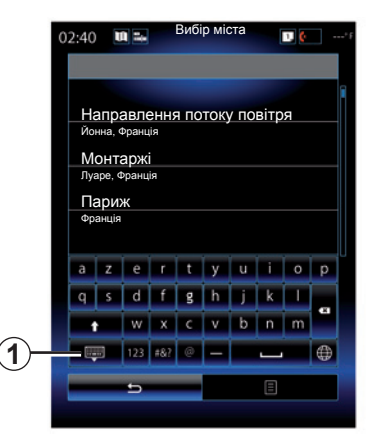

**Примітка.** Можна відобразити повний список результатів, приховавши цифрову клавіатуру за допомогою кнопки **1**.

- Оберіть бажане місто.
- Дійте аналогічним чином у полях «Вулиця» і «Номер будинку» у разі необхідності.

Якщо під час навігації запустити пошук нового місця, його можна вибрати як проміжний, новий або кінцевий пункт призначення.

# ВВЕДЕННЯ ПУНКТУ ПРИЗНАЧЕННЯ (2/7)

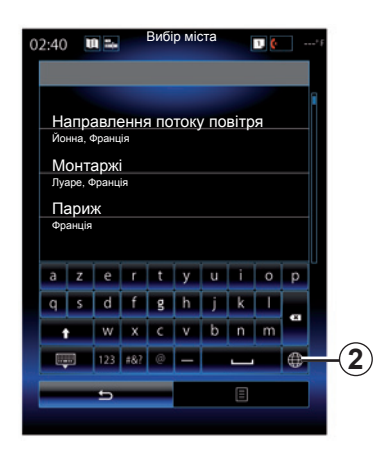

Натисніть кнопку **2**, щоб вибрати в мультимедійні системі один із типів клавіатури ("ABC", "Qwerty", "Qwertz" тощо).

**Примітка.** Система зберігає в пам'яті останні введені міста. Ви можете обрати безпосередньо одне з цих міст.

**Примітка.** Система приймає тільки ті адреси, які є на цифровій карті.

| 0:0                        | 4 [ | U =. |   | Вибір | міста |   | 1, | ¢ |    |
|----------------------------|-----|------|---|-------|-------|---|----|---|----|
|                            |     |      |   |       |       |   |    |   |    |
| Направлення потоку повітря |     |      |   |       |       |   |    |   |    |
| a                          | z   | е    | r | t     | у     | u | i  | 0 | р  |
| q                          | s   | d    | f | g     | h     | j | k  | Ι |    |
|                            |     | w    | x | с     | v     | b | n  | m | ×. |
| 💵 123 #&? @                |     | @    | - |       |       | - |    |   |    |
| e                          |     |      |   | Ē     |       |   |    |   |    |
|                            |     |      |   |       |       |   |    |   | Ţ  |

Примітка. За замовчуванням відображаються країна й місто, що відповідають кінцевому пункту призначення. Можна безпосередньо ввести назву вулиці, якщо запитуваний і кінцевий пункти призначення знаходяться в одному місті.

# Використання системи розпізнавання голосу для введення адреси

На екранах "Место назначения" і "Планы маршрутов" натисніть кнопку системи розпізнавання голосу, а після звукового сигналу вкажіть місто, назву вулиці та/або номер будинку.

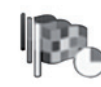

"Предыдущие пункты назначения"

Це меню дозволяє обирати пункт призначення зі списку останніх використаних адрес. Збереження адрес у пам'яті здійснюється автоматично.

У меню "Навігація" виконайте вказані далі дії.

- Виберіть "Место назначения", а потім – "Предыдущие пункты назначения".
- Оберіть адресу серед пунктів призначення, що були запам'ятовані, щоб розпочати ведення по маршруту.

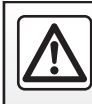

3 міркувань безпеки виконуйте ці дії після зупинки автомобіля.

### ВВЕДЕННЯ ПУНКТУ ПРИЗНАЧЕННЯ (3/7)

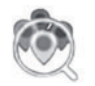

"Поиск объектов"

Точка інтересу означає сервіс, установу або туристичне місце, розташоване поблизу зони маршруту (пункту відправлення, міста призначення, біля дороги...).

Точки інтересу класифікуються за категоріями: ресторани, музеї, паркінги тощо.

Виберіть "Место назначения" у меню "Навігація", а потім натисніть "Поиск объектов", щоб вибрати пункт призначення серед точок інтересу.

"Быстрый поиск"

Відобразиться список усіх точок інтересу вздовж маршруту (якщо є) або поблизу поточного місця. Ви можете прибрати зайві точки інтересу за допомогою клавіатури. Виберіть точку інтересу зі списку результатів або введіть за допомогою клавіатури назву/ тип точки інтересу, яку потрібно знайти. "Специальный поиск"

Ця функція дає змогу шукати точки інтересу в місті або вздовж маршруту: їх можна вибрати зі списку або ввести за допомогою клавіатури.

Виберіть зону пошуку серед таких категорій:

- "В городе";
- "В окрестностях";
- "По пути маршрута" (якщо є);

 "Около пункта назначения" (якщо є).

Після вибору зони пошуку на екрані відображаються точки інтересу, доступні для відповідної категорії (Все, Аэропорт, Автомобили тощо).

Виберіть категорію.

Усі точки інтересу в цій категорії відображаються в зоні пошуку. Виберіть потрібну точку інтересу, щоб розпочати навігацію.

#### Категорії

(станція технічного обслуговування/ паркінг/ресторан/готель)

Знаходьте точки інтересу за категоріями в меню "Поиск объектов". На цьому екрані можна здійснювати швидкий пошук за чотирма типами попередньо налаштованих точок інтересу:

 "Заправочная станция" уздовж маршруту (якщо є);

 "Парковка" біля пункту призначення (якщо є);

"Ресторан" уздовж маршруту (якщо є);

 "Услуги по проживанию" біля пункту призначення (якщо є).
 Якщо в поточний момент маршрут або пункт призначення не визначено, пошук точок інтересу здійснюється довкола поточного або останнього відомого місцезнаходження.

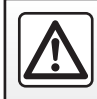

3 міркувань безпеки виконуйте ці дії після зупинки автомобіля.

### ВВЕДЕННЯ ПУНКТУ ПРИЗНАЧЕННЯ (4/7)

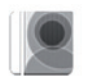

"Адресная книга"

Адреси можна зберігати в адресну книгу й пізніше використовувати як пункти призначення. Також ви отримаєте доступ до наведених нижче функцій.

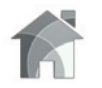

"Дом"

Ця рубрика дозволяє ввімкнути прокладання курсу до дому. Якщо вперше вибрати "Дом" у меню "Адресная книга", система попросить зберегти домашню адресу, вибравши координати GPS, "Адреса", "Поиск объектов" тощо.

Визначте пріоритетний метод введення домашньої адреси та підтвердьте вибір.

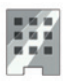

"Робота"

Це меню дозволяє запустити ведення по маршруту до місця роботи.

Якщо вперше вибрати "Робота" у меню "Адресная книга", система попросить зберегти робочу адресу, вибравши координати GPS, "Адреса", "Поиск объектов" тощо.

Укажіть спосіб введення робочої адреси, а потім підтвердьте.

Примітка: Щоб скинути домашню або робочу адресу, перейдіть у меню "Адресная книга" і в контекстному меню виберіть пункт "Опції", а потім – "Скинути домашню адресу" або "Скинути робочу адресу".

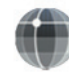

«Координати»

Ця функція дає змогу визначити пункт призначення за допомогою координат (значень довготи та широти).

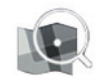

"Поиск на карте"

Ця функція дає змогу визначити пункт призначення на основі точки, вибраної на карті.

У меню "Навігація" виберіть "Место назначения", а потім — "Поиск на карте".

### ВВЕДЕННЯ ПУНКТУ ПРИЗНАЧЕННЯ (5/7)

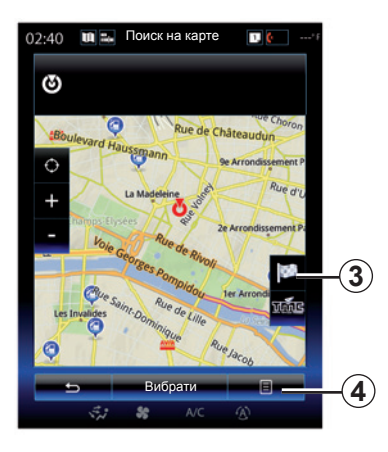

Наведіть курсор на потрібне місце призначення на карті та натисніть "Вибрати". Після цього система розрахує маршрут.

### Контекстне меню 4

Виберіть пункт призначення, як було зазначено вище, і натисніть 4, щоб отримати доступ до таких функцій:

- "Объекты возле курсора";
- "Добавить в адресную книгу";
- "Інформація про програму".

#### "Объекты возле курсора"

Ця функція дає змогу знаходити точки інтересу поблизу вибраного місцезнаходження. Усі результати, знайдені системою на карті, доступні для пошуку, фільтрування, сортування й перегляду.

#### "Добавить в адресную книгу"

Ця функція дає змогу зберігати вибране місцезнаходження в адресну книгу.

#### "Інформація про програму"

Ця функція дає змогу знаходити детальну інформацію (адреса, широта, довгота) про вибране місцезнаходження.

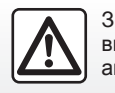

3 міркувань безпеки виконуйте ці дії після зупинки автомобіля.

### Підтвердіть вибір

Після введення інформації щодо пункту призначення система відобразить синтез маршруту для підтвердження. Натисніть "Вибрати" унизу екрана, щоб підтвердити. Система виконає розрахунок.

Примітка. Критерії розрахунку можна змінити в налаштуваннях маршруту.

Після завершення розрахунку система відобразить підсумок навігації.

Примітка. Якщо не торкатись екрана, ця сторінка закриється через десять секунд і система навігації розпочне роботу автоматично в разі відсутності обмежень для поїздки.

Щоб підтвердити пункт призначення й розпочати навігацію, натисніть кнопку "Переход".

**Примітка:** Ви можете змінити пункт призначення під час подорожі в меню "Пункт назначения" **3**.

## ВВЕДЕННЯ ПУНКТУ ПРИЗНАЧЕННЯ (6/7)

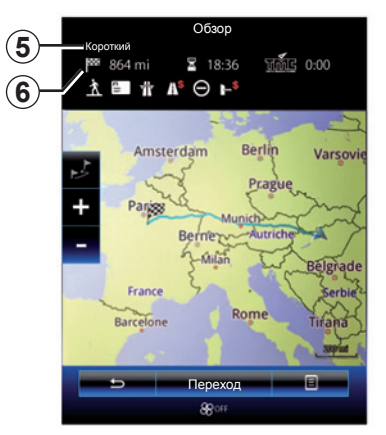

### Повторний огляд маршруту

Екран поділено на дві зони:

- У зоні 5 відображається спосіб розрахунку маршруту.
- У зоні відображення даних про поїздку 6 вказується інформація про маршрут (відстань, тривалість подорожі, відомості про рух транспорту й обмеження, які впливають на поїздку).

Щоб розпочати навігацію до пункту призначення, натисніть унизу екрана кнопку "Переход.

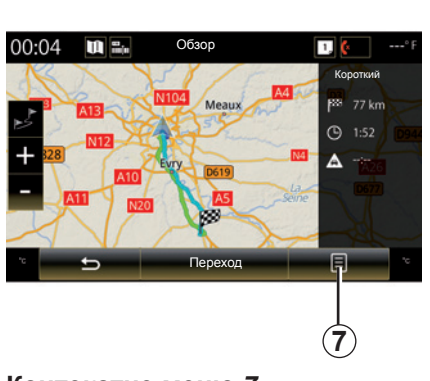

### Контекстне меню 7

Натисніть кнопку контекстного меню 7, щоб отримати доступ до таких меню:

- "Варианты маршрута";
- "Планы маршрутов";
- "Настройки маршрута";
- "Добавить маршрут в адресную книгу".

#### "Варианты маршрута"

Ця опція дає змогу змінити метод розрахунку маршруту на один із таких трьох варіантів (відображаються справа на екрані):

- "Швидкий";
- «Економічний»;
- "Короткий";

#### "Планы маршрутов".

Зверху на екрані є три вкладки ("Звичайний", "Список доріг" і "Короткий опис"), за допомогою яких можна заздалегідь переглянути маршрут до пункту призначення.

# ВВЕДЕННЯ ПУНКТУ ПРИЗНАЧЕННЯ (7/7)

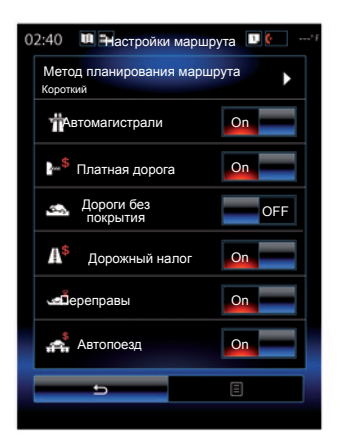

#### "Настройки маршрута"

"Метод планирования маршрута"

Ця функція дає змогу змінювати метод розрахунку маршруту. Після вибору метод розрахунку маршруту використовуватиметься за замовчуванням для наступних пунктів призначення.

Щоб краще зрозуміти особливості різних методів розрахунку маршруту, див. розділ "Карта".

#### Параметри маршруту

Параметри маршруту є обмеженнями, що впливають на розрахунок маршруту. Додаткові відомості наведено в розділі "Карта".

#### "Варианты маршрута"

За допомогою цієї функції в мультимедійній системі можна додати маршрут, який було збережено в адресній книзі.

#### Гарантія оновлення карти

Після доставки вашого нового автомобіля ви зможете безкоштовно оновлювати картографічну інформацію протягом максимального періоду. Після цього терміну оновлення стануть платними.

За детальною інформацією звертайтеся до офіційного представника торгової марки.

Різні оновлення, а саме оновлення карт, створюються регулярно. Іноді для відображення нових доріг на карті слід дочекатися випуску оновлень картографічної інформації.

# ДОРОЖНІЙ РУХ (1/2)

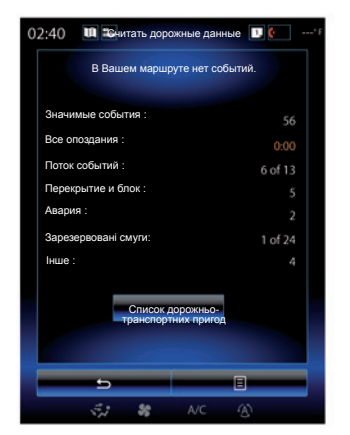

### Відображення трафику

Система навігації повідомляє про проблеми дорожнього руху на карті:

- за допомогою кольорів (від зеленого до червоного) залежно від умов дорожнього руху; закриті дорожні смуги відображаються чорним кольором;
- шляхом відображення значків дорожнього руху.

Оголошені дорожньо-транспортні пригоди позначатимуться на навігаційному екрані відповідними значками. З їх допомогою можна визначити тип дорожньотранспортної пригоди, яка сталася на маршруті.

# Загальна інформація щодо дорожніх подій

Натисніть значок "Считать дорожные данные", щоб переглянути відомості про всі дорожні події на маршруті.

#### Список дорожніх подій

Натисніть пункт "Список дорожньотранспортних пригод" на екрані звітів, щоб переглянути всі дорожньо-транспортні пригоди, які можуть завадити під час подорожі по маршруту. Оберіть бажану категорію.

#### Подробиці дорожньої події

Натисніть один з елементів списку, щоб переглянути докладні відомості й відобразити відповідний фрагмент маршруту на карті.

Виберіть "Більше", щоб відобразити поточні умови руху на карті.

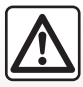

Заходи безпеки при навігації

Використання навігаційної системи в жодному разі не заміняє ні відповідальність, ні пиль-

ність водія під час руху автомобіля.

# ДОРОЖНІЙ РУХ (2/2)

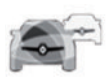

### Меню "Считать дорожные данные"

Щоб переглянути актуальні дані про ситуацію на дорогах, на головному екрані натисніть пункт "Навігація", а потім – "Считать дорожные данные".

Функція "Считать дорожные данные" використовує інформацію, що транслюється через канал повідомлень щодо дорожнього руху (TMC – Traffic Message Channel) у FM-діапазоні. Ці дані також можна отримувати через Інтернет. Цей сервіс надає відомості щодо дорожніх подій на маршруті у вигляді точок на карті.

#### Доступність послуг "Считать дорожные данные" може змінюватися.

### Параметри дорожнього руху

Натисніть кнопку контекстного меню та виберіть "Параметри ситуації на дорозі", щоб отримати доступ до наведених нижче налаштувань.

#### "Считать дорожные данные"

Виберіть підписку TomTom Traffic, щоб отримувати актуальну інформацію щодо дорожнього руху онлайн. Інформація, доступна в цьому сервісі, оновлюється частіше (приблизно кожні дві хвилини) і охоплює магістралі та другорядні дороги.

Коли термін дії підписки завершиться, на екрані мультимедійної системи з'явиться відповідне попередження. Пізніше можна оформити підписку на неї.

Якщо ви не хочете поновлювати підписку, можна користуватися сервісом інформування ТМС, однак у такому випадку дані про дорожній рух оновлюватимуться рідше. Для цього в мультимедійній системі завантажте програму з онлайнмагазину R-Link Store й установіть її.

#### "Объезд"

Увімкніть цю опцію, щоб дозволити навігаційній системі використовувати інформацію про трафік у реальному часі для розрахунку маршруту. Якщо на шляху будуть певні перешкоди, навігаційна система може запропонувати інший маршрут. Можна вибрати період затримки, відповідно до якого система пропонуватиме альтернативний варіант. Залежно від вибраного значення цього параметра, система може пропонувати об'їзний маршрут або застосувати його автоматично.

#### "Типы событий"

Скористайтеся цією опцією, щоб відкрити список типів дорожньо-транспортних пригод. Для кожного з них можна виконати наведені нижче дії.

- "Учесть событие": увімкніть цю функцію, щоб система враховувала цю дорожню подію під час повторного прокладання маршруту.
- "Відображення": увімкніть цю функцію, щоб попередньо вибрана дорожньотранспортна пригода відображалася на плані маршруту.

**Примітка**: Решта наведених вище опцій доступні, лише якщо активовано функцію "Считать дорожные данные".

# МАРШРУТ (1/4)

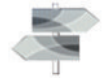

Меню "Планы маршрутов"

На головному екрані натисніть "Меню", "Навігація", а потім – "Планы маршрутов", щоб отримати доступ до таких меню:

- "Изменить маршрут";
- "Отменить маршрут";
- "Трафик по маршруту";
- "Избегать";
- "Обзор";
- "Настройки маршрута".

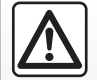

Заходи безпеки при навігації

Використання навігаційної системи в жодному разі не

заміняє ні відповідальність, ні пильність водія під час руху автомобіля.

|     | Изменить маршрут                   |   |     |
|-----|------------------------------------|---|-----|
| -   | Спутн. позиция является<br>текущей |   | -(1 |
| +   | Додавання                          |   |     |
| ►   | Route de Chalautre<br>Provins      |   |     |
| +   | Додавання                          |   |     |
| 888 | Troyes<br>10000 Aube, France       |   |     |
| +   | Додавання                          |   |     |
|     |                                    |   |     |
|     |                                    |   |     |
|     |                                    |   |     |
| -   | Переход                            | = |     |
|     | St 🍀 A/C                           |   |     |

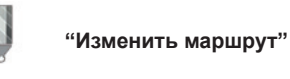

**Примітка:** Це меню доступне, коли збережено хоча б один маршрут. Якщо збережених маршрутів немає, їх можна створити за допомогою функції "Новий маршрут".

#### Визначення пункту відправлення

Щоб задати пункт відправлення для маршруту, натисніть **1**, "Устан. начало", а потім – "Указати новий пункт".

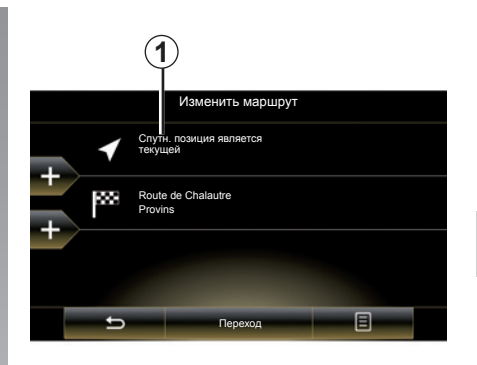

Виберіть місцезнаходження в такий самий спосіб, як і пункт призначення. За замовчуванням пункт відправлення – ваше поточне місцезнаходження відповідно до даних GPS.

Примітка. Якщо вказати пункт відправлення, приймач GPS зупиняється на попередньо визначеному місцезнаходженні, і після отримання даних про нове місце маршрут не розраховується повторно. Це може бути корисно при плануванні й запам'ятовуванні майбутніх поїздок.

## МАРШРУТ (2/4)

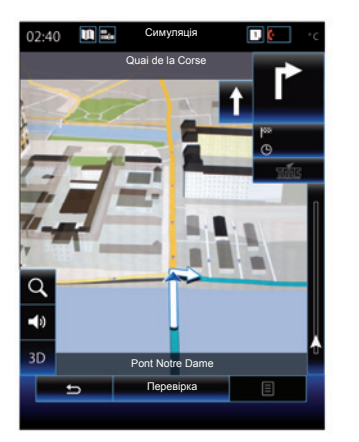

Якщо початкове положення визначено, можна віртуально проїхати маршрут із пункту відправлення до пункту призначення, вибравши опцію "Симулювати". Щоб з'явилася панель керування, натисніть пункт "Механізми регулювання".

#### Додавання пункту призначення

Щоб задати новий пункт призначення, натисніть **3** і вкажіть його. Для цього також можна вибрати точку інтересу (як зазначалося раніше).

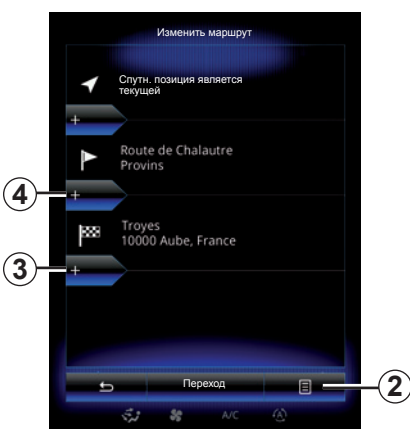

#### Додавання проміжного пункту

Натисніть кнопку 4 між пунктами відправлення та призначення, щоб вставити проміжні пункти на маршруті (наприклад, якщо ви хочете, щоб ваша подорож проходила через певне місце, у якому потрібно підібрати пасажирів). Виберіть місцезнаходження в такий самий спосіб, як і пункт призначення. Система розрахує новий маршрут, який проходитиме через указані проміжні точки до пункту призначення.

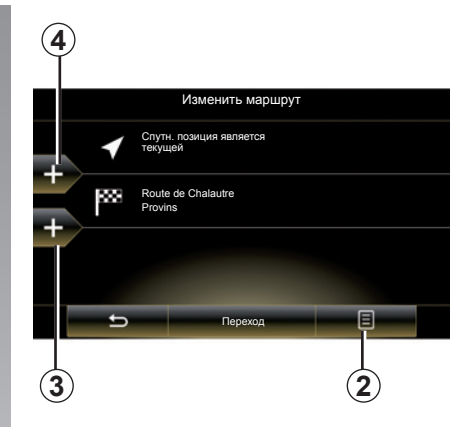

#### Контекстне меню 2

У контекстному меню 2 можна отримати доступ до наведених нижче функцій.

- "Вибрати та видалити". Ця функція призначена для видалення певних або всіх проміжних точок маршруту.
- "Переупорядочить": за допомогою цього параметра можна вручну змінювати порядок елементів у списку проміжних точок маршруту.

Щоб підтвердити маршрут, натисніть унизу екрана кнопку "Переход". Система розрахує новий маршрут, і почнеться навігація.

### МАРШРУТ (3/4)

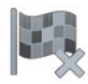

"Отменить маршрут"

Виберіть цю функцію для припинення навігації маршрутом.

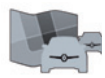

**Трафик по маршруту**"

Ця функція передбачає показ карти дорожнього руху під час маршруту.

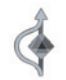

"Избегать"

Щоб уникнути певних ділянок маршруту (наприклад, заторів, які не позначені системою), виберіть пункт "Избегать" у меню "Планы маршрутов".

Ви можете уникати наступних елементів:

 "Избегать особые участки": ця функція дає змогу уникати доріг певного типу під час слідування маршрутом. Наприклад, можна вказати, щоб система уникала автомагістралей або поромних переправ.

- "Ділянка дороги під час навігаціі": цей параметр дає змогу вказати бажану відстань, після подолання якої слід вимкнути слідування маршрутом. На екрані відображається відстань, ділянка дороги, якої потрібно уникнути, і об'їзд. Угорі екрана також можна побачити приблизну зміну довжини й тривалості маршруту з урахуванням об'їзду.
- "Избегать особые дороги": цей параметр дозволяє уникнути певної дороги під час слідування маршрутом.
  Наприклад, можна об'їхати дорогу, на якій очікується щільний потік машин, про який вас не попередила система дорожньої обстановки.
- "Восстановить первичный маршрут": цей параметр дає змогу скасувати попередньо налаштовані об'їзди.

У всіх випадках на екрані відображається карта, де позначено ділянку, якої слід уникнути, об'їзд і приблизну зміну довжини й тривалості маршруту відносно попередньо розрахованого.

Щоб підтвердити налаштування, натисніть "Прийняти".

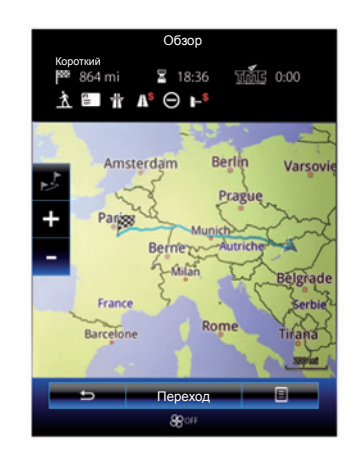

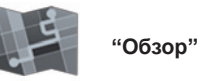

Щоб відобразити огляд маршруту, можна натиснути "Обзор" у меню "Планы маршрутов" або вибрати пункт призначення й розрахувати маршрут. У верхній області екрана відображається загальна довжина й тривалість маршруту до пункту призначення. Ви також можете побачити можливі затримки, пов'язані з деякими дорожніми подіями.

### МАРШРУТ (4/4)

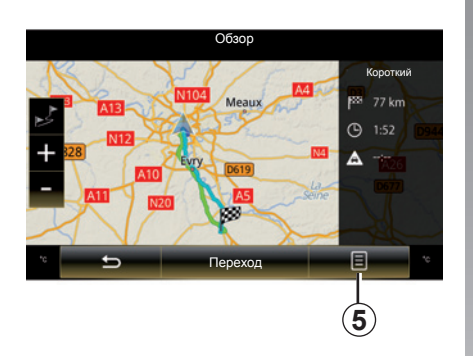

# Oбзор tier Latin tier Latin dissement Paris Boulevard Die Excitoculienstit Tiepexog

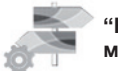

#### "Налаштування маршруту"

#### "Тип маршруту"

Ця функція дає змогу змінити поточний метод розрахунку маршруту, а також повторно розрахувати маршрут. Якщо вибрано цей тип маршруту, також слід указати стандартний метод його розрахунку, що використовуватиметься надалі.

Щоб дізнатися більше про різні методи розрахунку маршруту, див. розділ "Карта".

#### Параметри маршруту

Параметри маршруту є обмеженнями, що впливають на розрахунок маршруту. Додаткові відомості наведено в розділі "Карта".

#### Контекстне меню 5

Натисніть 5, щоб отримати доступ до таких функцій:

- "Варианты маршрута";
- "Планы маршрутов";
- "Настройки маршрута";
- "Добавить маршрут в адресную книгу".

Детальну інформацію див. у розділі "Введення пункту призначення".

# НАЛАШТУВАННЯ НАВІГАЦІЇ (1/3)

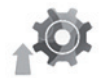

### Меню "Налаштування"

У меню "Навігація" натисніть пункт "Налаштування", а потім виберіть підкатегорію, яку потрібно змінити:

- "Звук и предупреждения";
- "Настройки маршрута";
- "Считать дорожные данные";
- "Налаштування карти";
- "Настройки указаний".

Щоб скинути дані й повернутися до стандартних налаштувань, натисніть кнопку контекстного меню, а потім – Скинути.

У деяких країнах вмикати опцію попередження про камери заборонено. В іншому випадку вас може бути притягнено до відповідальності.

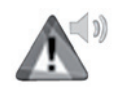

# "Звук и предупреждения"

У цьому меню можна вибрати тип штучного голосу для мультимедійної системи, налаштувати звуковий супровід і попередження системи навігації.

# "Голосовий супровід у системі навігації"

Це меню дозволяє налаштувати наступні параметри:

- тип штучного голосу;
- налаштування штучного голосу;
- Вибір мови штучного голосу.

#### "Сигнал про швидк-ть"

У цьому меню можна ввімкнути або вимкнути попередження щодо дотримання правил безпеки, а також налаштувати відтворення звукового сигналу та (або) виведення візуальних підказок під час наближення до шкіл, залізничних переїздів, небезпечних ділянок дороги тощо.

Навігаційну систему можна запрограмувати на відображення таких точок на карті. Про наближення до відповідних зон може попереджати звуковий сигнал.

Для деяких із таких зон передбачено обов'язкове або рекомендоване обмеження швидкості. Звуковий сигнал може відрізнятися залежно від того, чи перевищено обмеження швидкості.

Виберіть, про що саме має попереджати система: про наближення до зон підвищеної пильності або лише про перевищення обмеження швидкості.

# НАЛАШТУВАННЯ НАВІГАЦІЇ (2/3)

#### "Предупреждающие знаки"

У цьому меню можна ввімкнути або вимкнути попередження про різноманітні дорожні знаки. Увімкніть цю функцію, щоб під час наближення до певних ділянок дороги (перешкод, крутих поворотів, перехресть тощо) система показувала дорожні знаки на екрані карти. Для кожної категорії знака можна налаштувати тип попередження (звукове й/або візуальне), а також відстань до небезпечної ділянки, за якої воно має спрацьовувати.

#### "Попередження для маршруту"

У цьому меню можна активувати або вимкнути попередження стосовно наявності на маршруті пішохідних, недоступних зон або зон, для проїзду через які потрібен спеціальний дозвіл.

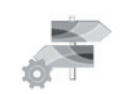

"Настройки маршрута"

#### "Метод планирования маршрута"

Ця функція дає змогу змінити поточний метод розрахунку маршруту, а також за потреби повторно розрахувати маршрут. Якщо вибрано цей тип маршруту, також слід указати стандартний метод його розрахунку, що використовуватиметься надалі.

Щоб краще зрозуміти особливості різних методів розрахунку маршруту, див. розділ "Карта".

#### Параметри маршруту

Параметри маршруту є обмеженнями, що впливають на розрахунок маршруту. Додаткові відомості наведено в розділі "Карта".

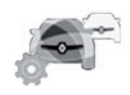

"Считать дорожные данные"

У цьому меню можна вмикати або вимикати інформацію про завантаженість доріг, а також змінювати налаштування. Додаткові відомості наведено в розділі "Считать дорожные данные".

**Примітка.** Доступність служб "Считать дорожные данные" може відрізнятися.

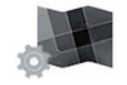

"Налаштування карти"

Ця функція дає змогу налаштувати режими відображення та виду карти тощо. Докладну інформацію наведено в розділі "Карта".

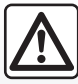

Заходи безпеки при навігації

Використання навігаційної системи в жодному разі не заміняє ні відповідальність, ні пиль-

ність водія під час руху автомобіля.

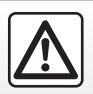

3 міркувань безпеки виконуйте ці дії після зупинки автомобіля.

# НАЛАШТУВАННЯ НАВІГАЦІЇ (3/3)

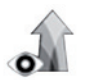

"Настройки указаний"

У цьому меню відображається інформація про маршрут на екрані навігаційної системи.

#### "Поля данных"

Поля даних у куті екрана навігаційної системи можна налаштовувати. Виберіть цю опцію й укажіть значення, які потрібно відображати. Значення можуть відрізнятися залежно від того, рухаєтеся ви за вказаним маршрутом або ж без нього. Також можна виводити значення відстані, що залишилася до пункту призначення/наступної точки маршруту, часу, що ще потрібен для подолання відстані до пункту призначення/наступної точки маршруту, або приблизного часу прибуття в пункт призначення/наступну точку маршруту.

#### "Показ. в тоннелях"

Після в'їзду в тунель дороги й будівлі ззовні можуть вважатися перешкодами. Ця функція пропонує замість відображення карти застосувати створене зображення тунелю. На екрані також відображаються вид тунелю зверху та відстань, що залишається до виїзду з нього.

стандартних налаштувань, натисніть кнопку контекстного меню, а потім – Скинути.

Шоб скинути дані й повернутися до

#### "Знак"

Кожного разу, при наявності, у верхній частині карти з'являється відповідна інформація ідентична інформації дорожніх знаків на дорогах. Ви можете активувати або дезактивувати цю функцію.

#### "Обзор перекрестка"

При наближенні до виїзду з автодороги або до складного перехрестя карта змінюється на зображення виду перехрестя 3D, у разі наявності відповідної інформації. Можна ввімкнути цю функцію або зберегти стандартні налаштування відображуваних даних для маршруту.

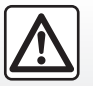

3 міркувань безпеки виконуйте ці дії після зупинки автомобіля.

2.21

# Мультимедіа

| Прослуховування радіо | 3.2  |
|-----------------------|------|
| Медіа                 | 3.10 |
| Фотографії            | 3.12 |
| Відео                 | 3.14 |
| Мультимедійна система | 3.16 |

# ПРОСЛУХОВУВАННЯ РАДІО (1/8)

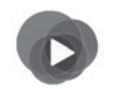

Меню "Мультимедіа"

У головному меню натисніть "Мультимедіа", а потім — "Радіо" або в будь-якому меню скористайтеся ярликом **1**.

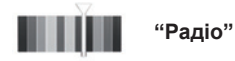

### Оберіть частотний діапазон

Виберіть "FM", "AM" або "DR" (цифрове радіо), натиснувши пункт "Діапазон частот" на екрані мультимедійної системи.

Ви можете також обрати частотний діапазон за допомогою кнопки кермового перемикача.

Збережену станцію можна вибрати за допомогою кнопки на підкермовому перемикачі.

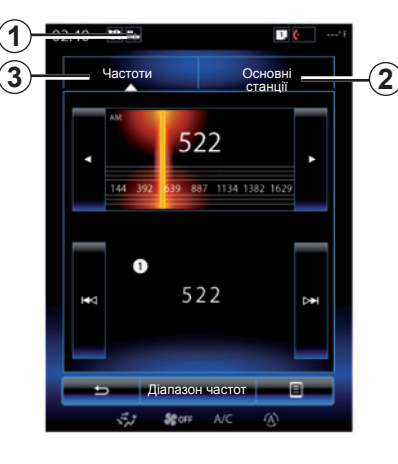

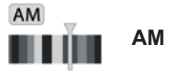

### Вибір радіостанції в діапазоні АМ

Існує декілька режимів для вибору радіостанцій. Після вибору АМ укажіть потрібний режим, натиснувши вкладку 2 або 3.

Існує два режими регулювання частоти:

- режим «Частоти» (вкладка 3);
- режим «Основні станції» (вкладка 2).

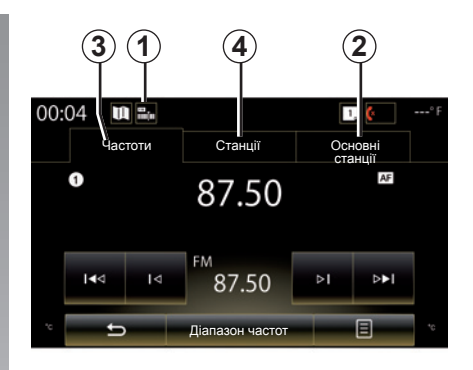

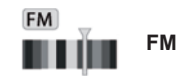

### Вибір радіостанції в діапазоні FM

Існує декілька режимів для вибору радіостанцій. Після вибору FM укажіть потрібний режим, натиснувши вкладку **2**, **3** або **4**. Існує три режими пошуку:

- режим «Частоти» (вкладка 3);
- режим «Станції» (вкладка 4);
- режим «Основні станції» (вкладка 2).

# ПРОСЛУХОВУВАННЯ РАДІО (2/8)

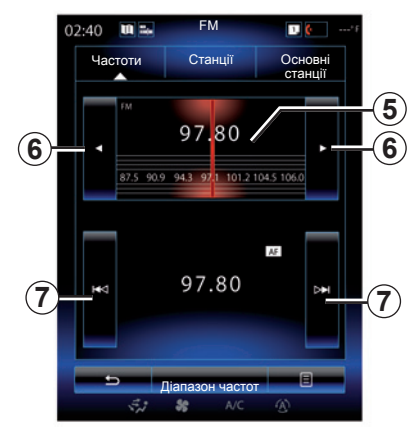

#### режим «Частоти»

Цей режим дозволяє вручну або автоматично знаходити радіостанції в обраному частотному діапазоні.

Існує два методи сканування діапазону частот.

- Пошук уручну: сканування частот послідовним натисканням області частоти 5 або елемента 6.
- Автоматичний пошук: перехід до наступної або попередньої станції натисканням елемента 7.

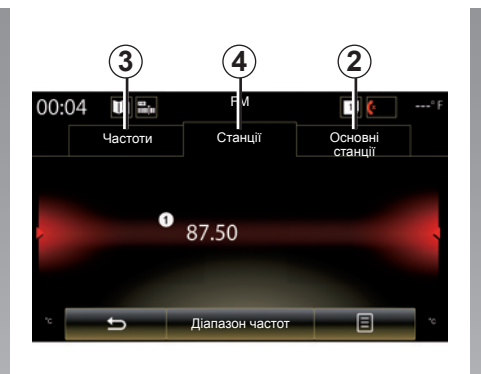

#### Режим "Станції" (лише FM)

У цьому режимі станцію можна шукати за назвою в алфавітному списку. Можна переключати до 50 існуючих станцій.

Прокручуйте швидко список для перегляду всіх станцій. Відтворюється радіостанція, на якій ви зупинилися (**8**). Ви можете також натиснути на станцію зі списку.

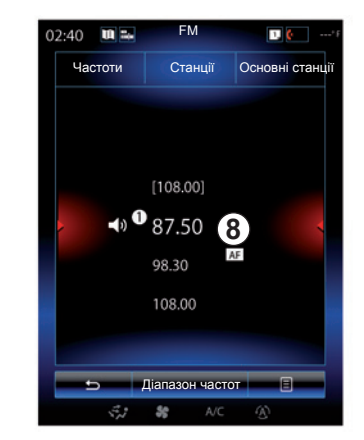

Назви радіостанцій не відображатимуться на екрані, якщо вони не використовують систему RDS або якщо автомобіль перебуває в зоні поганого прийому сигналу. Лише їх частота відображається на початку списку.

# ПРОСЛУХОВУВАННЯ РАДІО (3/8)

#### "Зберегти як осн. станцію"

За допомогою цієї функції можна зберегти станцію, що наразі відтворюється. Ось як це зробити:

У режимі "Частоти" або "Станції" натисніть пункт 10, далі натисніть "Зберегти як осн. станцію", а потім виберіть гніздо 9.

Або

 У режимі "Основні станції" натисніть і утримуйте одну з кнопок 9, доки не пролунає звуковий сигнал і вгорі екрана не відобразиться повідомлення.

Ви можете внести до пам'яті до 12 станцій у частотному діапазоні.

Вибрати інший аудіопристрій можна за допомогою кнопок на підкермовому перемикачі.

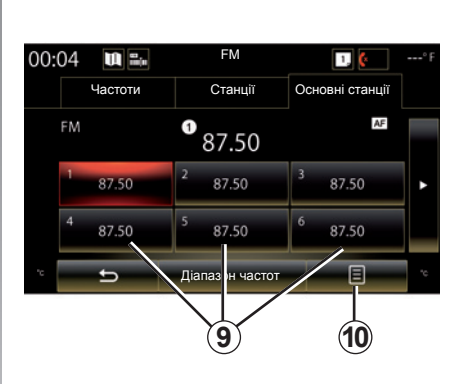

#### режим «Основні станції»

У цьому режимі можна отримати доступ до збережених раніше радіостанцій. Детальну інформацію див. в пункті "Занесення станції до пам'яті" в цьому розділі.

Натисніть одну з кнопок **9** (з номером від 1 до 12), щоб вибрати радіостанцію для прослуховування.

Збережену станцію можна вибрати за допомогою кнопки на підкермовому перемикачі.

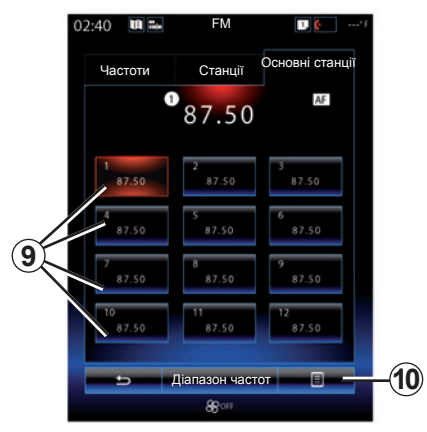

### Контекстне меню 9

Залежно від вибраного діапазону (AM або FM) і активованого режиму, натисніть **10**, щоб:

- "Змінити джерело сигналу";
- "Зберегти як осн. станцію";
- отримати доступ до радіо "Налаштування";
- отримати доступ до елемента "Налаштування звуку".

#### "Змінити джерело сигналу"

Ця функція дає змогу змінювати джерело аудіо ("Радіо", "USB", "AUX" тощо).

# ПРОСЛУХОВУВАННЯ РАДІО (4/8)

#### "Налаштування"

У цьому меню можна ввімкнути або вимкнути наведені нижче елементи.

- AM
- "Текст радіо";
- Регіон
- "TA / I-Traffic".

#### AM

Це меню дає змогу ввімкнути або вимкнути діапазон АМ.

"Текст радіо"

(текстова інформація)

Деякі радіостанції FM надають текстову інформацію стосовно програми, що передається по радіо (наприклад, назва пісні).

**Примітка.** Така інформація надається лише деякими станціями.

#### Регіон

Коли функцію "Регіон" активовано, за низького рівня сигналу, який не дозволяє визначити поточну частоту, радіо переключиться на нову частоту, де транслюватиметься аналогічна програма.

Коли функцію "Регіон" вимкнено, за низького рівня сигналу, який не дозволяє визначити поточну частоту, радіо переключиться на нову частоту, де транслюватимуться доступні на тій території програми.

#### "TA / I-Traffic"

(інформація про дорожній рух)

Якщо цю функцію ввімкнено, аудіосистема автоматично транслює інформацію про дорожній рух, якщо її надають радіостанції FM (залежно від країни).

Вам потрібно вибрати радіостанцію, де транслюється інформація щодо дорожнього руху.

Примітка: Коли використовується інше аудіоджерело (USB-накопичувач, Bluetooth), відтворення з нього автоматично зупиниться, якщо з'явиться інформація щодо дорожнього руху.

#### "Налаштування звуку"

За допомогою цієї функції можна налаштувати баланс звуку, а також змінити значення для низьких і високих частот. Додаткові відомості наведено в розділі "Мультимедійні налаштування".

# ПРОСЛУХОВУВАННЯ РАДІО (5/8)

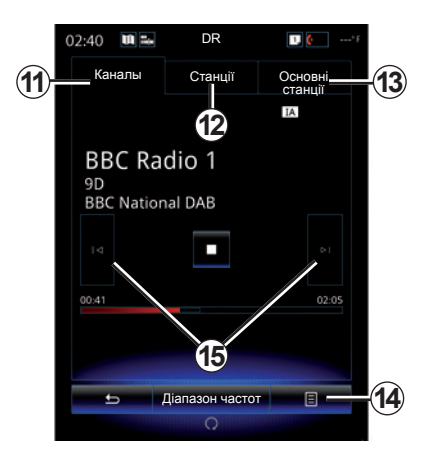

DR

### Вибір радіостанції в діапазоні DR

(цифрове радіо)

Цифрове радіо пропонує набагато більший вибір радіостанцій, кращу якість звуку та додаткову інформацію.

Існує декілька режимів для вибору радіостанцій. Після вибору DR укажіть режим, натиснувши одну з трьох доступних вкладок:

- режим "Каналы" 11;

- режим "Станції" **12**;
- режим "Основні станції" 13.

#### режим «Каналы»

У цьому режимі можна вручну шукати радіостанції за допомогою однієї з кнопок **15**.

Режими "Станції" та "Основні станції" Детальнішу інформацію щодо режимів "Станції" і "Основні станції" можна знайти в цьому розділі.

### Контекстне меню 14

Залежно від вибраного режиму натисніть 14, щоб виконати наведені нижче дії.

- отримати доступ до елемента "Інтерактивна послуга";
- "Змінити джерело сигналу" (радіо, USB тощо);
- "Зберегти як осн. станцію";
- "Оновити список";
- отримати доступ до елемента "Налаштування" або розділу "Мультимедійні налаштування" в режимі DR.

Збережену станцію можна вибрати за допомогою кнопки на підкермовому перемикачі.

#### "Інтерактивна послуга"

Натисніть на **14**, а потім на «Інтерактивна послуга» для:

- отримати доступ до елемента "EPG";
- отримати доступ до елемента "Показ слайдів";
- отримати доступ до елемента "Графічна служба".

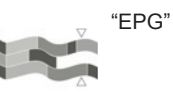

(EPG)

Це меню використовується для перевірки розкладу програм DR.

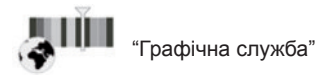

За допомогою цього меню можна переглянути веб-сайт поточної станції.

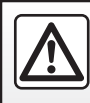

3 міркувань безпеки виконуйте ці дії після зупинки автомобіля.

# ПРОСЛУХОВУВАННЯ РАДІО (6/8)

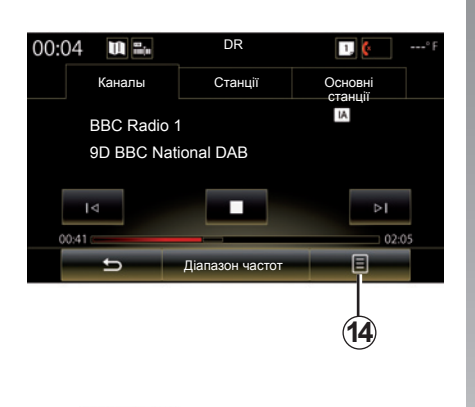

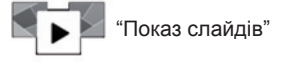

За допомогою цього меню можна переглядати зображення, що надаються станцією, у режимі слайд-шоу.

Ви можете також увійти у це меню, натиснувши на **16**.

**Примітка**. Слайд-шоу **16** відображається, якщо функцію Зсув у часі (безпосереднє керування) вимкнено.

| 02:40  | DR      | 1, <mark>(</mark> *f |
|--------|---------|----------------------|
| Каналы | Станції | Основні<br>станції   |
| ig     |         | A Sendor             |
| Ę,ż    | A/C     | 1                    |

#### "Змінити джерело сигналу"

За допомогою цієї функції можна змінити аудіопристрій ("Радіо", "USB", "AUX" тощо).

#### Занесення станцій до пам'яті

У режимі «Каналы» або режимі «Станції» натисніть «**14**», а потім «Зберегти як осн. станцію».

Також можна натиснути одну з кнопок запам'ятовування й утримувати її, доки не пролунає звуковий сигнал.

Ви можете внести до пам'яті до 12 станцій у частотному діапазоні.

| 02:4 | 10 🛯 🖦 | DR             | 1 🙋*F              |     |
|------|--------|----------------|--------------------|-----|
|      | Каналы | Станції        | Основні<br>станції |     |
|      | Ā      | 11             | IA Simulan         |     |
|      | 5      | Діапазон часто |                    | -14 |
|      | 32     | <b>\$</b> A/C  | B                  |     |

#### "Оновити список"

Виберіть це меню, щоб оновити список радіостанцій.

Вибрати інший аудіопристрій можна за допомогою кнопок на підкермовому перемикачі.

# ПРОСЛУХОВУВАННЯ РАДІО (7/8)

#### "Налаштування"

Щоб отримати доступ до налаштувань цифрового радіо, у режимі "Каналы", "Станції" або "Основні станції" натисніть **14**, а потім – "Налаштування". У налаштуваннях можна ввімкнути або вимкнути наведені нижче елементи.

- "Текст радіо";
- "Режим одночасної передачі";
- "Зсув у часі";
- "TA / I-Traffic";
- "І-сповіщення".

"Текст радіо"

(текстова інформація)

Деякі цифрові радіостанції надають текстову інформацію про програми, що транслюються (наприклад, назви пісень).

**Примітка.** Така інформація надається лише деякими станціями.

| 02:40 | <b>U</b> = | DR             | 1.                 | * F |
|-------|------------|----------------|--------------------|-----|
| к     | аналы      | Станції        | Основні<br>станції |     |
| 15    | 1          |                | (A Simulcast       |     |
|       | 5          | Діапазон часто | T 🗉 🗕              | -14 |
|       | 32         | <b>\$</b> A/C  | $\odot$            |     |

"Режим одночасної передачі"

Активуйте цю функцію, коли прийом радіосигналу поточної цифрової FM -станції слабкий. Аудіосистема автоматично повторно підключиться до цієї цифрової FM -станції відразу після покращення якості радіосигналу.

**Примітка**: Ця функція доступна лише для FM-станцій.

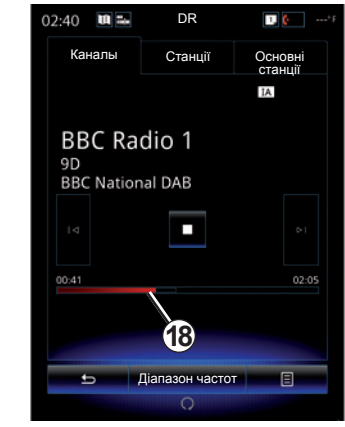

"Зсув у часі" Функція зміщення в часі

Ця функція дає змогу прослуховувати радіостанції за допомогою смуги прокручування **18**.

Натисніть **17**, щоб призупинити роботу аудіосистеми й розпочати запис поточної станції. Натисніть ▶, щоб відновити відтворення записаної станції. Після відтворення ви можете знов прослухати запис за допомогою стрічки прокручування **18**.

**Примітка.** Щоб повернутися до прослуховування радіостанції в режимі реального часу, натисніть "Live" або дочекайтеся, доки не буде досягнуто кінця смуги прокручування.

# ПРОСЛУХОВУВАННЯ РАДІО (8/8)

"TA / I-Traffic"

(інформація про дорожній рух)

Залежно від країни, аудіосистема транслює інформацію про дорожній рух, якщо її надають цифрові радіостанції. "І-сповіщення"

Натисніть на «І-сповіщення», а потім активуйте або дезактивуйте зазначені нижче повідомлення. Якщо ви ввімкнули повідомлення, аудіосистема автоматично транслюватиме їх, якщо таку інформацію надаватимуть цифрові радіостанції:

- "Новини транспорту";
- "Попередження";
- "Інформація про програму";
- "Погода";
- "Событие";
- "Особливі події";
- "Інформація радіо";
- "Sport";
- "Фінанси".

# МЕДІА (1/2)

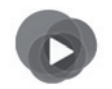

Меню "Мультимедіа"

Перейти до поточного типу носія мультимедійних даних можна двома способами: у головному меню натисніть "Мультимедіа", а потім – "Медіа" або в будь-якому меню виберіть ярлик **1**.

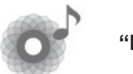

"Медіа"

Це меню дає змогу прослуховувати музику з додаткових джерел (диски CD-Audio, пристрої USB, карти SD тощо). Для доступу до аудіофайлів виберіть під'єднане до системи джерело, яке доступне в цьому списку:

- USB-1 (роз'єм USB);
- "USB-2" (роз'єм USB);
- « Bluetooth » ;
- "SD" (карта SD);
- "CD" (диски CD audio або MP3);
- "AUX-1" (штекерне гніздо);
- AUX-2 (штекерне гніздо).

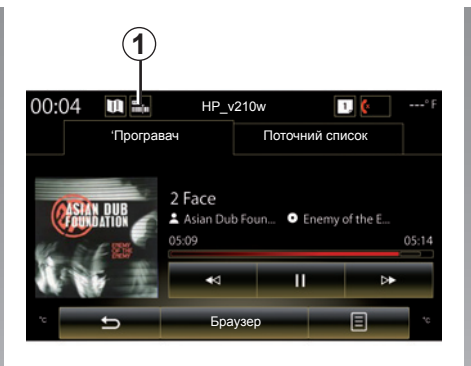

Примітка. Описані вище джерела вхідних даних можуть відрізнятися.

**Примітка**. Залежно від вибраного джерела аудіо деякі функції можуть бути недоступні.

Примітка: Для деяких аудіоджерел (USBнакопичувач, SD-карта та CD) відтворення починається автоматично після їх виявлення системою.

Примітка: Формат файлової системи USB-накопичувача (або SD-картки) має бути FAT32, а обсяг пам'яті має становити від 8GB до 32GB.

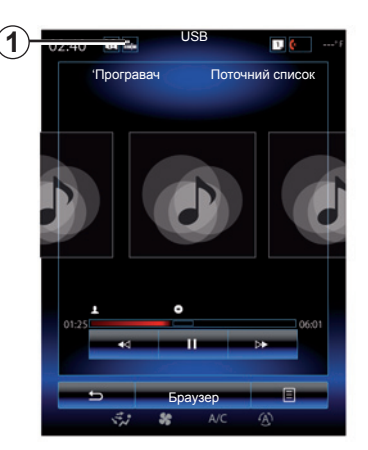

З основної папки можна отримати доступ до таких елементів:

- аудіофайлів;
- папок, музики, даних про жанр і виконавця, а також альбомів і списків відтворення;
- папок і/або аудіофайлів.

**Примітка**: Джерела, що на екрані відображаються сірим, вибрати не можна.

# МЕДІА (2/2)

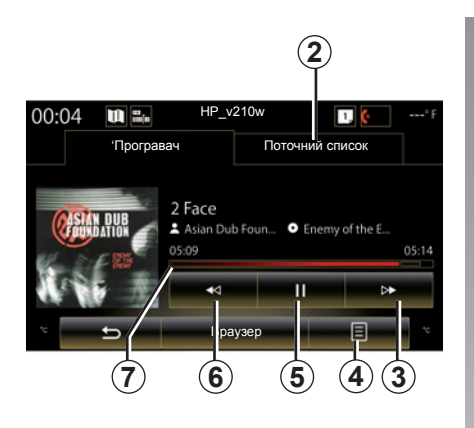

### "'Програвач"

Ви маєте вибір між програванням декількох доріжок або лише однієї доріжки.

Під час програвання доріжки ви маєте можливість:

- Увійти до списку треків, що відтворюються 2;
- Натисніть кнопку 3, щоб перейти до наступного файлу, або натисніть і утримуйте цю кнопку, щоб перемотати поточну доріжку вперед.
- поставити на паузу натісканням на 5;

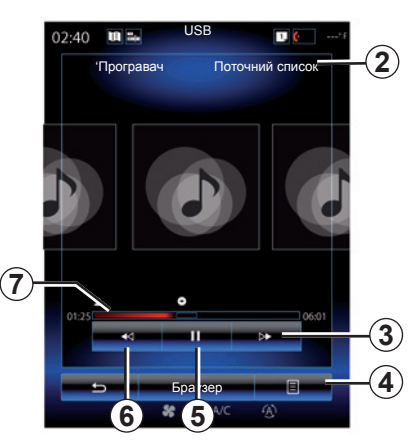

- Щоб вибрати попередню доріжку, натисніть кнопку 6.
- відобразити смугу прокручування 7 і вибирати з її допомогою тип носія мультимедійних даних.

**Примітка.** Залежно від підключеного джерела вхідних даних відображувані на мультимедійному екрані елементи відрізнятимуться.

### Контекстне меню 4

Під час програвання за допомогою контекстного меню 4 можна:

- змінити джерело;
- вмикати або вимикати повторюване відтворення поточної доріжки;

- вмикати або вимикати режим випадкового програвання для всіх списків;
- перейти до музичних налаштувань;
- перейти до параметрів звуку.

### "Браузер"

Натисніть кнопку "Браузер", щоб отримати доступ до списків відтворення за категорією ("Добірки музики", "Виконавці", "Альбоми", "Подкаст" тощо).

**Примітка.** За замовчуванням система зчитує всі доріжки.

**Примітка**. Описані вище списки відтворення відрізнятимуться залежно від підключеного джерела вхідних даних.

Вибрати інше мультимедійне джерело можна за допомогою кнопок на підкермовому перемикачі.

# **ΦΟΤΟ (1/2)**

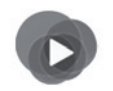

Меню "Мультимедіа"

Щоб отримати доступ до фотографій, у головному меню натисніть "Мультимедіа", "Фото", після чого виберіть джерело вхідних даних, підключене до системи, з такого списку:

- USB-1 (роз'єм USB);
- USB-2 (роз'єм USB);
- SD (карта SD).

Примітка. Система розпізнає не всі формати.

Примітка: USB-накопичувач (або SDкартку) потрібно відформатувати для FAT32. Його мінімальний обсяг пам'яті має становити 8GB, а максимальний – -32GB.

**Примітка.** Описані вище джерела вхідних даних можуть відрізнятися.

Відтворення фотографій можливе тільки під час стоянки.

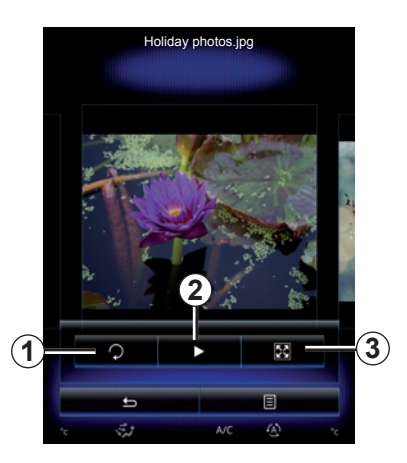

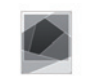

#### "Фото"

### Відображення

У вас є вибір між відображенням всіх фотографій в слайд-шоу або лише одній фотографії.

Під час відтворення фото ви можете:

 перейти до попередньої фотографії або до наступної фотографії при швидкому прокручуванні зони попереднього перегляду зображень;

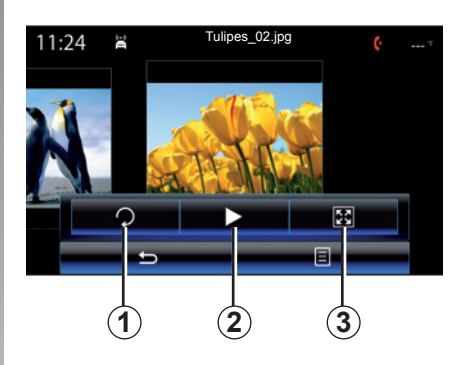

- приховати/відобразити панель стану й керування, натиснувши область попереднього перегляду зображення;
- повернути фотографію, натиснувши 1;
- відтворити слайд-шоу, натиснувши 2;
- переключитися з режиму нормального (відрегульованого) відтворення в повноекранний режим, натиснувши 3.

# ФОТО (2/2)

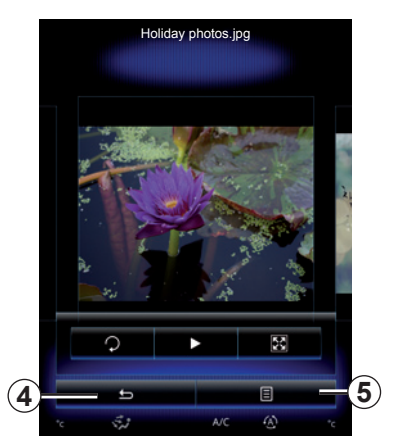

### Контекстне меню 5

На екрані перегляду фотографій натисніть **5**, щоб:

- отримати детальну інформацію щодо фотографій (назва, тип файлу, дата, розташування тощо);
- призначити фотографію для профілю користувача;
- Доступ до налаштувань

Відтворення фотографій можливе тільки під час стоянки.

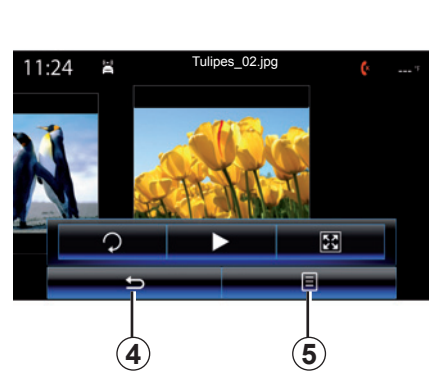

#### "Налаштування"

У налаштуваннях можливо:

- змінити час показу кожного з фото у слайд-шоу;
- увімкнення/вимкнення ефекту анімації під час переходу між фотографіями в режимі слайд-шоу.

Завершивши налаштування параметрів, натисніть 4, щоб зберегти зміни й повернутися на попередній екран.

**Примітка.** Ефект анімації під час відтворення слайд-шоу ввімкнено за замовчуванням.

**Примітка.** Детальну інформацію про сумісні формати фотографій можна отримати в офіційного представника торгової марки.

# ВІДЕО (1/2)

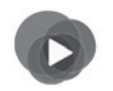

Меню "Мультимедіа"

Щоб отримати доступ до відео, у головному меню натисніть "Мультимедіа", "Відео", а потім зі списку виберіть джерело вхідних даних, яке підключено до системи:

- USB-1 (роз'єм USB);
- USB-2 (роз'єм USB);
- SD (карта SD).

Примітка: Система розпізнає не всі формати відео.

Примітка. Формат файлової системи USB-накопичувача (або SD-картки) має бути FAT32, а обсяг пам'яті має становити від 8GB до 32GB.

**Примітка:** Описані вище джерела вхідних даних можуть відрізнятися.

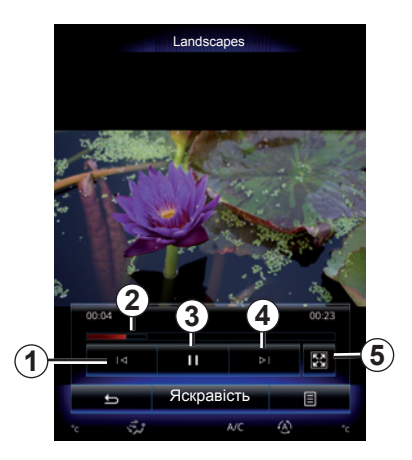

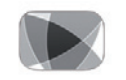

"Відео"

### Програвання

Під час відтворення відео ви можете:

- повернутись до попереднього відео, натиснувши на 1. Під час відтворення відео натисніть 1, щоб запустити ролик спочатку, або натисніть і утримуйте цю кнопку для перемотування назад.
- поставити на паузу натісканням на 3;

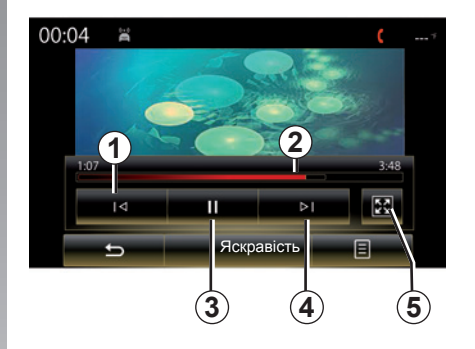

- Щоб перейти до наступного відео, натисніть кнопку 4, або натисніть і утримуйте 4 для перемотування вперед поточного ролика.
- Щоб переглянути відео в повноекранному режимі, натисніть 5.
- Використовуйте смугу прокручування **2**.

Відтворення відео можливе тільки в нерухомому автомобілі.

# ВІДЕО (2/2)

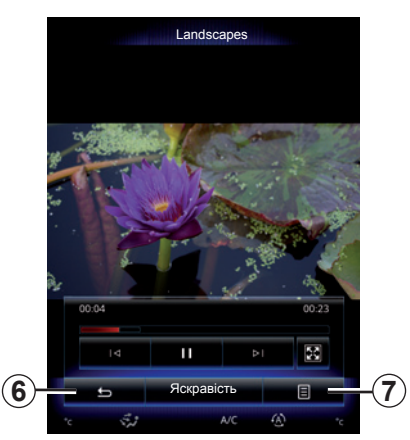

### Контекстне меню 7

Під час відтворення відео натисніть 7, щоб:

- отримати детальну інформацію про відеофайл (назва, тип, дата тощо);
- Доступ до налаштувань

**Примітка:** Докладну інформацію про сумісні формати відео можна отримати в офіційного представника торгової марки.

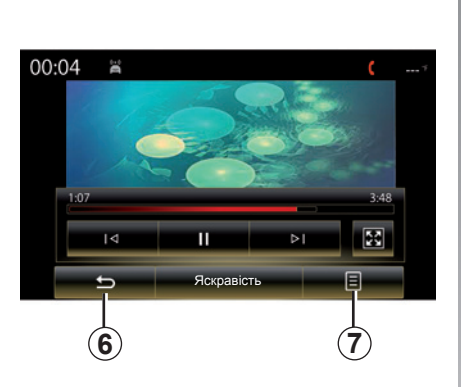

#### "Налаштування"

У меню "Налаштування" можна вибрати тип відображення: нормальне (за розміром екрана) або на весь екран. Натисніть на **6** для підтвердження дії і повернення до попереднього екрана.

### "Яскравість"

Під час відтворення відео натисніть "Яскравість", щоб налаштувати яскравість екрана. Відобразиться панель керування, за допомогою якої можна змінити відповідні параметри. Торкніться екрана за межами цієї панелі, щоб приховати її та повернутися до відтворення відео.

# МУЛЬТИМЕДІЙНІ НАЛАШТУВАННЯ (1/3)

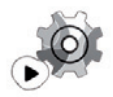

Меню "Налаштування"

У меню "Мультимедіа" натисніть параметр "Налаштування" і виберіть елемент, який хочете змінити:

- "Радіо";
- "Медіа";
- "Фото";
- "Відео";
- "Звук".

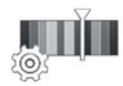

"Радіо"

Це меню дозволяє налаштувати наступні параметри:

- увімкнення/вимкнення діапазону АМ;
- увімкнення/вимкнення функції "Текст радіо";
- увімкнення/вимкнення функції "Регіон";
- увімкнення/вимкнення функції "ТА/І-Traffic";

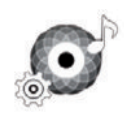

"Медіа"

У цьому меню можна змінювати такі параметри:

- гучність головного каналу аудіосистеми;
- чутливість додаткового гнізда ("Низька", "Середня" або "Висока");
- джерело аудіо, підключене через Bluetooth®.

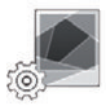

"Фото"

За допомогою цього меню також можна змінювати такі налаштування фото:

- змінити час показу кожного з фото у слайд-шоу;
- увімкнення/вимкнення ефекту анімації під час переходу між фотографіями в режимі слайд-шоу.

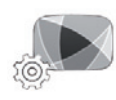

"Відео"

У цьому меню можна налаштувати тип відтворення відео ("Припасувати" або "Повний").

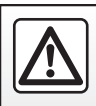

З міркувань безпеки виконуйте ці дії після зупинки автомобіля.
## МУЛЬТИМЕДІЙНІ НАЛАШТУВАННЯ (2/3)

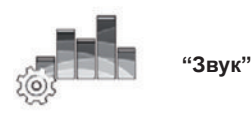

Це меню дає змогу налаштовувати різні параметри звуку.

#### "Об'ємний звук"

За допомогою цієї функції можна вибрати одну з попередньо налаштованих конфігурацій відтворення музики:

- "Neutral";
- "Живий";
- "Клуб";
- "Лаунж".

**Примітка:** Щоб прослухати звуковий сигнал без обробки Arkamys, можна запустити демонстраційний режим.

#### "Підсилення басів"

Ця функція дає можливість підсилити низькочастотні звуки.

#### "Баланс / Мікшер"

За допомогою цієї функції можна встановити баланс розподілу звуку. Натисніть "По центру" або "Спереду", щоб оптимізувати розподіл звуку для всіх пасажирів автомобіля або забезпечити комфортне звучання для задніх пасажирів (гучність приглушується в задній частині салону й дещо підвищується попереду).

Якщо торкнутись екрана або вибрати режим "Вручну", можна змінити налаштування за допомогою переміщення точки **1**.

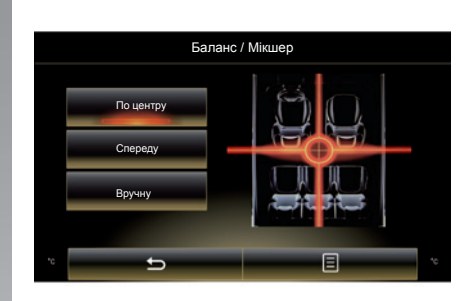

#### "Низькі / Середні / Високі"

Ця функція дає змогу збільшити або зменшити значення для низьких, середніх або високих частот.

## МУЛЬТИМЕДІЙНІ НАЛАШТУВАННЯ (3/3)

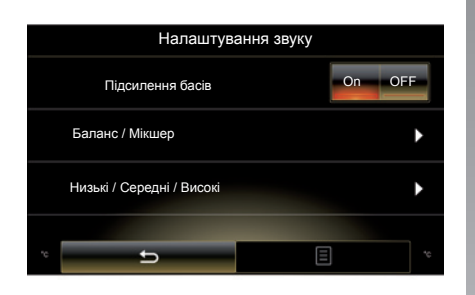

#### "Зміна гучності зі швидкістю"

Якщо ця функція ввімкнена, гучність аудіосистеми змінюватиметься в залежності від швидкості автомобіля.

Натисніть "Зміна гучності зі швидкістю" і виберіть "On" або "OFF", щоб увімкнути або вимкнути цю функцію.

Налаштуйте інтенсивність, збільшуючи або зменшуючи відповідне значення за допомогою кнопок + і -.

**Примітка:** З обладнанням Возе гучність звукової системи змінюється автоматично залежно від швидкості руху автомобіля.

#### "Loudness"

Можна ввімкнути/вимкнути підсилення низькочастотних звуків, натиснувши "On" або "OFF".

#### "Стабілізатор частоти"

Ця функція підсилює низькі та високі частоти, якщо зменшується гучність.

Можна ввімкнути/вимкнути функцію Loudness, вибравши "On" або "OFF".

#### "Сталий рівень гучності"

Можна ввімкнути/вимкнути функцію Loudness, вибравши "On" або "OFF".

**Примітка:** Щоб скинути налаштування кожної функції до стандартних, натисніть кнопку контекстного меню, а потім – - "Скинути".

## Телефон

| Створення та скасування з'єднання з телефоном | 4.2  |
|-----------------------------------------------|------|
| Підключення та відключення телефону           | 4.5  |
| Телефонний виклик                             | 4.7  |
| Телефонна книга                               | 4.10 |
| Журнал дзвінків                               | 4.12 |
| Наберіть номер                                | 4.13 |
| Текстові повідомлення SMS                     | 4.15 |
| Налаштування телефону                         | 4.17 |

## СТВОРЕННЯ ТА РОЗІРВАННЯ З'ЄДНАННЯ ТЕЛЕФОНУ (1/3)

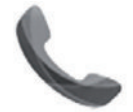

Меню "Телефон"

У головному меню натисніть "Телефон" або в будь-якому меню виберіть ярлик **1**. Ця функція дає змогу створити з'єднання телефона з мультимедійною системою.

**Примітка.** Якщо до мультимедійної системи не підключено телефон, деякі меню буде вимкнено.

|   | / | Ŷ |  |
|---|---|---|--|
| L | _ | - |  |

3 міркувань безпеки виконуйте ці дії після зупинки автомобіля.

|                                                          | ених пристров                                                    |
|----------------------------------------------------------|------------------------------------------------------------------|
| Пошук г                                                  | пристрою                                                         |
| Щоб користуватися п                                      | юслугами "вільні руки",                                          |
| слід встановити з'єдн                                    | нання Bluetooth між те-                                          |
| лефоном і системон                                       | ю. Зробити це зараз?                                             |
| Попере                                                   | едження:                                                         |
| перевірте, чи на при                                     | истрої ввімкнено па-                                             |
| раметр Bluetooth і чи                                    | и пристрій видимий у                                             |
| режимі І                                                 | Bluetooth                                                        |
| перевірте, чи на прі<br>раметр Bluetooth і ч<br>режимі I | истрої ввімкнено па-<br>и пристрій видимий у<br>Bluetooth<br>Так |
| перевірте, чи на при                                     | истрої ввімкнено па-                                             |
| раметр Bluetooth і ч                                     | и пристрій видимий у                                             |
| режимі I                                                 | Bluetooth                                                        |
| Hi                                                       | Так                                                              |
| Apps                                                     | System                                                           |
| перевірте, чи на пр                                      | истрої віймонено па-                                             |
| раметр Вічеtооth і ч                                     | и пристрій видимий у                                             |
| режимі І                                                 | Biluetoch                                                        |
| Ні                                                       | Так                                                              |
| Аррз                                                     | System                                                           |

## Створення першого з'єднання з телефоном

Для роботи в режимі "вільні руки" необхідно створити з'єднання мобільного телефона з підтримкою Bluetooth® із мультимедійною системою. Переконайтеся, що на вашому телефоні ввімкнено Bluetooth® і встановлено статус "видимий".

Докладніше про налаштування статусу "видимий" на телефоні читайте в його інструкції. Залежно від моделі вашого телефона знадобиться прийняти запит або ввести код Bluetooth® для підключення до мультимедійної системи.

Телефон може запитати дозвіл на передачу даних контактів, журналу дзвінків і медіафайлів.

Щоб перенести такі дані в мультимедійну систему, підтвердьте цей запит.

"Режим пошуку"

Під час пошуку системою телефону натисніть кнопку Режим пошуку, щоб інші пристрої Bluetooth® виявили мультимедійну систему на короткий період часу.

Список сумісних телефонів див. на сайті www.renault-multimedia.com.

## СТВОРЕННЯ ТА РОЗІРВАННЯ З'ЄДНАННЯ ТЕЛЕФОНУ (2/3)

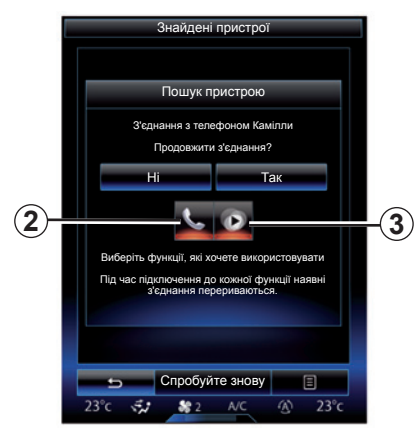

У головному меню мультимедійної системи виконайте такі дії:

- натисніть "Телефон". На екрані з'явиться повідомлення з проханням підключити телефон.
- Натисніть "Так". Мультимедійна система розпочне поблизу пошук телефонів з активованим Bluetooth®;
- виберіть свій телефон зі списку.

- Виберіть функції, які потрібно підключити.
  - Функція "вільні руки" 2: доступ до телефонної книги, здійснення й отримання викликів, доступ до журналу викликів тощо;
  - Функція мультимедіа 3: доступ до музичних файлів.
- Торкніться кнопки "Так".

**Примітка.** Індикатор на значку функції вказує на те, що її ввімкнено.

Відтепер ваш телефон під'єднано до мультимедійної системи.

## Створення нового з'єднання з телефоном

Щоб під'єднати новий телефон до системи, виконайте наведені нижче дії.

- Активуйте з'єднання Bluetooth® на телефоні та встановіть його статус «видимий».
- У головному меню мультимедійної системи натисніть "Телефон", "Налаштування", "Список спарених пристроїв", а потім – "Додати пристрій" унизу екрана.

На екрані з'явиться запит про підтвердження пошуку пристрою.

 Підтвердьте вибір, натиснувши кнопку "Так".

## СТВОРЕННЯ ТА РОЗІРВАННЯ З'ЄДНАННЯ ТЕЛЕФОНУ (3/3)

Мультимедійна система розпочне поблизу пошук телефонів з активованим Bluetooth®;

- Виберіть свій телефон зі списку.
- Виберіть функції для під'єднання.
  - Функція "вільні руки" 2: доступ до телефонної книги, здійснення й отримання викликів, доступ до журналу викликів тощо.
  - Функція мультимедіа 3: доступ до музичних файлів.
- Торкніться кнопки "Так".

**Примітка.** Індикатор на значку функції вказує на те, що її ввімкнено.

Відтепер ваш телефон під'єднано до мультимедійної системи.

Залежно від моделі вашого телефона знадобиться прийняти запит або ввести код Bluetooth® для підключення до мультимедійної системи.

Телефон може запитати дозвіл на передачу даних контактів, журналу дзвінків і медіафайлів.

Щоб перенести такі дані в мультимедійну систему, підтвердьте цей запит.

**Примітка.** У пам'яті мультимедійної системи можна зберегти максимум шість телефонів.

## Скасування з'єднання з телефоном

Щоб від'єднати телефон від мультимедійної системи, виконайте наведені нижче дії.

- У головному меню виберіть "Телефон", потім послідовно натисніть пункти "Налаштування" і "Список пристроїв".
- У списку підключених телефонів у меню "Список спарених пристроїв" натисніть кнопку контекстного меню та виберіть "Видалити пристрої".
- виберіть пристрої, які потрібно видалити зі списку, і натисніть "Видалити".

**Примітка**. Щоб видалити всі під'єднані пристрої, натисніть кнопку контекстного меню, а потім виберіть "Вибрати усі" і "Видалити".

За потреби можна підключити два пристрої одночасно: один – до мультимедійної системи, а інший – до телефону.

## ПІДКЛЮЧЕННЯ ТА ВІДКЛЮЧЕННЯ ТЕЛЕФОНУ (1/2)

### Підключення телефону

Жоден телефон не можливо підключити до системи «вільні руки» без попереднього створення з'єднання. Додаткову інформацію див. у розділі "Під'єднання та від'єднання телефону".

Для доступу до всіх функцій телефон має бути підключено до системи "вільні руки".

#### Автоматичне підключення

Після запуску мультимедійної системи за допомогою функції "вільні руки" можна знайти під'єднані поблизу телефони, на яких ввімкнено Bluetooth®. Система автоматично завантажить дані телефона, який був використаний останнім (телефонна книга, музика тощо).

**Примітка.** Якщо під час розмови по телефону ви під'єднуватимете пристрій, бесіду буде автоматично переведено на динаміки автомобіля.

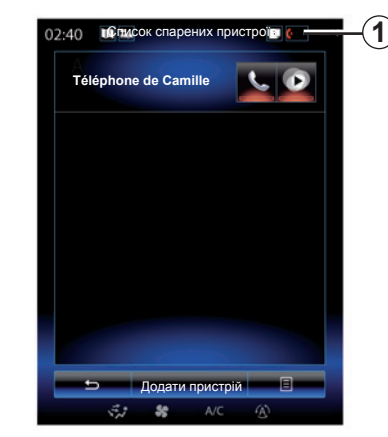

Примітка: Після автоматичного підключення телефона до мультимедійної системи завантаження даних (телефонної книги, контактів тощо) розпочнеться лише в тому випадку, якщо дозвіл на це було попередньо надано під час установлення з'єднання. Детальну інформацію наведено в розділі "Установлення та скасування з'єднання з телефоном".

#### Підключення вручну

Щоб під'єднати до мультимедійної системи телефон із підтримкою Bluetooth®, натисніть ярлик **1** у будь-якому меню. Відобразиться список телефонів, які вже під'єднано.

Виберіть потрібний телефон і переконайтеся, що функцію Bluetooth® активовано.

#### Зміна телефону, який було під'єднано

Щоб змінити підключений телефон, спершу потрібно під'єднати до системи кілька пристроїв.

- У головному меню виберіть "Телефон", "Налаштування", а потім – "Список спарених пристроїв".
- Натисніть назву телефону, який потрібно підключити.

Ви знайдете список телефонів, для яких було створено з'єднання.

Список сумісних телефонів див. на сайті www.renault-multimedia.com.

## ПІДКЛЮЧЕННЯ ТА ВІДКЛЮЧЕННЯ ТЕЛЕФОНУ (2/2)

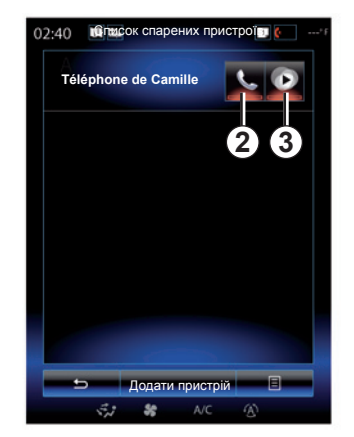

#### Дозвіл на обмін даними

**Примітка**. Щоб за допомогою мультимедійної системи R-Link 2 отримати доступ до відповідних функцій на телефоні, потрібно дозволити обмін даними. У меню "Телефон" мультимедійної системи натисніть "Налаштування", а тоді – "Список спарених пристроїв". Ви знайдете список телефонів, для яких було створено з'єднання.

- Виберіть функції для під'єднання.
  - Функція "вільні руки" 2: доступ до телефонної книги, здійснення й отримання викликів, доступ до журналу викликів тощо;
  - Функція мультимедіа 3: доступ до музичних файлів.

**Примітка.** Індикатор на значку функції вказує на те, що її ввімкнено.

**Примітка**. На деяких телефонах може бути налаштовано автоматичне передавання даних.

### Відключення телефону

У меню "Телефон" натисніть "Налаштування", а потім – "Список спарених пристроїв".

Натисніть кнопки 2 і/або 3, щоб вимкнути індикатори та відповідні функції телефону й мультимедійної системи. Після вимкнення індикаторів телефон буде відключено.

Якщо вимкнути телефон, його також буде відключено від мультимедійної системи.

**Примітка:** Якщо під час відключення пристрою ви ведете розмову по телефону, бесіду буде автоматично переведено з динаміків автомобіля на телефон.

## ТЕЛЕФОННИЙ ВИКЛИК (1/3)

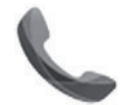

| Леню     |  |
|----------|--|
| Телефон" |  |

### Здійснення дзвінків

У меню "Телефон" або за допомогою ярлика **1** можна зробити виклик, вибравши:

- контакт в телефонній книзі;
- номер зі списку останніх дзвінків;
- клавіатуру для набору номера.

Примітка. На домашній сторінці натисніть віджет "Вибране", щоб отримати доступ до контактів, позначених як улюблені. Детальна інформація представлена в розділі «Додавання й керування віджетами».

| 02:40 🏾 🖻 Вхідний виклик 🔍 💶                                    | -(1 |
|-----------------------------------------------------------------|-----|
| Daisy Wiston                                                    |     |
| +33156789012<br>Вхідний виклик<br>Тривалість виклику<br>00 : 15 |     |
| С! С П   Завершити виклик П   80°/г С                           |     |

### Прийом дзвінків

Коли ви приймаєте виклик, відображається екран "Отримані виклики", що містить таку інформацію:

- ім'я контакту (якщо номер є в телефонній книзі або у списку улюблених номерів);
- номер абонента (якщо номер не знаходиться у телефонній книзі);
- "Прихований номер" (якщо номер не відображається).

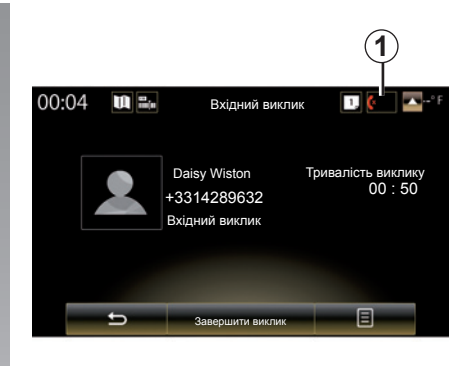

#### "Відпов."

Щоб прийняти дзвінок, натисніть «Відпов.».

Натисніть «Завершити виклик» для завершення дзвінка.

#### "Отклон." виклик

Щоб відхилити виклик, натисніть і утримуйте кнопку "Отклон.". Вхідний виклик буде переспрямовано на голосову пошту.

Регулювати гучність можна за допомо-гою підкермового перемикача.

## ТЕЛЕФОННИЙ ВИКЛИК (2/3)

#### "Перевести в режим очікування" виклик

Щоб дозволити мультимедійній системі приймати вхідні виклики й автоматично активувати режим очікування, натисніть кнопку "Перевести в режим очікування" або кнопку контекстного меню, а потім – "Перевести в режим очікування". Синтезатор голосу повідомить абонента про ввімкнення режиму очкування.

#### Переведення виклику

Щоб переспрямувати виклик на телефон, натисніть "Перенести на телефон" або кнопку контекстного меню й виберіть "Перенести на телефон".

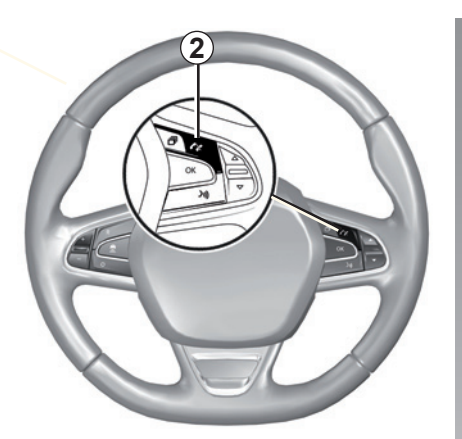

Щоб прийняти/завершити виклик, можна безпосередньо натиснути елемент керування **2** на кермі.

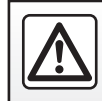

3 міркувань безпеки виконуйте ці дії після зупинки автомобіля.

## ТЕЛЕФОННИЙ ВИКЛИК (3/3)

|                      | 02:40 | 💵 🔤 Вхідний виклик                                              | 1 6 | -3                       |
|----------------------|-------|-----------------------------------------------------------------|-----|--------------------------|
|                      |       | Daisy Wiston                                                    |     |                          |
|                      |       | +33156789012<br>Вхідний виклик<br>Тривалість виклику<br>00 : 15 |     |                          |
| (8)-<br>(7)-<br>(6)- |       | С + 0<br>Завершити виклик<br>8€°Г                               |     | - <b>4</b><br>- <b>5</b> |

### Під час розмови

Під час телефонної розмови ви можете:

- регулювати гучність за допомогою кнопок на кермовому перемикачі автомобіля або послідовним натисканням елементів 5 і "Налаштування звуку";
- щоб завершити виклик, натисніть кнопку "Завершити виклик" або кнопку 2 на кермі;

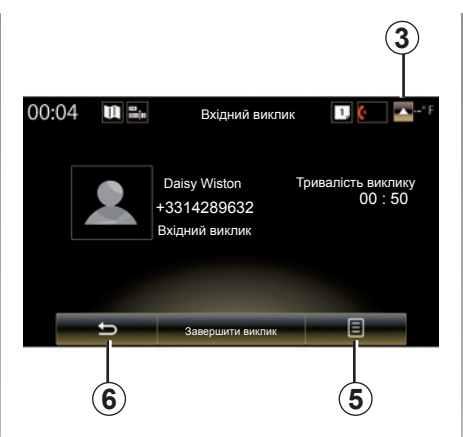

- перевести виклик у режим очікування, натиснувши 7 або 5 і вибравши "Перевести в режим очікування"; щоб продовжити бесіду, яка утримується в режимі очікування, натисніть 7 або 5 і виберіть "Відновити виклик";
- переспрямувати виклик на підключений телефон, натиснувши кнопку 8 або 5 і вибравши "Перенести на телефон";
- прийняти другий вхідний виклик, натиснувши відповідне сповіщення внизу екрана;

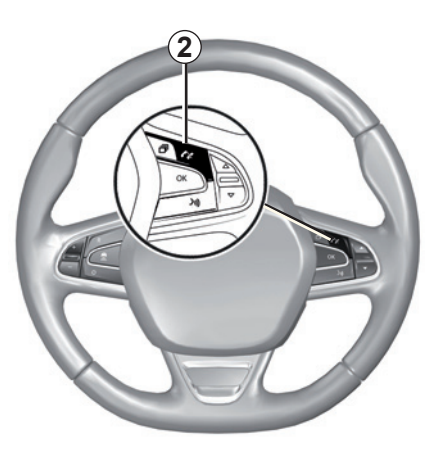

 відобразити цифрову клавіатуру, натиснувши кнопку 4.

**Примітка.** Деякі телефони відключаються від мультимедійної системи, якщо виклик переспрямовується.

Під час розмови можна повернутися до інших функцій мультимедійної системи (наприклад, навігації), натиснувши кнопку **3** або **6**.

## ТЕЛЕФОННА КНИГА (1/2)

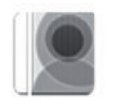

Меню "Телефонна книга"

Отримати доступ до телефонної книги з мультимедійної системи можна двома способами: на головному екрані виберіть "Телефон" або в будь-якому меню натисніть ярлик **1**, а потім – "Телефонна книга".

Щоб переглядати список контактів із телефонної книги, використовуйте кнопки на підкермовому перемикачі.

| 02:40 | <b>u</b> = | Гелефон | на книга |   |   | -(1) |
|-------|------------|---------|----------|---|---|------|
| Α     |            |         |          |   |   |      |
| A     | 2          | Améli   | e        |   | ۵ |      |
|       |            | Antho   | ny       |   | ۵ |      |
|       |            | Auréli  | e        |   | ۵ |      |
|       |            | Auror   | e        |   | ۵ |      |
|       |            |         |          |   |   |      |
|       | 5          | Поц     | цук      | E |   | -2   |
|       | 14         | 56      | A/C      |   |   |      |

## Завантаження телефонної книги

За замовчуванням під час під'єднання й підключення телефону контакти синхронізуються автоматично, якщо ввімкнено функцію "вільні руки" (див. пункт "Підключення вручну" в розділі "Підключення та відключення телефону"). Примітка. Щоб отримати доступ до телефонної книги з мультимедійної системи, потрібно дозволити обмін даними на телефоні. Докладнішу інформацію наведено в розділі "Створення та скасування з'єднання з телефоном", а також інструкції з використання телефону.

## Оновлення телефонної книги

За допомогою Bluetooth® можна вручну оновити контакти з телефона в мультимедійній системі. Натисніть кнопку **2**, а потім «Оновити список».

## ТЕЛЕФОННА КНИГА (2/2)

### Пошук контактів

Натисніть «Пошук» для відображення віртуальної клавіатури. Щоб знайти контакт, введіть його ім'я.

### Конфіденціальність

Список контактів кожного телефону зберігається в системі телефонії «вільні руки».

Однак, з міркувань безпеки, телефонну книгу будь-якого телефону можна побачити лише після підключення відповідного телефону.

### Здійснення виклику з телефонної книги телефону

Коли телефон підключено до мультимедійної системи, у головному меню натисніть "Ном.телеф.", а потім – "Телефонна книга".

Оберіть контакт, а потім натисніть на номер. Виклик почнеться автоматично.

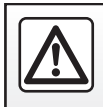

З

міркувань безпеки виконуйте ці дії після зупинки автомобіля.

## ЖУРНАЛ ДЗВІНКІВ

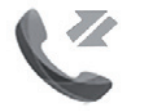

Меню "Журнали викликів"

## Доступ до журналу дзвінків

Відкрити історію викликів можна двома способами: на головному екрані натисніть "Меню", а потім – "Телефон" або в будьякому меню виберіть ярлик **4** й натисніть "Журнали викликів".

Журнал дзвінків розподіляє різні виклики в чотири вкладки:

- 1 Всі дзвінки (вхідні, вихідні, пропущені);
- 2 вхідні дзвінки;
- 3 пропущені дзвінки;
- 5 вихідних дзвінків.

Для кожного списку контакти відображаються за часом від нещодавнього до найстарішого.

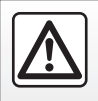

3 міркувань безпеки виконуйте ці дії після зупинки автомобіля.

| 1 | )2:40 III на Журнали ви           | кликів В с      | -4<br>-5 |
|---|-----------------------------------|-----------------|----------|
|   | Caroline Felini<br>06 87 65 43 21 | 09/30/13        |          |
|   | C 2 Benjamin Legra 06 12 34 56 78 | and<br>09/30/13 |          |
|   | C 2 Benjamin Legra 06 12 34 56 78 | and<br>09/30/13 |          |
|   | Calisy Wiston 06 56 78 90 12      | 09/30/13        |          |
|   | Б Пошу                            | к 🔳 🗕           | -6)      |
|   | ÷7 8                              | NC (B)          |          |

## Пересування по журналу дзвінків

Виберіть одну з вкладок, щоб побачити її зміст.

Проводьте пальцем угору або вниз для перегляду списку викликів.

### Оновлення журналу дзвінків

Натисніть на **6** і оберіть «Оновити список». Про оновлення даних вас проінформує повідомлення.

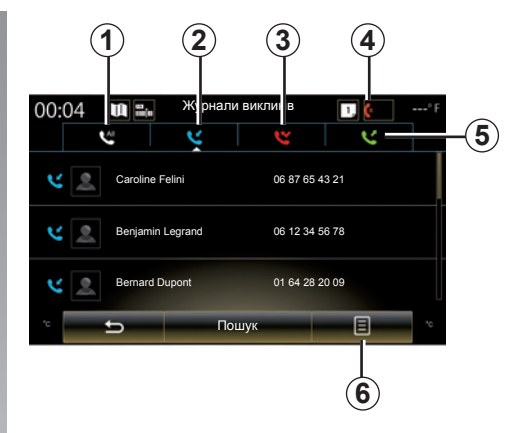

## Пошук контактів

Натисніть «Пошук» для відображення віртуальної клавіатури. Щоб знайти контакт, можна ввести ім'я за допомогою клавіатури.

### Здійснення дзвінків зі списку останніх дзвінків

Натисніть одну з чотирьох вкладок, далі виберіть контакт/номер для здійснення виклику. Виклик почнеться автоматично.

## **НАБІР НОМЕРА (1/2)**

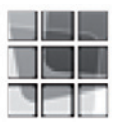

Меню "Набрати номер"

#### Дзвінки за номером, набраним вручну

Отримати доступ до клавіатури для набору номера можна двома способами: на головному екрані натисніть "Меню", а потім – "Телефон" або в будь-якому меню виберіть ярлик **1** й натисніть "Набрати номер".

Введіть потрібний номер за допомогою клавіатури **А**, а потім натисніть "Виклик", щоб здійснити виклик.

| 02:40 | Набрати номер |    | -1 |
|-------|---------------|----|----|
|       |               | مە | -2 |
|       |               |    |    |
|       |               |    |    |
|       |               |    |    |
| 1     | 2             | 3  |    |
| 4     | 5             | 6  |    |
| 7     | A             | 9  |    |
| *     | 0             | #  |    |
| +     |               | *  |    |
|       | Виклик        |    |    |
|       |               |    |    |

| 00:04 |   | Ha | брати номер | 12 |
|-------|---|----|-------------|----|
| 1     | 2 | 3  |             | مە |
| 4     | 6 | 6  |             |    |
| 7     | ð | 9  |             |    |
| *     | 0 | #  |             |    |
| +     |   | ×  |             |    |
|       | Ð |    | Виклик      | Ξ  |

#### Голосова пошта

Для доступу до голосової пошти натисніть **2**.

Якщо голосова пошта не налаштована, з'явиться вікно налаштувань. Введіть номер голосової пошти за допомогою цифрової клавіатури **A**, а потім підтвердьте його.

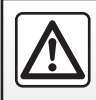

3 міркувань безпеки виконуйте ці дії після зупинки автомобіля.

## **НАБІР НОМЕРА (2/2)**

## Введення номера за допомогою функції голосового керування

Набрати номер можна за допомогою клавіатури телефона в мультимедійній системі або за допомогою функції голосового керування мультимедійної системи. Ось як це зробити:

- натисніть кнопку голосового керування для відображення головного меню голосових команд;
- Промовте "Телефон" після звукового сигналу.
- продиктуйте номер телефону, на який потрібно подзвонити.

**Примітка.** Рекомендується диктувати цифри по одній або дві за раз.

 Система відобразить зазначений номер. Промовте "Виклик", щоб зателефонувати на номер, або "Видалити"/"Начать заново", щоб продиктувати інший номер.

## Введення номера за допомогою функції голосового керування

Почавши вводити номер телефону за допомогою клавіатури мультимедійної системи, виконайте наведені нижче дії.

- Натисніть кнопку голосового керування.
- Доповніть номер телефону голосом або ж промовте "Виклик" після звукового сигналу, якщо ви вже ввели номер повністю та хочете зателефонувати.

**Примітка**. Щоб дізнатися більше, читайте розділ "Використання системи розпізнавання голосу".

## SMS (1/2)

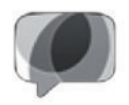

Меню "SMS"

Отримати доступ у мультимедійній системі до SMS-повідомлень на телефоні можна двома способами: на головному екрані виберіть "Меню", а потім – "Телефон" або в будь-якому меню натисніть ярлик **1**, а потім – "SMS".

Жоден телефон не можливо підключити до системи «вільні руки» без попереднього створення з'єднання. Щоб дізнатися більше, див. пункт "Під'єднання телефону" в розділі "Під'єднання та від'єднання телефону".

Для доступу до всіх функцій телефон має бути з'єднаним з системою телефонії «вільні руки».

Примітка. Щоб отримати доступ до SMS-повідомлень за допомогою мультимедійної системи, потрібно дозволити обмін даними й сповіщеннями на телефоні. Щоб дізнатися більше, див. розділ "Під'єднання та від'єднання телефону" й інструкції з експлуатації пристрою.

| алаштування                                                      | 1,         |
|------------------------------------------------------------------|------------|
| Змінити код доступу<br>0000                                      | ►          |
| Рівні гучності                                                   | •          |
| Налаштування голосс                                              | ової пошти |
| Автоматично перево-<br>дити вхідні виклики у<br>режим очікування | On OFF     |
| Мелодія телефону                                                 | On OFF     |
| Довідка смартфону                                                | ÷10) ►     |
| SMS                                                              | On OFF     |
|                                                                  |            |

Примітка. За допомогою мультимедійної системи можна читати лише SMSповідомлення. Інші типи повідомлень не підтримуються.

### Використання SMS

Коли телефон підключено до системи, натисніть "SMS" у меню "Телефон". Під час руху натисніть повідомлення, що має бути озвучене мультимедійною системою.

**Примітка**. Читати SMS можна, лише коли автомобіль зупинено.

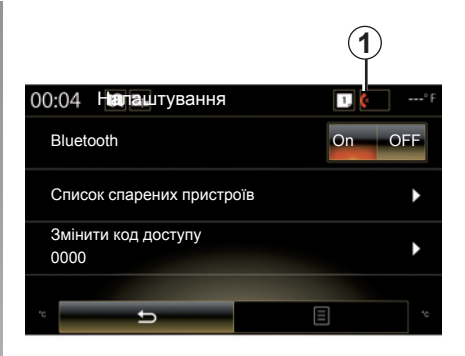

## Отримання SMS за допомогою системи

За замовчуванням після під'єднання й підключення телефону кожне нове отримане повідомлення буде доступним у мультимедійній системі.

**Примітка.** Будуть доступними лише повідомлення, отримані після під'єднання телефону до мультимедійної системи.

Залежно від марки та моделі телефона деякі функції можуть не працювати.

## SMS (2/2)

## Пошук SMS

Можна здійснити пошук SMS, натиснувши "Пошук", а потім ввівши ключове слово за допомогою цифрової клавіатури.

## Сортування SMS

Щоб відсортувати SMS-повідомлення за часом або ім'ям контакту, натисніть кнопку контекстного меню.

## Подробиці

Натисніть на одне з SMS списку для отримання подробиць.

Відобразиться ім'я контакта (якщо його збережено в пам'яті або в телефонній книзі), номер телефону й текст повідомлення.

Контакт можна викликати відразу, натиснувши "Виклик", якщо відповідний номер збережено в пам'яті або телефонній книзі.

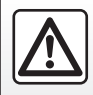

З міркувань безпеки виконуйте ці дії після зупинки автомобіля.

## НАЛАШТУВАННЯ ТЕЛЕФОНУ (1/2)

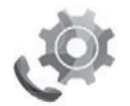

Меню "Налаштування"

Щоб отримати доступ до вказаних нижче налаштувань, на головному екрані виберіть "Меню", "Телефон" або натисніть ярлик **1** у будь-якому меню, а потім – "Налаштування", коли телефон підключено до системи.

- Bluetooth ("On"/"OFF");
- "Список пристроїв"
- "Зміна коду доступу"
- "Регулювання гучності"
- "Налаштування голосової пошти";
- "Автоматичне переведення виклику в режим очікування" On, OFF
- "Мелодія виклику" On, OFF
- "Рекомендації з використання смартфону"
- "SMŚ" ("On"/"OFF").

| <b>n</b> 4                | Налаштув                                | ання      | 1    | -(1 |
|---------------------------|-----------------------------------------|-----------|------|-----|
| Зміна ко<br>0000          | оду доступу                             | 1         | ►    |     |
| Регулю                    | вання гучно                             | ості      | •    |     |
| Налаш                     | гування гол                             | осової по | ошти | L   |
| Автома<br>веденн<br>режим | тичне пере<br>я виклику в<br>очікування | On        | OFF  | L   |
| Мелоді                    | я виклику                               | On        | OFF  | L   |
| Рекоме<br>смартф          | ндації з вин<br>юну                     | ористанн  | 掜) ▶ |     |
| SMS                       |                                         | On        | OFF  |     |
| -                         | <b></b>                                 | 8         |      |     |
| 23°c 💰                    | 7 885                                   | NC (A)    | 23°c |     |

#### Bluetooth

За допомогою цієї опції можна ввімкнути або вимкнути функцію Bluetooth® мультимедійної системи.

#### "Список пристроїв"

Ця опція дає змогу:

- переглядати список під'єданих пристроїв;
- вмикати й вимикати функцію на підключеному телефоні;
- додавати пристрій Bluetooth®;
- видаляти один або кілька під'єднаних пристроїв.

Детальну інформацію наведено в розділі "Створення та скасування з'єднання з телефоном".

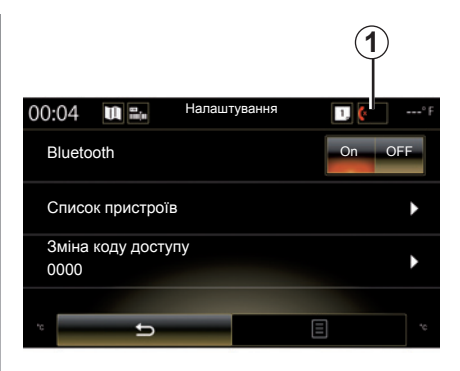

#### "Зміна коду доступу"

За допомогою цієї опції можна змінити пароль Bluetooth®.

**Примітка.** На екрані відобразиться поточний пароль (за замовчуванням – 0000).

## НАЛАШТУВАННЯ ТЕЛЕФОНУ (2/2)

#### "Рівні гучності"

За допомогою цієї опції можна відрегулювати гучність для таких функцій:

- "Мелодія виклику";
- "Зв'язок";
- "Чутливість мікрофона".

**Примітка**. Щоб скинути налаштування, натисніть кнопку контекстного меню, а потім – "Скинути".

#### "Налаштування голосової пошти"

Додаткові відомості наведено в розділі "Набір номера".

#### "Автоматичне переведення виклику в режим очікування"

Ця опція дозволяє ввімкнути/вимкнути автоматичне переведення викликів в режим очікування.

#### "Мелодія виклику"

Використовуйте цю опцію, щоб увімкнути або вимкнути звук виклику для вхідних дзвінків.

## "Рекомендації з використання смартфону"

Ця опція надає доступ до посібника, у якому описано, як використовувати доступну в телефоні функцію розпізнавання голосу за допомогою мультимедійної системи.

#### SMS

Можна ввімкнути або вимкнути SMS-повідомлення.

Залежно від марки та моделі телефона деякі функції можуть не працювати.

## Прикладні програми

| Огляд меню програм        | 5.2  |
|---------------------------|------|
| Мої прикладні програми    | 5.3  |
| R-Link Store.             | 5.4  |
| Меню керування програмами | 5.9  |
| Налаштування програми     | 5.10 |
| Android Auto™, CarPlay™   | 5.11 |
| My Renault                | 5.15 |

## ОПИС МЕНЮ «ПРИКЛАДНІ ПРОГРАМИ»

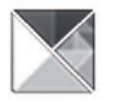

Меню "Програми"

На головному екрані натисніть "Меню", а тоді — "Програми", щоб отримати доступ до таких меню:

- "Мої програми";
- "R-Link Store ";
- "Управління програмами";
- "Конфіденційність".

Деякі послуги доступні безкоштовно протягом презентаційного періоду. Підписку можна продовжити в інтернет-магазині R-Link Store за допомогою системи автомобіля або онлайн на веб-сайті виробника.

## Огляд R-Link Store

Коли мультимедійну систему підключено, можна отримати безпосередній доступ до пропонованих служб.

R-Link Store - це магазин програмного забезпечення для вашої мультимедійної системи. Через захищену онлайн-систему тут можна купувати програми, функції й доступ до служб.

Додаткові відомості наведено в розділі "R-Link Store".

### Підключення

Кнопка "Підключити" внизу екрана має різні стани.

- Відображається й активна: якщо служби не ввімкнено й автомобіль зупинено.
- Сірого кольору: служби не ввімкнено, автомобіль рухається або підключення наразі недоступне.
- Відсутня: якщо послуги ввімкнено.

## МОЇ ПРИКЛАДНІ ПРОГРАМИ

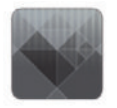

Меню "Мої програми"

На головному екрані натисніть "Меню", "Програми", а потім – "Мої програми", щоб отримати доступ до програм мультимедійної системи.

Відобразяться встановлені програми мультимедійної системи. Натисніть значок потрібної програми, щоб запустити її.

**Примітка**. Якщо список програм містить кілька сторінок, проводьте пальцем по екрану, щоб перейти на потрібну сторінку.

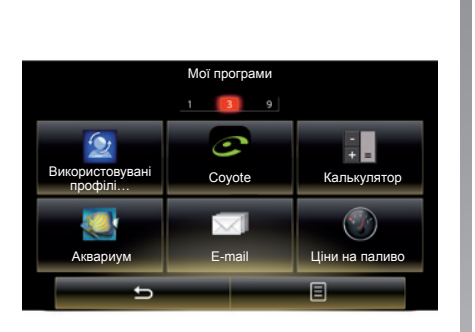

## Організація прикладних програм

Щоб упорядкувати програми, натисніть кнопку контекстного меню й виберіть "Упорядкувати програми".

Розміщення прикладних програм здійснюсться безпосередньо шляхом перетягування та розміщення іконок.

Ви можете видалити прикладні програми, натискаючи на кнопку видалення «Х». Якщо програму неможливо видалити, кнопка видалення не відображається. **Примітка.** Кнопка "Упорядкувати програми" не відображається під час руху.

## **R-LINK STORE (1/5)**

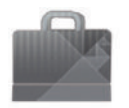

Меню «R-Link Store»

На головному екрані натисніть «Меню», «Програми», а потім – R-Link Store, щоб отримати доступ до інтернет-магазину. Тут можна купувати додатки, служби та вміст. Щойно ви активуєте служби, то зможете переходити в магазин R-Link Store безпосередньо з мультимедійної системи або з комп'ютера, підключеного до Інтернету.

**Примітка:** Деякі послуги та додатки можуть бути платними. Докладні відомості можна переглянути в загальних умовах продажу.

Примітка: Певні продукти можна лише придбати в магазині R-Link Store з підключеного до Інтернету комп'ютера. У цьому випадку з'явиться повідомлення. Див. пункт «Завантаження та встановлення додатків із комп'ютера» в цьому розділі.

|                       | R-Link Store |                       |    |
|-----------------------|--------------|-----------------------|----|
| Встановлення          | Найкращі     | Категория             |    |
| Aquarium<br>Renault   |              | ★★★★<br>Installed     |    |
| Sudoku<br>Renault     |              | <b>★★★★★</b><br>2,99€ |    |
| calculator<br>Renault |              | ★★★★★<br>Installed    |    |
|                       |              |                       |    |
|                       |              |                       |    |
|                       |              |                       |    |
|                       | 4            |                       |    |
| 5                     | Пошук        | =                     | -( |
| 5.2                   | SS A/C       |                       |    |

## Завантаження та встановлення програм з R-Link Store

Доступні програми розділено на три вкладки.

- «Встановлення» вибрані програми.
- «Кращі додатки», де представлено додатки за популярністю;

Доступ до магазину R-Link Store надається, лише якщо служби активовано, а автомобіль зупинено.

 «Категория», де представлено додатки за темою (розваги, карти тощо).

Оберіть програму, щоб отримати її опис.

У контекстному меню **1** можна отримати доступ до наведених нижче функцій.

- «Мої продукти» відображення даних про придбані продукти, а також терміну їх дії;
- «Оновлення» пошук доступних оновлень для встановлених додатків, служб і вмісту;
- «Правова інформація» відображення правової інформації щодо магазину R-Link Store.

Програми можна знайти в магазині R-Link Store. Для цього натисніть кнопку **2** "Пошук" і вкажіть повну назву або частину назви потрібної програми.

Докладну інформацію перегляньте на сайті www.renault-multimedia.com (залежно від країни).

## **R-LINK STORE (2/5)**

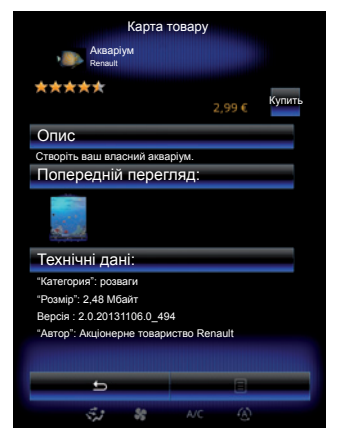

Мультимедійна система пропонує методи оплати з облікового запису My Renault.

Натисніть «Купить», прийміть загальні умови продажу від магазина R-Link Store, а потім здійсніть оплату.

Примітка: Якщо розмір додатка завеликий, замість кнопки «Купить» з'явиться напис «Не вдалося купити через Інтернет». Щоб отримати додаткову інформацію, перегляньте пункт «Завантаження та встановлення додатків із комп'ютера» в цьому розділі.

#### Оплатити з облікового запису Му Renault

Щоб здійснити платіж за допомогою облікового запису My Renault, виконайте наведені нижче дії.

- Введіть адресу електронної пошти та пароль вашого облікового запису й натисніть «ОК».
- Виберіть кредитну або дебетову карту з-поміж тих, які вже пов'язано з обліковим записом, або додайте нову.
- Заповніть банківські дані та натисніть «Підтвердити».

Завантаження програми розпочнеться відразу. Після завантаження програми з'явиться значок у меню «Мої програми».

**Примітка.** Введення дійсного адресу електронної пошти обов'язкове. На цю адресу буде відправлено рахунок, а також інструкції по встановленню та використанню набутих програм.

Примітка. Щоб використовувати цей тип платежу, спершу потрібно створити обліковий запис Му Renault. Див. пункт "Створення облікового запису Му Renault" в наступному розділі.

|                          | R                  | -LINK Sto                          | re                  |                      |     |
|--------------------------|--------------------|------------------------------------|---------------------|----------------------|-----|
|                          | ГОЛОВНИ<br>МОЇ ДОІ | ІЙ ЕКРАН<br>ІАТКИ ТА (<br>Довідка- | / КАТАЛО<br>СЕРВІСІ | ОГ<br>1              | -(3 |
| vehicule R-<br>ZOE<br>ve | nx:                | MISEELAJOUR                        | 2                   | DAT HET THE & JOLE > |     |
|                          |                    |                                    |                     |                      |     |

**Примітка:** Час завантаження додатка може залежати від його розміру та якості прийому в мобільній мережі.

#### Оплатити банківською карткою

Примітка: З міркувань безпеки вводити дані банківської картки безпосередньо з автомобіля не можна. Щоб отримати додаткову інформацію, натисніть меню «Довідка» 3 у своєму обліковому записі Му Renault або зверніться до офіційного представника торгової марки.

## **R-LINK STORE (3/5)**

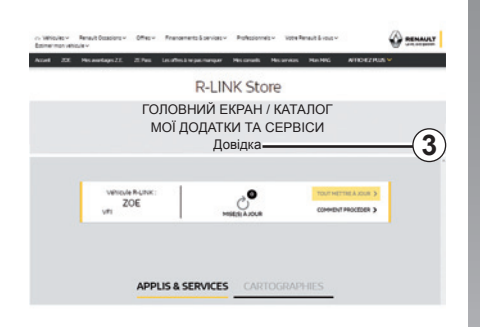

## Встановлення та завантаження програм через комп'ютер

Також можна завантажувати програми з комп'ютера, підключеного до Інтернету (рекомендується для програм великого розміру). Крім того, можна керувати своїми продуктами з комп'ютера та переносити їх у мультимедійну систему за допомогою USB-накопичувача або SD-карти (залежно від моделі автомобіля).

Екрани в інструкції можуть відрізнятись від екрана в вашому автомобілі.

Примітка: Формат файлової системи USB-накопичувача (або SD-картки) має бути FAT32, а обсяг пам'яті має становити від 8GB до 32GB.

Примітка. Флеш-накопичувач USB не постачається із системою.

**Примітка**. Деякі продукти можна придбати лише за допомогою комп'ютера, підключеного до Інтернету, на веб-сайті www.myrenault.com.

#### Створіть обліковий запис на веб-сайті My Renault

Щоб купувати та завантажувати програми через комп'ютер з підключенням до Інтернету на сайті www.myrenault.com, Ви маєте спочатку зареєструвати обліковий запис My Renault:

- з комп'ютера, під'єднаного до Інтернету, запустіть браузер, перейдіть до сайту www.myrenault.com та виберіть свою країну;
- Натисніть кнопку "Реєстрація" та виконайте вказані на веб-сайті інструкції.

Після створення облікового запису і збереження вашого автомобіля в My Renault ви можете переглядати каталог програм і шукати оновлення для придбаних продуктів.

**Примітка:** Щоб отримати докладні відомості, натисніть меню "Довідка" **3** або зверніться до офіційного представника торгової марки.

#### Установлення програм із зовнішніх носіїв (USB-накопичувача або SDкарти)

Вставте зовнішній носій (USBнакопичувач або SD-карту) у гніздо в автомобілі. Мультимедійна система збереже копію навігаційної системи на зовнішній носій, що дозволить R-Link Store знайти доступні оновлення для вашої навігаційної системи.

Коли дані буде записано, флешнакопичувач USB можна від'єднати від мультимедійної системи.

## **R-LINK STORE (4/5)**

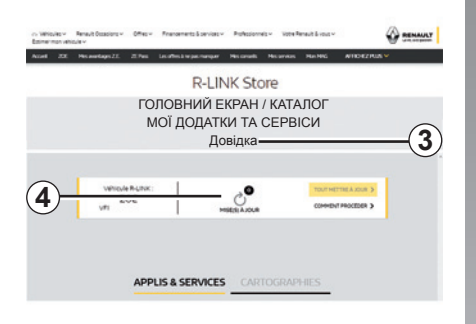

#### Пошук оновленнь

Щоб отримати доступ до оновлень 4 у R-Link Store, увійдіть у свій обліковий запис My Renault, виберіть пункт "Доступ до всіх моїх сервісів", потім – "Керувати моїми додатками".

Вставте зовнішній носій (USB-накопичувач або SD-карту) у гніздо комп'ютера. Мультимедійна система виявляє нові програми та встановлює їх автоматично. Примітка: Під час синхронізації з'явиться пропозиція встановити програмне забезпечення R-LINK Toolbox. Вам потрібно встановити це програмне забезпечення, щоб завантажувати продукти й оновлення на зовнішній носій.

**Примітка:** Оновлення внутрішнього програмного забезпечення мультимедійної системи можливе тільки з комп'ютера, під'єднаного до Інтернету.

**Примітка:** Щоб отримати докладні відомості, натисніть меню "Довідка" **3** або зверніться до офіційного представника торгової марки.

Примітка: Після підключення зовнішнього носія (USB-накопичувача або карти SD) не слід виконувати дії з мультимедійною системою, її засобами керування чи будь-якими пристроями в автомобілі (телефоном, аудіо- чи медіа-системою тощо), оскільки це може зупинити процес оновлення.

## Корегування особистої інформації

#### Реініціалізація системи

Щоб скинути всі налаштування системи та/або видалити всі особисті дані, у головному меню виберіть «Система», а потім – «Загальне скидання» у контекстному меню. Після цього дотримуйтесь інструкцій на екрані.

#### Обмін даними

Можна дозволити або заборонити обмін даними з момента ввімкнення системи. У меню "Мої програми" виберіть пункт "Налаштування програм", а потім – "Конфіденційність". У цьому меню можна ввімкнути або вимкнути обмін даними.

Доступність описаних послуг може змінюватися.

## R-LINK STORE (5/5)

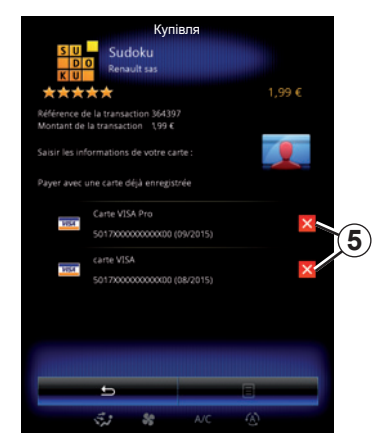

Видалення банківських даних

Під час здійснення покупок у магазині R-Link Store може відобразитися запит про збереження банківської інформації. У цьому випадку її буде збережено в обліковому записі My Renault.

Цю інформацію можна видалити з вебсайту R-Link Store за допомогою облікового запису My Renault або безпосередньо з автомобіля. Натисніть **5**, щоб видалити відповідні банківські дані. Банківські дані негайно буде видалено. **Примітка.** Автомобіль має бути підключено до мобільної мережі для видалення банківських даних.

**Примітка.** Банківську інформацію неможливо зберегти з автомобіля.

## МЕНЮ КЕРУВАННЯ ПРОГРАМАМИ

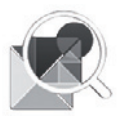

Меню "Управління програмами"

На головному екрані натисніть "Меню", "Програми", а потім – "Управління програмами", щоб отримати доступ до екрана керування програмами.

### Пам'ять системи

Відображається обсяг використаної (1) і доступної (2) пам'яті.

## Інформація

- 1: обсяг використаної пам'яті;
- 2: обсяг доступної пам'яті;
- 3: позначення того, що програму запущено;
- 4: обсяг пам'яті, що займає програма;
- 5: назва програми;
- 6: значок програми.

|      | 446M      | 1)<br>Упра<br>Б used | авління г           | програма  | 1571МВ | free  |    |
|------|-----------|----------------------|---------------------|-----------|--------|-------|----|
| 6    | - @       | Word ra              | ace                 |           | Run    | ining | -3 |
| (5)- | <b>'</b>  | Aquariu<br>12.8MB    | ım                  |           |        |       |    |
| 4    | <u> </u>  | Dealer<br>4.1MB      | locator             |           |        |       |    |
|      | <b>\$</b> | Emerge<br>5.1MB      | ncy servi           | ices call |        |       |    |
|      | 2.02      | 5.5MB                | e reports<br>ofiles |           |        |       |    |
|      |           | 4.7MB                |                     |           | 8      |       |    |
|      |           | ÷.,                  | 55                  | A/C       | ۲      |       |    |

## Інформація щодо програм

Щоб переглянути інформацію про про-граму, виберіть її у списку.

#### "Про програму"

Натисніть "Про програму", щоб отримати доступ до такої інформації:

- версія програми;
- дата інсталяції програми;
- автор програми;
- опис програми;
- пам'ять, що використовується програмою.

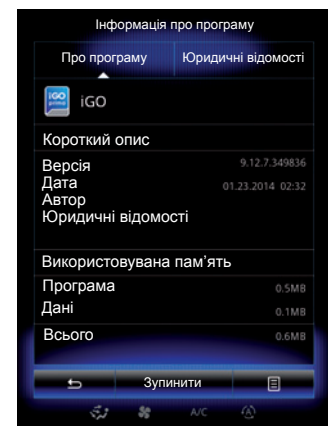

#### "Юридичні відомості"

Натисніть вкладку "Юридичні відомості", щоб відобразити інформацію про дозволи (якщо доступно).

Примітка. Якщо програму запущено, натисніть "Зупинити", щоб закрити її. Залежно від програми елемент керування "Зупинити" може відображатися сірим кольором, навіть якщо програму запущено.

## НАЛАШТУВАННЯ ПРОГРАМИ

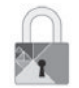

Меню "Конфіденційність"

У меню "Налаштування програм" виберіть "Конфіденційність", щоб перейти до налаштувань конфіденційності.

#### "Обмін даними"

Це меню дозволяє включити або відключити обмін даними.

**Примітка.** Якщо обмін даними вимкнено, деякі програми можуть працювати неправильно.

## ANDROID AUTO™, CARPLAY™ (1/4)

### Android Auto™

#### Вступ

Android Auto™ можна завантажити зі смартфона та використовувати на екрані мультимедійної системи деякі програми з телефона.

Примітка: Щоб перевірити, чи додаток Android Auto™ підтримується на вашому смартфоні й у вашій країні, перейдіть на офіційний сайт ОС, установленої на вашому телефоні.

**Примітка:** Якщо автомобіль підтримує Android Auto™, у меню «Система» мультимедійної системи відображатиметься функція «Реплікація смартфона» **1**.

#### Перше використання

- Завантажте й установіть Android Auto™ із платформи завантаження на смартфоні;
- підключіть телефон до USB-порту мультимедійної системи;

| 02:40             | •••••F                  |    |
|-------------------|-------------------------|----|
|                   | -                       |    |
| Клавіатура        | 33<br>Дата і час        |    |
|                   |                         |    |
| Солосові команди  | Системна інфор-         |    |
|                   | мація                   |    |
| *                 | - N                     | -1 |
| Панель пропозицій | Інтеграція<br>смартфону |    |
|                   | Off                     |    |

- на екрані мультимедійної системи натисніть кнопку 2;
- підтвердити запити в смартфоні, щоб мати змогу користуватися програмою Android Auto<sup>тм</sup>;
- підтвердьте свою згоду, натиснувши на телефоні опцію "Прийняти";
- ще раз натисніть кнопку 2 на домашній сторінці мультимедійної системи.

| 02:40 🔳 🖬                                                                                                    |            | 1, 🤄                       |
|----------------------------------------------------------------------------------------------------|------------|----------------------------|
| Sore my                                                                                                    | Rue de Tur | bigo Rue Réa<br>Rue Chapon |
| under the second second | ts Halles  | Rue Rambuteau              |
|                                                                                                    | and Deve   | Rue Sainte-Croix de        |
| Change                                                                                                    | Gesures    | de Rivoli                  |
| Збережені F                                                                                                    | М-станції  | AF                         |
|                                                                                                    | 87.50      |                            |
|                                                                                                    |            |                            |
|                                                                                                    | _          | N                          |
| Меню                                                                                                    | Android A  | uto™ 🗉                     |
|                                                                                                    |            |                            |

Після цього програма запуститься в мультимедійній системі.

Якщо цього не станеться, повторіть усю процедуру.

Примітка. Програма Android Auto™ працює, лише якщо смартфон підключено до USB -порту автомобіля.

## ANDROID AUTO™, CARPLAY™ (2/4)

## CarPlay™

#### Вступ

Базову службу CarPlay™ можна завантажити зі смартфона, щоб використовувати на екрані мультимедійної системи деякі програми з телефона.

Примітка: Щоб перевірити, чи додаток CarPlay™ підтримується на вашому смартфоні й у вашій країні, перейдіть на офіційний сайт ОС, установленої на вашому телефоні.

**Примітка:** Якщо автомобіль підтримує CarPlay™, у меню «Система» мультимедійної системи відображатиметься функція «Реплікація смартфона» **1**.

#### Перше використання

- Підключіть телефон до USB-порту мультимедійної системи;
- на екрані мультимедійної системи автомобіля натисніть кнопку 3.

| 02:40 🔳 🖦 🔒            | ··· [] [ ····*F         |    |
|------------------------|-------------------------|----|
| Клавіатура             | 3<br>Дата і час         |    |
| Болосові команди       | О                       |    |
| ×                      | мація                   | -1 |
| Панель пропозицій<br>⇒ | Інтеграція<br>смартфону |    |

Після цього служба CarPlay™ запуститься в мультимедійній системі.

Якщо цього не станеться, повторіть усю процедуру.

**Примітка**. Служба CarPlay™ працює, лише якщо смартфон підключено до USB -порту автомобіля.

| 02:40  | UA 14.    |            |                         | <sup>+</sup> F |
|--------|-----------|------------|-------------------------|----------------|
|        | La HU     | Rue de Tur | bigo Rue Re<br>Rue Chap | fa<br>on       |
|        | Lest      | talles     | Rue Rambutea            | 1              |
| 0      | Doual of  | Rue        | de Rivoli               | de             |
| 2500   |           | SVIES      |                         | 1              |
| 2<br>2 | ежені гій | гстанції   | AF                      |                |
|        |           | 87.50      |                         |                |
|        |           |            |                         |                |
|        | 14        |            | ÞI                      |                |
| Me     | ню 💽      | CarPlay    | тм                      |                |
|        |           | -(3)-      |                         |                |

## ANDROID AUTO<sup>™</sup>, CARPLAY<sup>™</sup> (3/4)

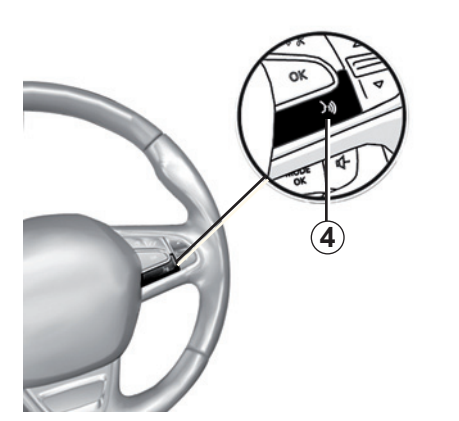

Після активації Android Auto™ або CarPlay™ у мультимедійній системі можна використовувати в автомобілі кнопку розпізнавання голосу, щоб керувати деякими функціями смартфона за допомогою голосу. Для цього натисніть і утримуйте кнопку **4** на кермі автомобіля (додаткову інформацію подано в розділі "Використання системи розпізнавання голосу"). Примітка. Установивши Android Auto™ або CarPlay™, ви можете використовувати завантажені на смартфон програми навігації та музики. Вони замінять подібні та вже запущені програми, інтегровані в R-Link. Це означає, що ви можете використовувати лише одну програму навігації: або Android Auto™/CarPlay™, або програму, інтегровану з мультимедійною системою.

Примітка. Під час використання Android Auto™ або CarPlay™ деякі функції мультимедійної системи працюватимуть у фоновому режимі. Наприклад, якщо в мультимедійній системі ввімкнути радіо та при цьому запустити Android Auto™ або CarPlay™ і використовувати навігацію на смартфоні, радіо продовжить працювати.

> Під час роботи програми Android Auto™ або служби CarPlay™ використовується мобільний трафік, що може призвести до додаткових витрат.

## ANDROID AUTO<sup>™</sup>, CARPLAY<sup>™</sup> (4/4)

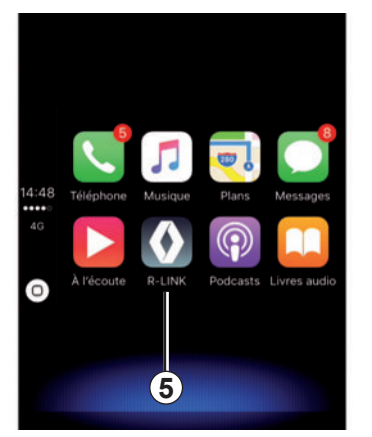

#### Повернення до інтерфейсу R-Link

Щоб повернутися до інтерфейсу R-Link:

 на передній панелі мультимедійної системи або на центральному пульті натисніть кнопку "Головний екран";

або

 на екрані мультимедійної системи натисніть кнопку 5.

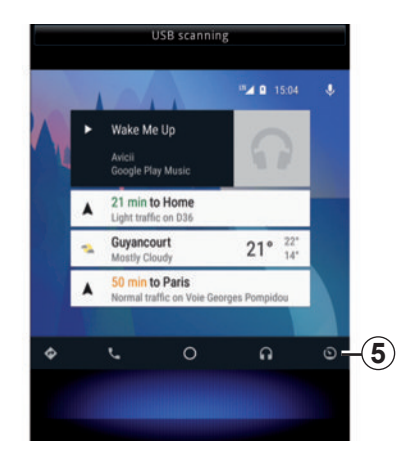

## MY RENAULT (1/4)

## Вступ

Програму MY Renault можна завантажити зі смартфона, щоб отримувати й надсилати інформацію про автомобіль, зокрема:

- пробіг, що залишився, у кілометрах (милях);
- журнал обліку щоденного, щотижневого та щорічного пробігу (кілометраж);
- показники останніх подорожей із моменту скидання даних: пробіг (кілометраж), середня швидкість, загальна пройдена відстань, середня витрата палива, обсяг спожитого палива, показники їзди в економічному режимі;
- підсумок показників їзди в економічному режимі;
- тиск повітря в шинах автомобіля;
- місце паркування;
- журнал даних про поїздки за останні 30 днів: дата, тривалість, споживання пального, пройдена відстань;

- дані про пункт призначення, заданий у програмі,
- тощо.

# Завантаження й установлення програми MY Renault на смартфон

Щоб завантажити MY Renault на смартфон:

- відкрийте платформу завантаження програми на смартфоні;
- у рядку пошуку знайдіть програму МУ Renault;
- знайшовши МҮ Renault, натисніть «Завантажити».

Коли програма завантажиться, у смартфоні з'явиться новий значок МУ Renault. Це означає, що МУ Renaultвстановлено на вашому телефоні.

**Примітка.** Якщо у вас немає облікового запису MY Renault, створіть його. Нижче описано, як це зробити.

## MY RENAULT (2/4)

### Створення облікового запису MY Renault

Щоб використовувати програму МҮ Renault, потрібно створити відповідний обліковий запис. Ось як це зробити:

- відкрийте на смартфоні програму МУ Renault;
- у головному меню виберіть опцію «Створити обліковий запис»;
- у полях зазначте необхідну інформацію, а щоб підтвердити її, унизу екрана натисніть «Створити обліковий запис».

На екрані смартфона з'явиться підтвердження, що ви створили обліковий запис. Підтвердження також буде надіслано на зазначену вами електронну адресу.

 Активуйте обліковий запис, натиснувши посилання в електронному листі, що підтверджує створення облікового запису MY Renault. **Примітка**. Якщо на екрані смартфона з'являється помилка, перевірте правильність введеної в полях інформації.

Під час роботи програми MY Renault використовується мобільний трафік, що може призвести до додаткових витрат.
## Пов'язання облікового запису MY Renault з автомобілем

Щоб отримувати описану нижче інформацію про ваш автомобіль за допомогою програми МҮ Renault, потрібно пов'язати їх. Для цього в мультимедійній системі має бути встановлено програму «Мої дороги». Якщо її немає, завантажте, установіть і активуйте цю програму через мультимедійну систему та R-Link Store. Щоб дізнатися більше, у цьому розділі перегляньте пункт «Завантаження й установленяя програми «Мої дороги» в мультимедійній системі».

Примітка. Зазвичай у мультимедійній системі вже встановлено програму «Мої дороги». Якщо ні, у цьому розділі перегляньте пункт «Завантаження й установлення програми «Мої дороги» в мультимедійній системі». У програмі MY Renault:

- увійдіть в обліковий запис;
- додайте автомобіль до віртуального гаража, заповнивши необхідні поля;
- натисніть кнопку «Підключити мій Renault»;
- щоб отримати код у вашому Renault, натисніть жовту кнопку;
- введіть код, що з'явився на екрані мультимедійної системи, у програмі MY Renault.

Примітка. Під час пов'язання програми МУ Renault з автомобілем його має бути припарковано в місці, де є з'єднання з мережею, водій повинен бути в салоні й увімкнути мультимедійну систему.

**Примітка.** Пов'язання програми МҮ Renault з автомобілем не впливає на доступ до сервісного обслуговування.

#### Завантаження, установлення й активація програми «Мої дороги" в мультимедійній системі

Для цього з автомобіля

- завантажте й установіть програму «Мої дороги», що доступна в R-Link Store в мультимедійній системі автомобіля (докладніше можна прочитати в розділі «Завантаження та встановлення програм»);
- щоб активувати програму, натисніть «Мої дороги».

Після цього в мультимедійній системі буде встановлено й активовано програму «Мої дороги».

# MY RENAULT (4/4)

## Основні функції програми MY RENAULT:

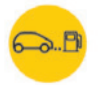

Автономність

Ця функція відображає пробіг, що залишився, у милях (кілометрах).

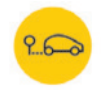

Бортовий комп'ютер

Завдяки цій функції можна перевірити показники щодо останніх подорожей із моменту скидання даних (середню швидкість, загальну пройдену відстань, середню витрату палива тощо).

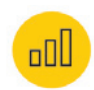

Моніторинг пробігу (кілометражу)

Ця функція надає доступ до даних про щоденний, щотижневий і щорічний пробіг (кілометраж) автомобіля.

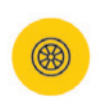

Тиск повітря в шинах

Завдяки цій функції можна перевірити тиск у шинах або їх стан.

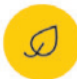

«Driving eco<sup>2</sup>»

Ця функція дозволяє переглянути показники їзди в економічному режимі.

圁

Поїздки

Ця функція відкриває журнал даних про поїздки за останні 30 днів.

Моя картка

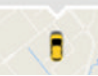

Моя картка

Ця функція дає змогу:

- знайти, де припарковано автомобіль;
- зазначити пункт призначення та надіслати дані про нього до мультимедійної системи автомобіля;
- побудувати піший маршрут від місця паркування до кінцевого пункту призначення.

# Автомобіль

| Комфортне підсвічування салону        | 6.2 |
|---------------------------------------|-----|
| Сидіння                               | 6.3 |
| Функція «Multi-Sense»                 | 6.6 |
| Система допомоги в керуванні.         | 6.8 |
| Системи допомоги під час паркування 6 | .11 |
| Режим «Driving eco2» 6                | .15 |
| бортовий комп'ютер                    | .19 |
| Якість повітря                        | .20 |
| Внутрішній тиск шин 6                 | .21 |
| Налаштування користувача 6            | .22 |

# КОМФОРТНЕ ПІДСВІЧУВАННЯ САЛОНУ

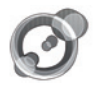

"Навколишнє освітлення"

На домашній сторінці натисніть "Меню", "Автомобіль", а потім – "Навколишнє освітлення".

Це меню дає змогу налаштувати такі параметри:

- комфортне підсвічування салону ("On"/"OFF");
- колір комфортного підсвічування салону;
- інтенсивність;
- зона.

#### "Навколишнє освітлення"

За допомогою цієї опції можна ввімкнути або вимкнути комфортне підсвічування салону.

**Примітка:** Коли функцію "Навколишнє освітлення" вимкнено, її параметри недоступні.

Примітка: Якщо для вашого автомобіля доступна функція Multi-Sense, перейдіть у розділ Multi-Sense, у контекстному меню виберіть "Навколишнє освітлення", а тоді – "Конфігурація поточного режиму".

| Навколишнє            | освітлення |
|-----------------------|------------|
| Навколишнє освітлення | On         |
|                       |            |
| Інтенсивність         |            |
| - 50                  | )          |
| Панель приладів       | On         |
| Передня зона          | On         |
| Задня зона            | On         |
| <u> </u>              | 8          |
| St St OFF             | A/C (Å)    |

### Вибір кольору

Щоб змінити колір комфортного підсвічування салону автомобіля, виберіть один із варіантів.

#### "Інтенсивність"

Можна регулювати яскравість комфортного підсвічування салону. Для цього натисніть + або –.

#### Зони салону автомобіля

Вибраний колір і яскравість можна застосувати до таких зон:

- панель приладів;
- переднє відділення салону;
- заднє відділення салону.

Натисніть "On", щоб застосувати вибраний колір і яскравість.

#### Контекстне меню

Щоб скинути налаштування й повернутися до стандартних параметрів, натисніть кнопку контекстного меню, а потім – - "Скинути".

Примітка. Щоб у профілі користувача зберегти налаштування комфортного підсвічування салону, виберіть потрібні параметри в меню "Multi-Sense". Додаткові відомості наведено в розділі "Multi-Sense".

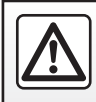

3 міркувань безпеки виконуйте ці дії після зупинки автомобіля.

# СИДІННЯ (1/3)

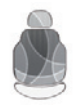

Меню "Крісла"

На головному екрані натисніть "Меню", "Автомобіль", а потім – "Крісла", щоб отримати доступ до таких трьох підменю:

- "Масаж";
- "Гортання одним дотиком";
- "Налаштування".

**Примітка**. Щоб у профілі користувача зберегти потрібні налаштування, виберіть параметри в меню "Multi-Sense". Додаткові відомості наведено в розділі "Multi-Sense".

|     |               | Mac    | аж   |         |    |    |
|-----|---------------|--------|------|---------|----|----|
| 1)- | Водій         |        |      | Іасажир | _  | -2 |
| -   | Масаж         |        |      | On      |    |    |
| 4)- | -~            | 7      |      | 2       | P  |    |
|     | Тонізуючий    | Відпоч | инок | Lomb    | ar |    |
|     | Інтенсивність |        |      |         |    |    |
|     |               | - 3    |      |         | +  |    |
|     | Швидкість     |        |      |         |    |    |
|     |               | -3     |      |         | +  |    |
|     | <b>5</b>      |        |      | 8       |    | -3 |
|     | ÷.1           | 55     |      |         |    | )  |

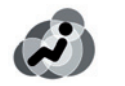

## "Масаж"

Оберіть це меню для регулювання сидіння з функцією масажу.

- "Водій" або "Пасажир".
  Виберіть "Водій" 1 або "Пасажир" 2, щоб відрегулювати роботу сидіння з функцією масажу.
- "On"/"OFF".

Натисніть "Масаж", а потім укажіть "On" або "OFF", щоб увімкнути чи вимкнути функцію масажу сидіння водія або пасажира залежно від вкладки, вибраної раніше. 4 Наразі вибрана програма.

Ви можете обрати одну з трьох наступних програм:

- "Тонізуючий";
- "Відпочинок";
- "Lombar".

Натисніть + або –, щоб відрегулювати параметри Інтенсивність й Швидкість функції масажу.

Примітка: Зберегти налаштування функції масажу сидіння водія можна тільки в режимі "Perso" (меню "Multi-Sense"). Налаштування функції масажу пасажирського сидіння не зберігаються.

### Контекстне меню

Щоб скасувати свій вибір, натисніть **3**, а потім – "Скинути".

# СИДІННЯ (2/3)

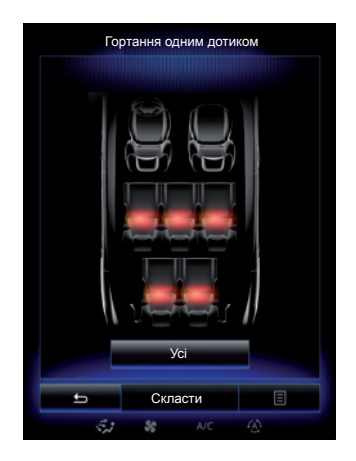

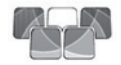

"Гортання одним дотиком"

Ця функція дає змогу скласти задні сидіння. Кількість сидінь може відрізнятися.

- Натисніть кнопки, що відповідають сидінням, які потрібно скласти, а потім виберіть "Скласти". На екрані з'явиться повідомлення.
- Щоб підтвердити, натисніть "Так".

Щоб скласти всі сидіння, натисніть "Усі", а потім – "Скласти".

| Налашт                  | гування |     |   |
|-------------------------|---------|-----|---|
| Лепкий доступ для водія |         | On  |   |
| Бонус для пасажира      |         | On  | - |
| Положення               |         |     | Þ |
|                         |         |     |   |
|                         |         |     |   |
|                         |         |     |   |
|                         |         |     |   |
|                         |         |     |   |
| ्र क्ष                  | A/C     | (A) |   |

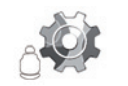

"Налаштування"

У меню "Крісла" натисніть "Налаштування", а потім виберіть елемент, який потрібно змінити:

- "Легкий доступ для водія";
- "Бонус для пасажира";
- "Положення".

## "Легкий доступ для водія"

Натисніть "On" чи "OFF", щоб увімкнути або вимкнути цю функцію. Коли цю функцію ввімкнено, сидіння автоматично зміщується назад, коли водій залишає автомобіль, і повертається у вихідне положення, коли водій займає своє місце.

Детальніші відомості наведено в інструкції з експлуатації автомобіля.

Функція "Гортання одним дотиком" доступна, лише якщо автомобіль зупинено.

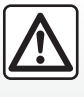

Під час пересування заднього сидіння переконайтесь, що нічого не заважає кріпленням (частини тіла,

тварини, камінці, ганчірки, іграшки...).

# СИДІННЯ (3/3)

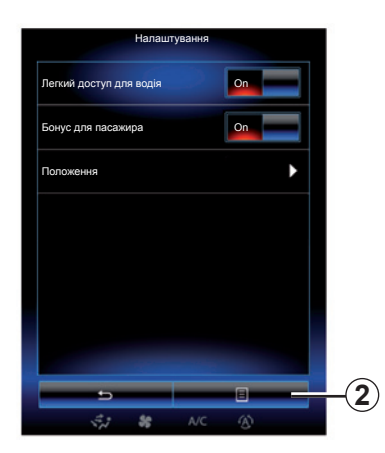

### "Бонус для пасажира"

Натисніть "On" чи "OFF", щоб увімкнути або вимкнути цю функцію. При активації цієї функції водій може відрегулювати сидіння пасажира за допомогою кнопок, розташованих зі сторони сидіння водія. Детальніші відомості наведено в інструкції з експлуатації автомобіля.

| Візуальний зворотній зв'язок Оп |
|---------------------------------|
|                                 |
| Передзвонити                    |
| 🛨 Зберегти 目                    |
| 🐔 🍀 A/C 🛞                       |

#### "Положення"

Положення сидіння водія та дзеркал заднього виду можна зберегти в профілі користувача. Додаткові відомості наведено в розділі "Система".

Уменю "Крісла" натисніть "Налаштування", а потім – "Положення".

"Візуальний зворотній зв'язок" Якщо цю функцію ввімкнено, на екрані відображається контекстне меню налаштувань, коли водій або пасажир регулює положення свого сидіння. Додаткова інформація про регулювання сидінь міститься в інструкції з експлуатації автомобіля.

#### Зберегти

Ця функція зберігає положення передніх сидінь.

- Відрегулюйте положення сидіння за допомогою відповідних перемикачів.
- Натисніть перемикач сидіння, щоб отримати доступ до меню "Крісла" на багатофункціональному екрані.
- Збережіть поточне положення.

Детальніші відомості наведено в інструкції з експлуатації автомобіля.

# Повернення до положення, що було запам'ятовано

Щоб перейти до збережених налаштувань, зупиніть автомобіль і натисніть кнопку "Передзвонити". На екрані з'явиться запит на підтвердження. Натисніть "Так", щоб застосувати збережене положення.

#### "Скинути"

Щоб скинути вибрані налаштування, у меню "Налаштування" натисніть **2**, а потім виберіть "Скинути".

# MULTI-SENSE (1/2)

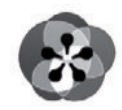

Меню

« Multi-Sense »

Ви маєте змогу налаштовувати деякі системи автомобіля.

## Доступ до меню Multi-Sense

На головному екрані натисніть "Меню", "Автомобіль", а потім – "Multi-Sense", щоб отримати доступ до меню Multi-Sense. Ви можете ввійти в меню, натиснувши кнопку Multi-Sense на центральному пульті.

## Вибір режиму

У меню «Multi-Sense» оберіть бажаний режим серед п'яти запропонованих режимів:

- "Comfort";
- "Sport";
- "Eco";
- "Neutral";
- "Perso".

Щоб дізнатися більше про кожен із цих режимів, перегляньте інструкцію з експлуатації автомобіля.

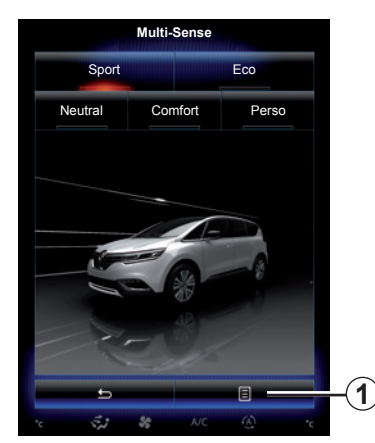

Конфігурація режиму

Натисніть на **1**, а потім на «Конфігурація поточного режиму».

Для персоналізації встановлених систем передбачено різні значення параметрів:

- "Автопілот";
- "4Control";
- "Амортизація";
- "Трансмісія";
- "Термічний комфорт";
- "Дисплей";
- "Звук роботи двигуна";
- "Навколишнє освітлення";
- "Масаж для водія".

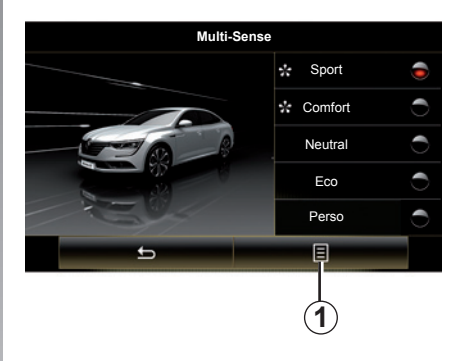

**Примітка**. У певних режимах деякі параметри системи можуть бути сірого кольору, що вказує на неможливість зміни їх значень.

**Примітка.** Можна налаштувати лише наразі використовуваний режим, якщо спершу було вибрано режим "Perso".

Щоб дізнатися більше про режим Multi-Sense, перегляньте демонстраційний відеоролик. Зупиніть автомобіль, натисніть **1** і виберіть "Про програму".

# MULTI-SENSE (2/2)

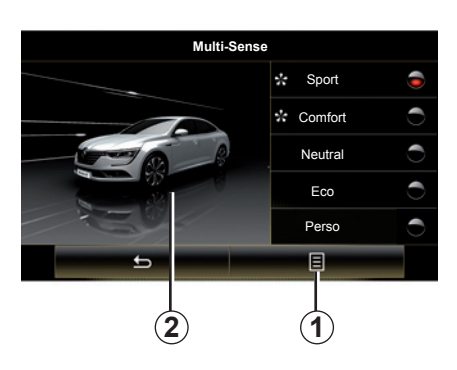

# Швидкий доступ до улюблених режимів

Коли меню Multi-Sense відобразиться на мультимедійному екрані, послідовно натискайте елемент керування Multi-Sense, щоб переключатися між двома попередньо вибраними улюбленими режимами. Щоб налаштувати два улюблених режими, натисніть **1**, а потім – "Налаштувати улюблений режим".

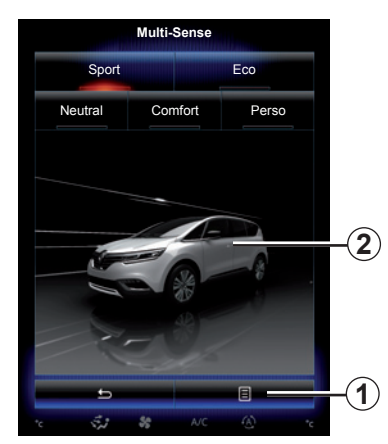

# Повернення до стандартних значень параметрів

Натисніть на **1**, а потім на «Скинути налаштування поточного режиму» для повернення до стандартних значень. Залежно від вибраного режиму, функцію "Dual" можна ввімкнути та налаштувати. Докладніше про цю функцію див. у розділі 3 інструкції з експлуатації автомобіля.

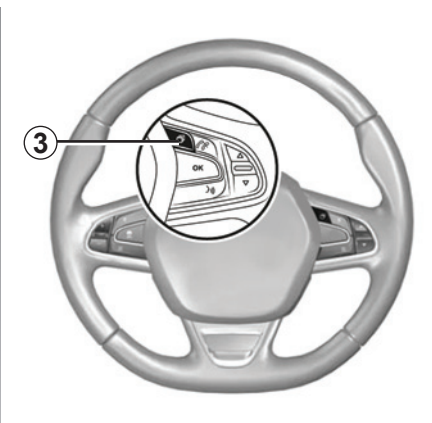

#### Налаштування теми

Щоб налаштувати тему дисплея, натисніть меню 2. Натисніть кнопку 3, щоб вибрати інформацію, яка має відображатися на панелі приладів залежно від теми, наприклад:

- напрямок маршруту;
- використовуваний аудіопристрій;
- компас;
- потужність і обертальний момент;
- миттєве споживання палива;

- ...

Якщо налаштувати конфігурацію поточного режиму, наприклад комфортне підсвічування салону чи функцію масажу, параметри автоматично збережуться в профілі користувача.

# СИСТЕМА ДОПОМОГИ В КЕРУВАННІ (1/3)

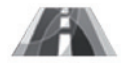

Меню "Допомога водію"

На головному екрані натисніть "Меню", "Автомобіль", а потім – "Допомога водію", щоб отримати доступ до таких елементів:

- "Попередження про зміну смуги руху";
- "Контроль руху у смузі";
- "Налашт сигналу про вихід";
- "Налаштування контролю руху у смузі";
- "Сигнал про дистанц.";
- "Активне гальмування";
- "Сигнал про сліпі зони";
- "Налашт. сигналу про швидк.";
- "Контроль зчеплення";
- "Автом. дальнє світло".

| Допомога водію                       |         |
|--------------------------------------|---------|
| Попередження про зміну смуги<br>руху | <u></u> |
| Налашт. сигналу про вихід            | ►       |
| Сигнал про дистанц.                  | On      |
| Активне гальмування                  | Þ       |
| Сигнал про сліпі зони                | On      |
| Налашт. сигналу про швидк.           | ۰,      |
| Контроль зчеплення                   |         |
| Авто                                 | Експерт |
| 5                                    | B       |
| AVC                                  |         |

## "Сигнал про вихід зі смуги"

Система попереджає водія у разі мимовільного перетину суцільної або переривчастої смуги. Детальніші відомості наведено в інструкції з експлуатації автомобіля.

Щоб активувати систему, виберіть пікто-

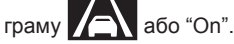

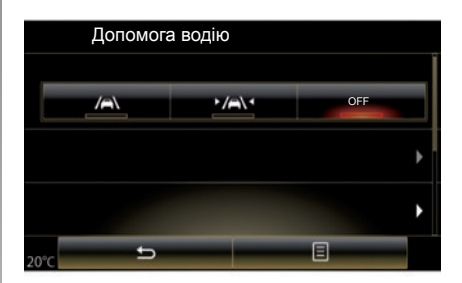

## Контроль руху у смузі

Система повідомляє водія, коли автомобіль перетинає суцільну чи переривисту смугу, а також виправляє помилки в системі керування автомобілем і коригує траєкторію його руху. Детальніші відомості наведено в інструкції з експлуатації автомобіля.

Для активації системи оберіть «

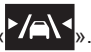

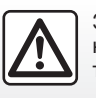

3 міркувань безпеки виконуйте ці дії після зупинки автомобіля.

# СИСТЕМА ДОПОМОГИ В КЕРУВАННІ (2/3)

| Попередження про зміну смуги<br>руху | On      |
|--------------------------------------|---------|
| Налашт. сигналу про вихід            | Þ       |
| Сигнал про дистанц.                  | On      |
| Активне гальмування                  | Þ       |
| Сигнал про сліпі зони                | On      |
| Налашт. сигналу про швидк.           | •       |
| Контроль зчеплення                   |         |
| Авто                                 | Експерт |

### "Налашт. сигналу про вихід"

Натисніть це меню, щоб відрегулювати гучність звукового сигналу й чутливість системи попередження про з'їзд зі смуги.

- "Гучність": натисніть + або –, щоб відрегулювати рівень гучності (доступно п'ять рівнів).
- "Чутливість": виберіть "Низька", "Середня" або "Висока", щоб відрегулювати чутливість системи попередження.

Примітка. Якщо для параметра "Попередження про зміну смуги руху" установити значення "OFF", функція "Налашт. сигналу про вихід" відображатиметься сірим і буде недоступна.

| Допомога водію                    |        |
|-----------------------------------|--------|
| Попередження про зміну смуги руху | On OFF |
| Налашт. сигналу про вихід         | •      |
| Активне гальмування               |        |
| * <b>5</b>                        | 8      |

## Налаштування контролю руху у смузі

У цьому меню можна відрегулювати інтенсивність вібрації керма й чутливість системи попередження про з'їзд зі смуги.

- Вібрація: щоб налаштувати інтенсивність вібрації, виберіть "Низька", "Середня" або "Висока".
- "Чутливість": виберіть "Низька", "Середня" або "Висока", щоб відрегулювати чутливість системи попередження.

**Примітка:** Якщо функцію "Контроль руху у смузі" вимкнено, меню "Налаштування контролю руху у смузі" відображатиметься сірим і буде недоступне.

#### "Сигнал про дистанц."

Ця система попереджає водія у разі небезпечного наближення до іншого автомобіля. Щоб увімкнути систему, виберіть "On". Детальніші відомості наведено в інструкції з експлуатації автомобіля.

#### "Активне гальмування"

Ця система попереджує водія щодо ризику зіткнення. Оберіть «On» для активації цієї системи. Детальніші відомості наведено в інструкції з експлуатації автомобіля.

### "Сигнал про сліпі зони"

Ця система попереджує водія у разі знаходження іншого автомобіля в мертвій зоні. Оберіть «Оп» для активації цієї системи. Детальніші відомості наведено в інструкції з експлуатації автомобіля.

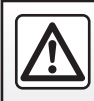

3 міркувань безпеки виконуйте ці дії після зупинки автомобіля.

# СИСТЕМА ДОПОМОГИ В КЕРУВАННІ (3/3)

#### "Налашт. сигналу про швидк."

### "Сигнал про швидк-ть"

Система визначає будь-які порушення обмежень швидкості та сповіщає водія за допомогою засобів на панелі приладів. Оберіть «On» для активації цієї системи. Детальніші відомості наведено в інструкції з експлуатації автомобіля.

Звукове попередження про перевищення швидкості

Якщо граничну швидкість перевищено, система попереджає водія за допомогою звукового сигналу. Щоб увімкнути систему, виберіть "On".

**Примітка.** Не можна ввімкнути функцію попередження про перевищення швидкості або звукове попередження про перевищення швидкості, якщо не ввімкнено функцію попередження про обмеження швидкості.

"Зона ризику"

Ця система сповіщає водія про в'їзд у зону контролю швидкості або особливо небезпечну зону за допомогою засобів на панелі приладів. Оберіть «On» для активації цієї системи.

**Примітка**. Якщо функцію "Сигнал про швидк-ть" вимкнено, функція "Зона ризику" автоматично вимикається.

#### "Контроль зчеплення"

Ця система допомагає обмежити пробуксовування ведучих коліс та контролювати автомобіль при прискоренні чи уповільненні. Можна вибрати такі режими:

- "Авто";
- "Експерт".

Детальніші відомості наведено в інструкції з експлуатації автомобіля.

#### "Автом. дальнє світло"

Ця система автоматично вмикає та вимикає ближнє світло. Детальніші відомості наведено в інструкції з експлуатації автомобіля.

| руху                       |    |
|----------------------------|----|
| Налашт. сигналу про вихід  | •  |
| Сигнал про дистанц.        | On |
| Активне гальмування        | •  |
| Сигнал про сліпі зони      | On |
| Налашт. сигналу про швидк. | •  |
| Контроль зчеплення         |    |

### Виставлення нульового показника

Щоб скинути вибрані налаштування, натисніть 1, а потім – "Скинути".

# СИСТЕМИ ДОПОМОГИ ПІД ЧАС ПАРКУВАННЯ (1/4)

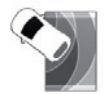

Меню "Допомога при паркуванні"

На головному екрані натисніть "Меню", "Автомобіль", а потім – "Допомога при паркуванні", щоб отримати доступ до таких елементів:

- "Виявлення перешкоди";
- "Камера заднього виду";
- "Проста допомога з паркуванням".

**Примітка:** Щоб відновити налаштування за замовчуванням трьох наведених вище елементів, натисніть **1**, а потім – "Скинути".

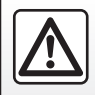

3 міркувань безпеки виконуйте ці дії після зупинки автомобіля.

| 02:40 🛄 Виявлення пере | ешкоди 🔳 🧑 г |
|------------------------|--------------|
| Передній парктронік    | On           |
| Бічний парктронік      | On           |
| Задній парктронік      | On           |
| Звукове сповіщення     | On           |
| Тип звуку              |              |
| 5 8 A/C                |              |

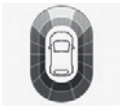

"Виявлення перешкоди";

Натисніть "On" або "OFF", щоб увімкнути чи вимкнути передні, бокові та/ або задні датчики паркування.

#### "Звукове сповіщення"

Виберіть "On" або "OFF", щоб увімкнути чи вимкнути звукову сигналізацію системи допомоги під час паркування.

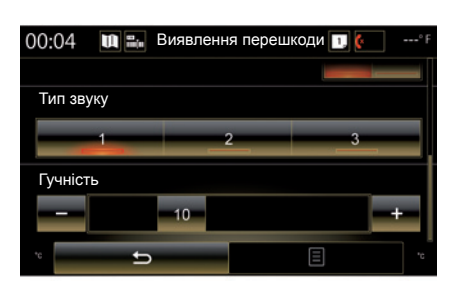

Примітка: Якщо для функції "Звукове сповіщення" вибрано значення "OFF", функції "Тип звуку" та "Гучність" вимикаються.

### "Тип звуку"

Виберіть тип звукової сигналізації серед трьох доступних варіантів.

## "Гучність"

Відрегулюйте гучність звукового попередження системи виявлення перешкод, натиснувши + або -.

# СИСТЕМИ ДОПОМОГИ ПІД ЧАС ПАРКУВАННЯ (2/4)

| )2:40 🛄 Камера за      | аднього | виду 🗊 🌘 | ' |
|------------------------|---------|----------|---|
| Камера заднього виду   |         | On       |   |
| Напрямні лінії         |         |          | ► |
| Налаштування зображенн | я       |          | • |
|                        |         |          |   |
|                        |         |          |   |
|                        |         |          |   |
|                        |         |          |   |
|                        |         |          |   |
| <del>د</del>           |         | Ξ        |   |
| S. 88                  |         |          |   |

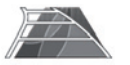

"Камера заднього виду"

Оберіть «On» або «OFF» камери заднього ходу для активації або дезактивації системи.

#### "Напрямні лінії"

Напрямні виконують допоміжну функцію під час паркування.

У меню "Камера заднього виду" натисніть "Напрямні лінії", а потім виберіть "On" або "OFF", щоб увімкнути чи вимкнути напрямні.

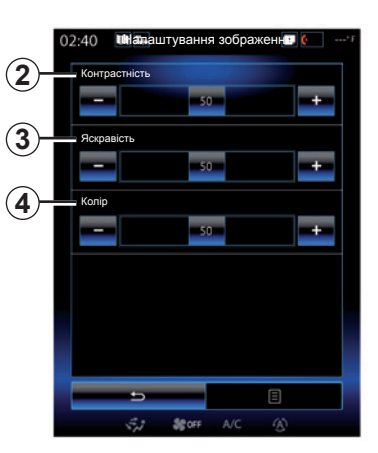

## "Налаштування зображення"

У меню «Камера заднього виду» натисніть на «Налаштування зображення» для налаштування наступних параметрів:

- "Контрастність" 2;
- "Яскравість" 3;
- "Колір" 4.

Відрегулюйте кожен параметр, натискаючи на «+» або «-».

**Примітка**. Цей параметр активується, якщо ввімкнути камеру заднього ходу.

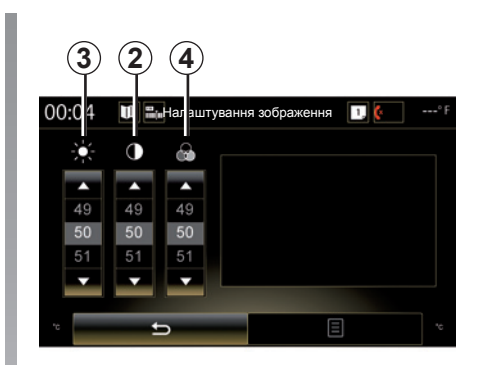

# СИСТЕМИ ДОПОМОГИ ПІД ЧАС ПАРКУВАННЯ (3/4)

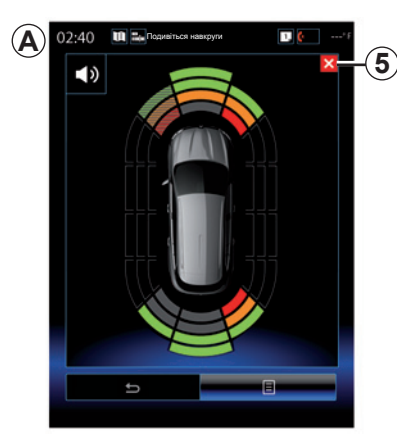

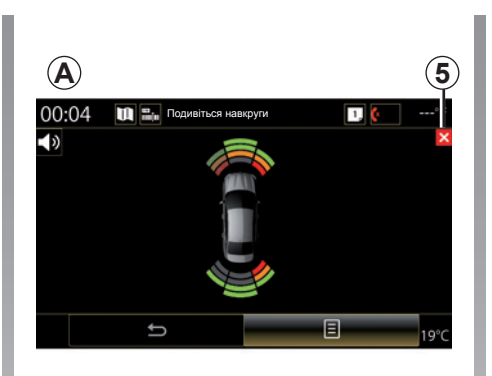

#### Парктроніка

Парктронік виявляє перешкоди попереду, позаду та з боків автомобіля. Під час наближення до них лунає звукове попередження.

Система активна, лише якщо автомобіль рухається зі швидкістю менше 12 км/год. Коли систему активовано, у мультимедійній системі доступний екран **А**. Щоб закрити екран парктроніка, натисніть кнопку **5** на екрані мультимедійної системи. Докладна інформація про парктронік міститься в інструкції з експлуатації автомобіля.

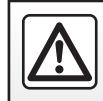

3 міркувань безпеки виконуйте ці дії після зупинки автомобіля.

# СИСТЕМИ ДОПОМОГИ ПІД ЧАС ПАРКУВАННЯ (4/4)

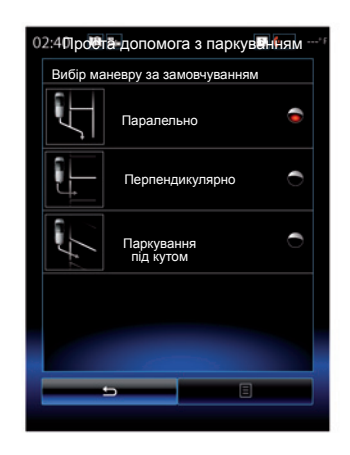

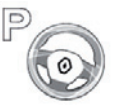

"Проста допомога з паркуванням"

Оберіть одну з наступних опцій для вибору стандартного типу паркування:

- "Паралельно";
- "Перпендикулярно";
- "Паркування під кутом".

Щоб дізнатися більше про функцію "Проста допомога з паркуванням", див. інструкцію з експлуатації автомобіля.

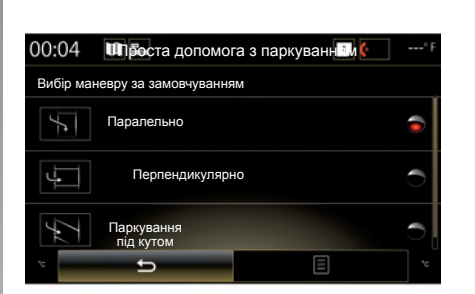

# **DRIVING ECO2 (1/4)**

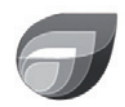

Меню

« Driving eco2 »

На головному екрані натисніть "Меню", "Автомобіль", а потім – "Driving eco2", щоб отримати доступ до таких меню:

- "Стандартні";
- "Додаткові";
- "Тренінг еко-реж.".

| 02:40                       | Driving  | eco2                 | 1, 🤅       | ' F |
|-----------------------------|----------|----------------------|------------|-----|
| Стандар                     | тні      | Дод                  | аткові     |     |
| 🕑 Нарахуван                 | ія балів |                      |            |     |
|                             |          |                      |            |     |
|                             |          |                      |            |     |
| Загальна кіл<br>кість балів | -        | Відстань без<br>паль | споживанны | ıя  |
|                             |          |                      |            |     |
| 80/100                      |          | 0                    |            |     |
| 5                           | Тренінг  | еко-реж.             | 8          |     |
|                             | 88       |                      |            |     |

## "Стандартні"

На цьому екрані можна переглянути дані щодо поточної поїздки:

- оцінювання рахунку;
- "Загальна кількість балів";
- "Відстань без споживання пального".

### Оцінювання рахунку

Ця стрічкова діаграма демонструє оцінювання рахунку.

- Показник вище зеленої лінії (75 %): економічний режим руху.
- Рахунок нижче оранжевої лінії (45 %): неекономічний режим руху.

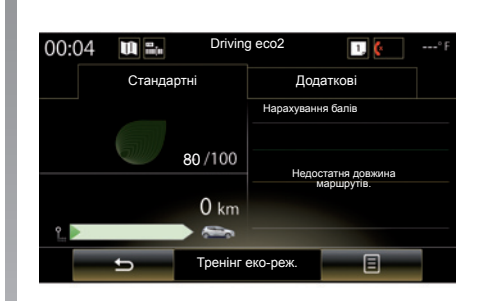

## "Загальна кількість балів"

Завдяки цим даним можна дізнатися загальні показники.

Дані вікна оновлюються на основі показників від 0 до 100.

## "Відстань без споживання пального"

Ці дані вказують відстань, подолану без споживання палива, протягом поїздки.

# DRIVING ECO2 (2/4)

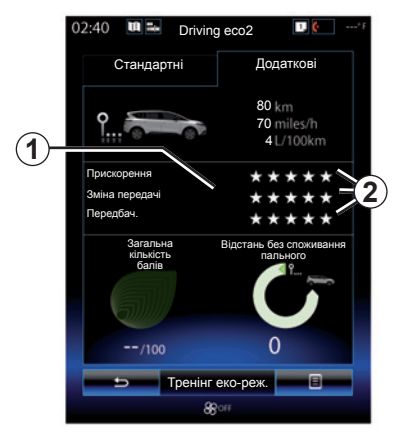

## "Додаткові"

На цьому екрані відображається інформація про поточну поїздку:

- дані;
- розподіл показників;
- загальний показник;
- дистанція без споживання.

## Дані про поїздку

Відображаються такі дані з бортового комп'ютера:

- загальна пройдена відстань;
- середня швидкість;
- середня витрата пального.

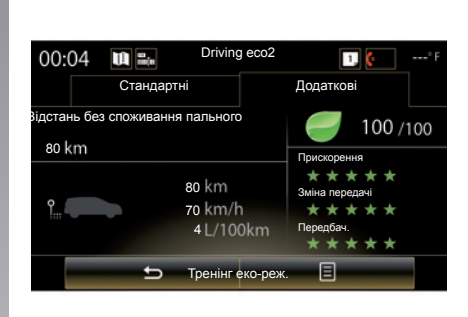

## Тенденція рахунку 1

Положення стрілки пояснюються наступним чином:

- Новий показник вище за той, який отримано під час попередньої поїздки: стрілка вгору.
- Новий показник нижче за той, який отримано під час попередньої поїздки: стрілка вниз.
- Новий показник відповідає тому, який отримано під час попередньої поїздки: відображається горизонтальна стрілка.

### Статистика показників 2

Кількість зірочок (5 рівнів) визначається відповідно до показників (0–10) на основі:

- прискорення;
- зміни передачі;
- передбачення маневрів.

# Загальний показник і дистанція без споживання палива

Додаткові відомості наведено на попередній сторінці.

# DRIVING ECO2 (3/4)

## "Тренінг еко-реж."

За допомогою цього меню можна відстежувати стиль водіння й отримувати загальні поради щодо економічного режиму руху (зокрема про ефективне енергоспоживання та розподіл палива, способи завантаження системи автомобіля, рекомендований тиск у шинах, особливості планування поїздки тощо).

Щоб отримати доступ до цього меню, натисніть "Тренінг еко-реж.", а потім уважно прочитайте поради. Прокручуйте сторінки, натискаючи "Загальні", "Прискорення", "Зміна передачі" та "Передбач.".

**Примітка:** Параметр "Тренінг еко-реж." вимкнено в таких випадках:

 якщо швидкість автомобіля нижче порогового значення "Тренінг еко-реж.";

**Примітка:** Стандартне порогове значення "Тренінг еко-реж." становить близько 10 км/год.

 якщо пройдена дистанція не перевищує 400 метрів з моменту останнього оновлення даних.

| 02:40 🛄 🏊 Drivin      | g eco2 🚺 🍋*F                          |
|-----------------------|---------------------------------------|
| Стандартні            | Додаткові                             |
| 💣 Нарахування балів   |                                       |
| Додати                | маршрут                               |
|                       |                                       |
|                       |                                       |
|                       |                                       |
|                       |                                       |
| Загальна<br>кількість | Відстань без споживання пального      |
| балів                 | · · · · · · · · · · · · · · · · · · · |
|                       |                                       |
|                       |                                       |
| /100                  | 0                                     |
| 5 Тренінг             | еко-реж.                              |
| 86                    | 30ff                                  |

## Початок нової поїздки

Щоб скинути дані поїздок, натисніть **3**, а потім — "Почати новий маршрут". Повідомлення запропонує вам підтвердити оновлення даних. Натисніть на «Так» для підтвердження або на «Ні» для відміни.

**Примітка.** Одночасно скидаються й дані про поїздку в бортовому комп'ютері.

## Видалення даних оцінювання рахунку

Щоб скинути показники, натисніть **3**, а потім – "Обнулити нарахування балів". На екрані з'явиться запит на підтвердження. Натисніть "Так", щоб очистити журнал історії, або "Ні", щоб скасувати.

## "Мої улюблені маршрути"

У меню "Driving eco2" натисніть "**3**", а потім – "Мої улюблені маршрути".

## DRIVING ECO2 (4/4)

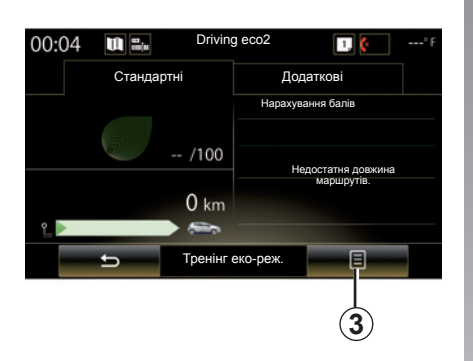

## "Пок. звіт після поїздки"

Щоб відобразити показники, отримані після поїздки, у меню "Driving eco2" натисніть **3**, а потім – "Пок. звіт після поїздки". Натисніть "Сх. звіт після поїздки", щоб закрити це вікно.

| 02:40 🛄 🖦          | Driving eco2            | F  |
|--------------------|-------------------------|----|
| Станда             | ртні Додаткові          |    |
| 💣 Нарахува         | ння балів               |    |
|                    | Додати маршрут          |    |
|                    |                         |    |
|                    |                         |    |
|                    |                         |    |
|                    |                         |    |
| Загальна           | Відстань без споживання |    |
| кількість<br>балів | пального                |    |
|                    |                         |    |
|                    |                         |    |
| /10                | 0 0                     |    |
| /10                | · · ·                   |    |
| 5                  | Тренінг еко-реж.        | -( |
|                    | 88 off                  | Ì  |

### "Додати маршрут"

Щоб зберегти дані поточної поїздки, виберіть один із типів поїздок у меню "Мої улюблені маршрути", а потім натисніть "Додати маршрут". Повідомлення запропонує вам підтвердити вибір. В системі зазначені наступні типи маршрутів:

- "Домашний-Работа";
- "Вихідні";
- "Відпустка";
- "Особисте".

| 2:40 🛄 🖴            | Мої улю    | блені марц   | ирути 🤄         |     |
|---------------------|------------|--------------|-----------------|-----|
| Домашний-<br>Работа | Вихідні    | Відпустка    | Особи           | сте |
| Нарахуванн          | ня балів   |              |                 |     |
|                     |            |              |                 | -   |
|                     |            |              |                 |     |
|                     |            |              |                 |     |
|                     |            |              |                 |     |
| 0.01                |            | Відстань без | споживан        | ня  |
| 0.0 k               | .m<br>.m/h | пального     | ۹ °             |     |
| u                   | /100km     |              |                 | ~   |
| ٩ 🚝                 |            |              |                 |     |
| 1111 ®              | 63         | (            | ) <sub>km</sub> |     |
|                     | Trouiur    |              |                 |     |
| 5                   | тренінг    | еко-реж.     |                 |     |

Щоб скинути дані, у меню "Мої улюблені маршрути" виберіть тип поїздки, а потім натисніть **4** і "Видалити всі маршрути". На екрані з'явиться запит на підтвердження. Натисніть "Так", щоб видалити всі дані поїздок, або "Ні", щоб скасувати.

**Примітка.** Буде видалено дані лише вибраного типу поїздок.

# БОРТОВИЙ КОМП'ЮТЕР

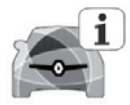

Меню "Бортовий комп'ютер"

На головному екрані натисніть "Меню", "Автомобіль", а потім — "Бортовий комп'ютер", щоб отримати доступ до таких меню:

- "З" (дата останнього скидання);
- "Загальна відстань";
- "Середня швидкість";
- "Середній розхід пального"

| Бо                | ртовий ко | ип'ютер | ) |  |
|-------------------|-----------|---------|---|--|
| 3                 |           |         |   |  |
| 12-25-2014        |           |         |   |  |
| Загальна відстан  | ь         |         |   |  |
| 0.0 km            |           |         |   |  |
| Середня швидкіс   | ть        |         |   |  |
| 0.0 km/h          |           |         |   |  |
| Середній розхід і | пального  |         |   |  |
| 0.0 # 100 km      |           |         |   |  |
|                   |           |         |   |  |
|                   |           |         |   |  |
|                   |           |         |   |  |
|                   |           |         |   |  |
|                   |           |         |   |  |
| <sub>و</sub> ط    |           |         | E |  |
| 5,1               | 50        |         |   |  |

Для того щоб оновити показники бортового комп'ютера та панелі приладів, натисніть на «**1**», а потім на «Скинути».

| Бортов            | ий комп'ютер |     |  |
|-------------------|--------------|-----|--|
| 3                 |              |     |  |
| 12-25-2014        |              |     |  |
| Загальна відстань |              |     |  |
| 0.0 km            |              |     |  |
| Середня швидкість |              |     |  |
| 0.0 km/h          |              |     |  |
|                   |              |     |  |
| <del>ر</del> ک    |              | E   |  |
|                   |              | 1   |  |
|                   |              | (1) |  |

# ЯКІСТЬ ПОВІТРЯ

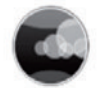

Меню "Якість повітря"

На головному екрані натисніть "Меню", "Автомобіль", а потім – "Якість повітря".

У меню "Якість повітря" відображається діаграма, на якій показано стан якості зовнішнього повітря за останні 30 хвилин.

Кожен із трьох рівнів якості повітря (від чистішого до бруднішого) позначається кольором:

- **1** (синій);
- 2 (світло-сірий);
- 3 (сірий).

|                 | Як          | ість п | овітря |     |      |  |
|-----------------|-------------|--------|--------|-----|------|--|
| Датчик яко      | сті повітря |        |        |     |      |  |
| -27-28-27-18-15 |             |        | -      | Now | 0    |  |
| 1               | )           | 8      | 2      |     | 3    |  |
|                 |             |        |        |     |      |  |
|                 |             |        | 0      | -0  |      |  |
|                 |             |        |        |     |      |  |
| Цикл усуне      | ння запахі  | в      |        | On  |      |  |
|                 |             |        |        |     |      |  |
| -               | <u>ь</u>    |        |        | E   |      |  |
| 16°c 5          |             | \$ 4   | A/C    | (4) | 16°c |  |

# Увімкнення або вимкнення циклу очищення повітря

За допомогою цієї функції можна ввімкнути або вимкнути цикл очищення повітря, вибравши "On" або "OFF". Детальніші відомості наведено в інструкції з експлуатації автомобіля.

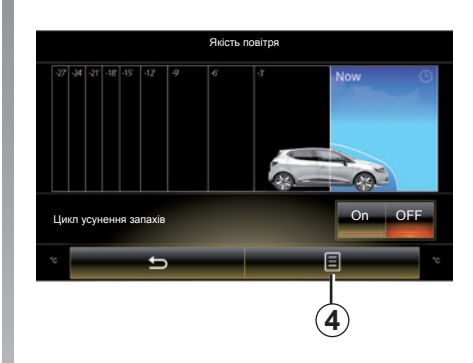

# Повернення до стандартних параметрів налаштувань

Ця функція використовується для відновлення значень за замовчуванням. Натисніть 4, а потім – "Скинути", щоб скинути налаштування.

# ВНУТРІШНІЙ ТИСК ШИН

Меню "Тиск у шині"

У головному меню натисніть "Автомобіль", а потім – "Тиск у шині".

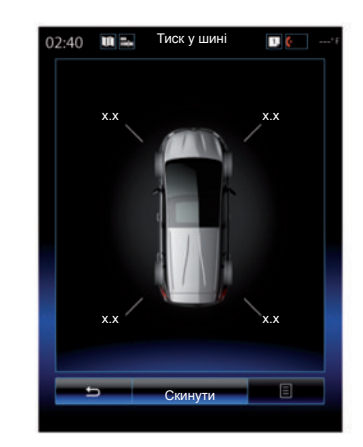

### Рівень тиску в шинах

Система (за допомогою мультимедійного екрана) поінформує водія про рівень тиску в шинах. Вона попередить про недостатність тиску або наявність проколу. Перегляньте детальну інформацію щодо тиску в шинах в інструкції з експлуатації автомобіля.

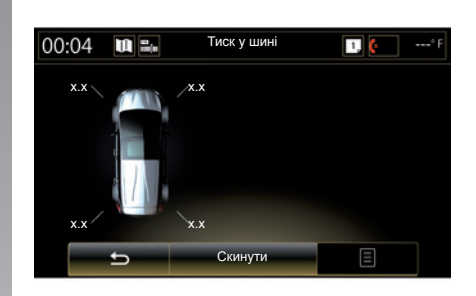

#### Виставлення нульового показника

За допомогою цієї функції користувач може скидати параметри, натиснувши кнопку "Скинути". Після завершення скидання на екрані відображається повідомлення з підтвердженням.

Перегляньте детальну інформацію щодо тиску в шинах в інструкції з експлуатації автомобіля.

# НАЛАШТУВАННЯ КОРИСТУВАЧА

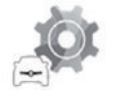

Меню "Налаштування користувача"

У меню «Автомобіль» оберіть «Налаштування користувача».

Це меню дозволяє активувати/дезактивувати наступні функції:

- "Автоблокування дверей під час водіння";
- "Функція "вільні руки": дає змогу відчиняти або зачиняти двері в режимі "вільні руки". Додаткову інформацію про режим "вільні руки" див. в інструкції з експлуатації автомобіля.
- "Контекстні налаштування": натисніть
  + або –, щоб відрегулювати;
- "Звук внутрішнього привітання";
- "Привітальна підсвітка";
- "Автоматичне освітлення салону";

| Налаштування корис                            | тувача |
|-----------------------------------------------|--------|
| Автоблокування дверей під час<br>водіння      | On OFF |
| Функція "вільні руки"                         | On OFF |
| Контекстні налаштування                       |        |
| - 2                                           | +      |
| Звук внутрішнього привітання                  | On OFF |
| Привітальна підсвітка                         | On OFF |
| Автоматичне освітлення салону                 | On OFF |
| Задній склоочисник під час за-<br>днього ходу | On OFF |
| 5                                             | =      |
| St & AC                                       |        |

 "Задній склоочисник під час заднього ходу": очисник заднього скла вмикається разом із передачею заднього ходу.

Примітка. Ця опція працює, лише якщо очисники вітрового скла ввімкнено.

- "Індикатор стилю водіння".

| Налаштування користувача                     |  |
|----------------------------------------------|--|
| Автоблокування дверей під час водіння Оп ОFF |  |
| Контекстні налаштування                      |  |
| - 2 +                                        |  |
| Звук внутрішнього привітання Оп OFF          |  |
|                                              |  |
| 1                                            |  |

Щоб скинути всі контекстні меню, натисніть **1**, а потім – "Скинути".

# Система

| Система            | 7.2 |
|--------------------|-----|
| Функціональні збої | 7.8 |

## СИСТЕМА (1/6)

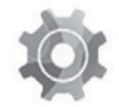

Меню «Система»

### Доступ до налаштувань системи

У головному меню натисніть пункт «Система». У меню «Система» можна отримати доступ до таких елементів і їх налаштувань:

- «Головні сторінки»;
- «Профіль користувача»;
- «Дисплей»;
- «Яскравість»;
- «Гучність»;
- «Мова»;
- «Клавіатура»;
- «Дата і час».
- «Одиниці вимірювання»;
- «Голосові команди»;
- «Системна інформація»;
- «Панель пропозицій»;
- «Загальне скидання»;
- «Інтеграція смартфону».

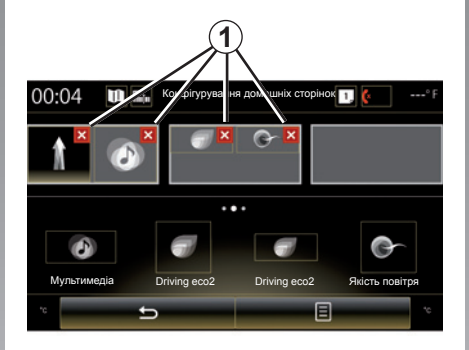

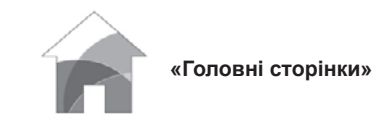

Це меню дає змогу налаштовувати конфігурацію домашніх сторінок. Для того щоб зрозуміти, як буде виглядати головний екран, у верхній частині дисплея знаходяться три варіанти відображення головної сторінки.

Доступні віджети знаходяться у нижній частині екрана, вони можуть відображатися на багатьох сторінках.

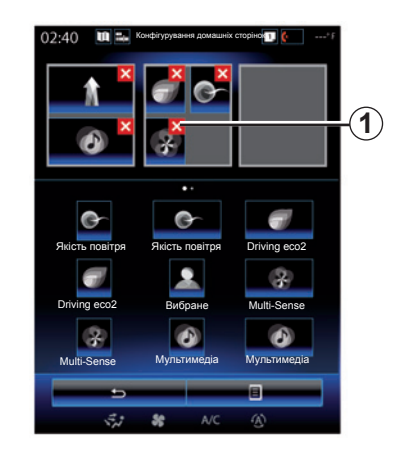

Натисніть на потрібний віджет та перемістіть його на один із трьох головних екранів.

Щоб видалити програму, вибрану на домашній сторінці, натисніть **Х 1** на значку програми в області попереднього перегляду.

Детальна інформація представлена в розділі «Додавання й керування віджетами».

# СИСТЕМА (2/6)

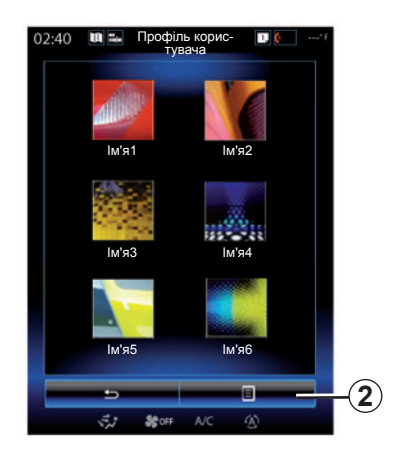

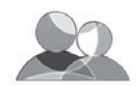

«Профіль користувача»

У цьому меню можна вибрати профіль користувача й застосувати його до системи. Оберіть необхідний профіль користувача.

## Зміна імені профілю користувача

Натисніть **2**, а потім – «Перейменувати», щоб змінити ім'я профілю за допомогою цифрової клавіатури.

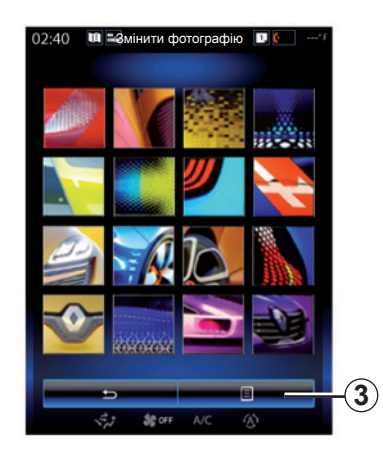

# Зміна фотографії профілю користувача

Натисніть 2, а потім – «Змінити фотографію». Можна вибрати одне зі збережених у системі зображень або файл із зовнішнього носія (USB-накопичувач, SD-карта тощо). Для цього натисніть 3, а потім – «Спеціальне зображення» і виберіть зовнішній носій.

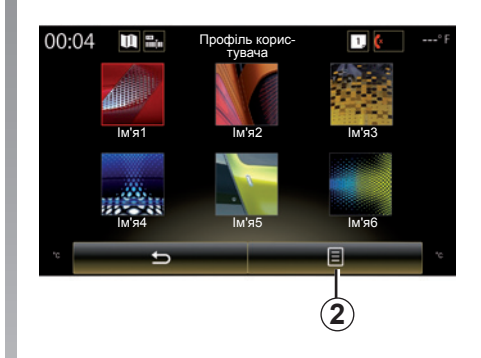

# Копіювання профілю й повернення до

#### стандартних налаштувань

Натисніть 2, а потім – «Копіювати», після чого виберіть інший профіль для перезапису. Вибраний профіль видаляється й замінюється скопійованим.

Щоб скинути параметри вибраного профілю, натисніть **2**, а потім – «Скинути налаштування профілю».

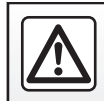

3 міркувань безпеки виконуйте ці дії після зупинки автомобіля.

# СИСТЕМА (3/6)

# Функції, пов'язані із профілем користувача

У профілі користувача збережені наступні параметри:

- мова системи;
- одиниці виміру відстані (залежно від комплектації);
- конфігурація основного екрана;
- налаштування екрана;
- налаштування Multi-Sense;
- налаштування освітлення;
- регулювання положення сидіння водія;
- налаштування дзеркал заднього виду;
- налаштування системи масажу;
- попередні налаштування;
- налаштування радіо;
- налаштування навігації;
- історія навігації;
- улюблені елементи системи навігації;
- Налаштування конфіденційності.

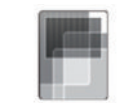

#### «Дисплей»

У цьому меню можна отримати доступ до вказаної далі інформації.

- «Центр. дисплей»;
- «Панель інструментів»;
- «Система відображення інформації на лобовому склі».

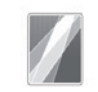

«Центр. дисплей»

Виберіть пункт «Темний тон» або «Світлий тон», щоб змінити вигляд екрана мультимедійної системи.

Натисніть + або –, щоб відрегулювати яскравість екрана залежно від рівня освітлення (день/ніч).

Примітка. Налаштування «Підсвічування, денний режим» вимкнено вночі, а «Підсвічування, нічний режим» – удень.

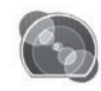

«Панель інструментів»

У цьому меню можна змінювати:

- підсвічування (зокрема основний колір тла для меню в мультимедійній системі);
- вигляд панелі приладів (можна вибрати один із чотирьох доступних стилів). Докладна інформація міститься в інструкції з експлуатації автомобіля.

«Підсвічування, нічний режим»

Натисніть + або –, щоб відрегулювати яскравість.

Примітка. Функція «Підсвічування, нічний режим» активується, лише якщо ввімкнено фари.

Щоб відрегулювати рівень яскравості чи гучності, натисніть +, –" або прокручуйте цифри.

# СИСТЕМА (4/6)

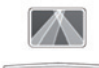

«Система відображення інформації на лобовому склі»

Це меню дозволяє налаштувати наступні параметри:

- Увімкнення або вимкнення: виберіть «On» або «OFF», щоб увімкнути або вимкнути функцію «Система відображення інформації на лобовому склі».
- «Автоматичне підсвічування»: виберіть «Оп», щоб система автоматично регулювала рівень яскравості.
- «Підсвічування, денний режим»: регулюйте рівень, натискаючи + або –.
- «Підсвічування, нічний режим»: регулюйте рівень, натискаючи + або –.

**Примітка.** Ця опція неактивна, коли функцію «Автоматичне підсвічування» ввімкнено.

Примітка. Налаштування «Підсвічування, денний режим» вимкнено вночі, а «Підсвічування, нічний режим» – удень.  Висота: натисніть стрілку вниз або вгору, щоб налаштувати висоту індикатора на вітровому склі.

**Примітка.** Ці налаштування доступні, коли індикатор на вітровому склі ввімкнено.

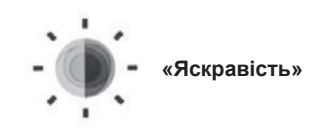

Це меню дає змогу відрегулювати яскравість таких елементів:

– панелі приладів;

-.

- екрана мультимедійної системи;
- індикатора на вітровому склі.

Відрегулюйте рівень, натискаючи + або

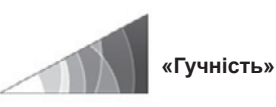

За допомогою кнопок + i – у цьому меню можна відрегулювати такі налаштування:

- гучність системи;
- телефонний дзвінок;
- сигналів телефону,
- навігація;
- попередження;
- звуку натискання кнопок,
- указівок:
- виявлення перешкод;
- попередження про з'їзд зі смуги;
- системи керування голосом.

Щоб скинути вибрані налаштування, натисніть кнопку контекстного меню, а потім – «Скинути».

Примітка. «0» = вимикання звуку.

**Примітка.** Доступні налаштування можуть відрізнятися.

# СИСТЕМА (5/6)

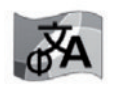

«Мова»

За допомогою цього меню можна налаштувати мову інтерфейсу системи. Оберіть бажану мову.

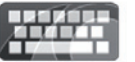

«Клавіатура»

У цьому меню можна вибрати тип віртуальної клавіатури серед запропонованих системою варіантів:

- «За алфавітом»;
- «Azerty»;
- «Qwerty»;
- «Qwertz»;
- «Кирилиця»;
- «Грецька»;
- «Арабська»;
- «Іврит»;
- «Хінді»;
- «Перська».

### Виставлення нульового показника

Щоб повернутися до значень за замовчуванням, натисніть кнопку контекстного меню, а потім – «Скинути».

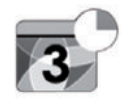

«Дата і час»

Це меню використовується для встановлення системного годинника та вибору формату відображення часу. Рекомендується залишити автоматичні налаштування.

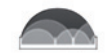

#### «Одиниці вимірювання»

Завдяки цьому меню можна налаштувати одиниці вимірювання відстані: «км» або «милі».

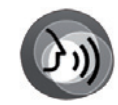

«Голосові команди»

Це меню дає змогу вибрати голос: чоловічий або жіночий.

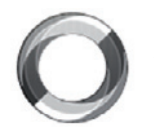

«Системна інформація»

За допомогою цього меню можна відобразити різноманітну інформацію про систему:

- версія програмного забезпечення;
- версія завантажувальної системи;
- стан марежі;
- інформація індикатора на вітровому склі;
- ліцензія;
- інформація навігації;
- поточна мова;
- оновлення системи.

## СИСТЕМА (6/6)

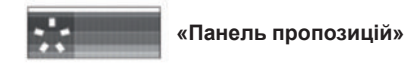

За допомогою цього меню ви маєте змогу виводити сповіщення під час руху. Можна ввімкнути або вимкнути відображення сповіщень таких категорій:

- «сповіщення»;
- «Навігація»;
- «Мультимедіа»;
- «Телефон»;
- «Автомобіль»;
- «Програми»;
- «Система»;
- «Інше».

Примітка. Якщо функцію «Сповіщення» вимкнено, усі зазначені вище категорії вимикаються автоматично.

#### «Загальне скидання»

Ця функція дає змогу відновити всі заводські налаштування системи. Всі дані й конфігурація видаляються.

Щоб виконати загальне скидання, натисніть у меню «Система» кнопку контекстного меню, а потім — «Загальне скидання».

Щоб підтвердити запит, натисніть «Так».

Примітка. Після скидання налаштувань система вимкнеться, а тоді запуститься мовою, яку було вибрано в заводських налаштуваннях. Щоб змінити мову, перегляньте відповідний пункт у цьому розділі.

Примітка: Якщо перезапустити систему за допомогою кнопки ввімкнення/вимкнення на передній панелі, а не функції «Загальне скидання», дані не буде втрачено.

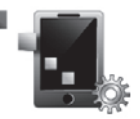

«Інтеграція смартфону»

У цьому меню можна отримати доступ до вказаних далі функцій.

- «Автозапуск»: автоматичний запуск програми Android Auto™ або CarPlay™ у мультимедійній системі.
- «Посібник»: доступ до посібника, у якому містяться інструкції щодо роботи з програмами Android Auto™ та CarPlay™ у мультимедійній системі.

Докладну інформацію наведено в інструкціях з експлуатації мультимедійної системи. Щоб переглянути їх, натисніть кнопку контекстного меню на екрані меню «Система» та виберіть пункт «Посібник користувача».

# НЕСПРАВНОСТІ У ФУНКЦІОНУВАННІ (1/3)

| Система                                                          |                                                                          |                                                                                                    |  |  |
|------------------------------------------------------------------|--------------------------------------------------------------------------|----------------------------------------------------------------------------------------------------|--|--|
| Опис                                                             | Причини                                                                  | Рішення                                                                                                    |  |  |
| Зображення не з'являється.                                       | Екран в сплячому режимі.                                                 | Переконайтесь, що екран не в сплячому<br>режимі.                                                                                                 |  |  |
| Немає звуку.                                                     | Встановлено мінімальний рівень гучності або програвання зупинено паузою. | Збільшіть рівень гучності або вимкніть паузу.                                                                                                    |  |  |
| Немає звуку з лівого, правого переднього або заднього динаміків. | Налаштування balance або fader не вірні.                                 | Відрегулюйте balance або fader.                                                                                                    |  |  |
| Екран не відповідає на запити.                                   | Пам'ять системи переповнено.                                             | Перезапустіть мультимедійну систему: для<br>цього натисніть і утримуйте кнопку ввім-<br>кнення/вимкнення (доки система не пере-<br>запуститься). |  |  |

# НЕСПРАВНОСТІ У ФУНКЦІОНУВАННІ (2/3)

| Навігація                                                                                                    |                                                                                                    |                                                                                                    |  |  |  |
|----------------------------------------------------------------------------------------------------|----------------------------------------------------------------------------------------------------|----------------------------------------------------------------------------------------------------|--|--|--|
| Опис                                                                                                    | Причини                                                                                                | Рішення                                                                                                    |  |  |  |
| Положення автомобіля на екрані не відпові-<br>дає дійсному, або індикатор GPS на екрані<br>залишається сірим чи жовтим. | Погане визначення місця розташування автомобіля пов'язане з прийманням сигналу GPS.                    | Їдьте на автомобілі, доки не з'явиться<br>добрий сигнал GPS.                                                             |  |  |  |
| Інформація на екрані не відповідає дій-<br>сному стану.                                                                 | Карта застаріла.                                                                                       | Завантажте оновлення з веб-сайту www.<br>myrenault.com.                                                                  |  |  |  |
| Інформація щодо дорожнього руху не відо-<br>бражається на екрані.                                                       | Навігація дезактивована.                                                                               | Переконайтесь, що навігацію ввімкнено.<br>Оберіть пункт призначення та почніть на-<br>вігацію.                           |  |  |  |
| Деякі рубрики меню недоступні.                                                                                          | В залежності від обраного режиму деякі<br>меню недоступні.                                             |                                                                                                    |  |  |  |
| Голосова навігація недоступна.                                                                                          | Система навігації не враховує пере-<br>хрестя.<br>Голосову навігацію або навігацію дезакти-<br>вовано. | Збільшить рівень гучності. Переконайтесь,<br>що голосова навігація активована.<br>Переконайтесь, що навігацію ввімкнено. |  |  |  |
| Голосова навігація не відповідає реальному стану.                                                                       | Голосова навігація може мінятися в за-<br>лежності від навколишнього середовища.                       | Рухайтесь відповідно до дійсних умов.                                                                                    |  |  |  |
| Обраний маршрут не починається або не закінчується після прибуття в пункт призначення.                                  | Пункт призначення не розпізнається сис-<br>темою.                                                      | Введіть дорогу, що проходить поблизу обраного пункту.                                                                    |  |  |  |
| Система автоматично розрахує об'їзд.                                                                                    | Передбачені зони, що треба уникати, або<br>обмеження руху впливають на підрахунок<br>дистанції.        | Вимкніть функцію "Объезд" у меню параме-<br>трів ситуації на дорозі.                                                     |  |  |  |

# НЕСПРАВНОСТІ У ФУНКЦІОНУВАННІ (3/3)

|                                                         | Телефон                                                                                                    |                                                                                                    |
|---------------------------------------------------------|----------------------------------------------------------------------------------------------------|----------------------------------------------------------------------------------------------------|
| Опис                                                    | Причини                                                                                                    | Рішення                                                                                                    |
| Не чути розмови та дзвінків.                            | Мобільний телефон не під'єднано до<br>мережі або для нього не існує з'єднання.<br>Встановлено мінімальний рівень гучності<br>або програвання зупинено паузою. | Переконайтесь, що мобільний телефон під-<br>ключено до системи, та що для нього ство-<br>рено з'єднання. Збільшіть рівень гучності або<br>вимкніть паузу.                          |
| Неможливо здійснити дзвінок.                            | Мобільний телефон не під'єднано до<br>мережі або для нього не існує з'єднання.<br>Ввімкнене блокування клавіатури теле-<br>фону.                              | Переконайтесь, що мобільний телефон під-<br>ключено до системи, та що для нього ство-<br>рено з'єднання. Розблокуйте клавіатуру теле-<br>фону.                                     |
|                                                         | Розпізнавання голосу                                                                                                    |                                                                                                    |
| Опис                                                    | Причини                                                                                                    | Рішення                                                                                                    |
| Система не розпізнає промовлених голо-<br>сових команд. | Голосові команди не розпізнаються.<br>Відведений час минув.<br>Навколишній галас затлумляє голосові ко-<br>манди.                                             | Переконайтеся, що функція голосового керу-<br>вання доступна (див. розділ "Використання<br>голосового керування"). Говорить у відведе-<br>ний час.<br>Говоріть у тихій обстановці. |

# АЛФАВІТНИЙ ВКАЗІВНИК (1/2)

| Вluetooth®                                                                                                    | В                                                | E                                                |
|----------------------------------------------------------------------------------------------------|--------------------------------------------------|--------------------------------------------------|
| С      С                  | Bluetooth®                                       | економія енергії6.15 → 6.18                      |
| С      СD / CD MP3      мекран      меню      1.        М      3.10 – 3.11      3      3      3      3      3      3      3      3      3      3      3      3      3      3      3      3      3      3      3      3      3      3      3      3      3      3      3      3      3      3      3      3      3      3      3      3      3      3      3      3      3      3      3      3      3      3      3      3      3      3      3      3      3      3      3      3      3      3      3      3      3      3      3      3      3      3      3      3      3      3      3      3      3      3      3      3      3      3      3      3      3      3      3      3      3      3      3      3      3      3      3      3      3      3      3      3      3      < |                                                  | економія палива6.15 → 6.18                       |
| СD / CD MP3<br>прослухати                                                                                                    | C                                                | екран                                            |
| прослухати                                                                                                    | CD / CD MP3                                      | меню                                             |
| M      Закінчити розмову      4.7 → 4.        МЕNU      1.9 → 1.13      закладка      1.16 - 1.1        МРЗ      3.10 - 3.11      видалити      1.16 - 1.1        МРЗ-плеєр      3.10 - 3.11      додати      1.16 - 1.1                                                                                                    | прослухати                                       |                                                  |
| М      закінчити розмову      4.7 → 4.        МЕNU      1.9 → 1.13      закладка        МРЗ      3.10 - 3.11      видалити      1.16 - 1.1        МРЗ-плеєр      3.10 - 3.11      додати      1.16 - 1.1                                                                                                    |                                                  | 3                                                |
| МЕNU                                                                                                    | M                                                | закінчити розмову4.7 — 4.9                       |
| МРЗ                                                                                                    | $MENU \dots 1.9 \to 1.13$                        | закладка                                         |
| МРЗ-плеєр                                                                                                    | MP3                                              | видалити 1.16 – 1.17                             |
|                                                                                                    | МР3-плеєр3.10 – 3.11                             | додати 1.16 – 1.17                               |
| Multi-Sense 6.6 – 6.7 🚽 запобіжні заходи при експлуатації                                                                                                    | Multi-Sense                                      | запобіжні заходи при експлуатації                |
| запуск двигуна                                                                                                    |                                                  | запуск двигуна 1.14 – 1.15                       |
| U збої в роботі                                                                                                    | U                                                | збої в роботі7.8 → 7.10, 7.10                    |
| USB накопичувач                                                                                                    | USB накопичувач3.10 – 3.11                       | зупинка 1.14 – 1.15                              |
|                                                                                                    |                                                  |                                                  |
| A                                                                                                    | A                                                | 1                                                |
| адреса                                                                                                    | адреса2.6 → 2.12                                 | інформація про дорожній рух 2.13 – 2.14          |
| адресний довідник                                                                                                    | адресний довідник                                |                                                  |
| активне аварійне гальмування                                                                                                    | активне аварійне гальмування 6.8                 | К                                                |
| антипробуксовувальна система                                                                                                    | антипробуксовувальна система 6.9                 | камера заднього виду6.11 → 6.14                  |
| карта                                                                                                    |                                                  | карта                                            |
| Б висвітлення                                                                                                    | Б                                                | висвітлення                                      |
| багатофункціональний екран 1.2 – 1.3 картографічні символи 2.                                                                                                    | багатофункціональний екран                       | картографічні символи 2.2                        |
| бортовий комп'ютер                                                                                                    | бортовий комп'ютер 6.19                          | шкала                                            |
| бусоль                                                                                                    | бусоль 1.8, 6.7                                  | керування2.6 → 2.12                              |
| вимкнення                                                                                                    |                                                  | вимкнення2.15 — 2.18                             |
| В карта                                                                                                    | В                                                | карта2.2 → 2.5                                   |
| від'єднати телефон                                                                                                    | від'єднати телефон 4.5 – 4.6                     | кнопки                                           |
| відповісти на виклик $4.7 	o 4.9$ команди                                                                                                    | відповісти на виклик4.7 → 4.9                    | команди1.4 → 1.9                                 |
| контекстно-залежні клавіші                                                                                                    |                                                  | контекстно-залежні клавіші 1.2 – 1.3, 1.9 → 1.13 |
| r i i i i i i i i i i i i i i i i i i i                                                                                                    | Г                                                |                                                  |
| голосове управління 1.18 → 1.28, 7.6 М                                                                                                    | голосове управління1.18 → 1.28, 7.6              | M                                                |
| голосові повідомлення/голосове повідомлення 4.13 мапа                                                                                                    | голосові повідомлення/голосове повідомлення 4.13 | мапа                                             |
| SD                                                                                                    |                                                  | SD                                               |
| Д маршрут bis                                                                                                    | д                                                | маршрут bis                                      |
| дані про дорожній стан ТМС 2.13 – 2.14 масажне сидіння                                                                                                    | дані про дорожній стан ТМС                       | масажне сидіння                                  |
| дисплей мертва зона: датчик                                                                                                    | дисплей                                          | мертва зона: датчик                              |
| нагляд 1.14 – 1.15 мова                                                                                                    | нагляд 1.14 – 1.15                               | MOBA                                             |
| дистанційний пристрій                                                                                                    | дистанційний пристрій7.6                         | змінити7.6                                       |

# АЛФАВІТНИЙ ВКАЗІВНИК (2/2)

## н

| набрати номер              | 4.7 → 4.9, 4.13       |
|----------------------------|-----------------------|
| навколишнє середовище      | 6.15 → 6.18           |
| настройки за замовчуванням |                       |
| не відповісти на виклик    | $4.7 \rightarrow 4.9$ |

## 0

| об'єм                                           | 7.5         |
|-------------------------------------------------|-------------|
| об'їзд                                          | 2.14 → 2.18 |
| об'їзд ділянки з ускладненим дорожнім рухом ТМС | 2.14        |
| особисті дані                                   |             |
| видалити                                        | 5.8         |
| очікування виклику                              | 4.7 → 4.9   |

## п

| панелі і приводи керма                                 | → 1.8  |
|--------------------------------------------------------|--------|
| панель приборів                                        | 7.4    |
| передні сидіння                                        |        |
| провідник з функцією запам>ятовування                  | 6.5    |
| під'єднати телефон4.2 -                                | → 4.6  |
| підключені системи                                     | → 5.8  |
| підтвердити пункт призначення                          | 2.9    |
| підтримка програми допомоги для паркування 6.11 → 6.14 | , 6.13 |
| попереджувальний сигнал безпечної відстані             | 6.8    |
| попереджувальний сигнал перевищення швидкості 2.1      | 9, 6.9 |
| проекційний дисплей                                    | 7.4    |
| пункт призначення                                      | + 2.12 |

#### **Р** радіо

| радіо                         |                                                 |
|-------------------------------|-------------------------------------------------|
| автоматичне запам'ятовуванн   | ıя радіостанції3.2 → 3.9                        |
| автоматичний режим            | $\dots 3.2 \rightarrow 3.9$                     |
| вибрати радіостанцію          |                                                 |
| попередній вибір радіостанцій | 1 $3.2 \rightarrow 3.9$                         |
| ручний режим                  |                                                 |
| регулювання                   | $.4.17 - 4.18, 5.10, 6.19, 7.2 \rightarrow 7.7$ |
| аудіо                         |                                                 |
| індивідуалізація              |                                                 |
| система навігації             | 2.19 → 2.21                                     |
| яскравість                    |                                                 |

| режим руху ЕСО<br>розпарувати телефон                                                                     | $\dots 6.15 \rightarrow 6.18$ $\dots 4.2 \rightarrow 4.4$ $1.18 \rightarrow 1.28$                                  |
|----------------------------------------------------------------------------------------------------|----------------------------------------------------------------------------------------------------|
| С сигнал зміни траєкторії руху                                                                            |                                                                                                    |
| сидіппя<br>регулювання<br>система навігації<br>система освіження повітря<br>системи допомоги під час руху | $\begin{array}{c} 6.4-6.5\\ \dots 0.1,\ 2.2 \rightarrow 2.5\\ \dots 6.20\\ \dots 6.8 \rightarrow 6.10 \end{array}$ |
| <b>Т</b><br>телефонний список<br>тиск у шинах                                                             | 4.10 – 4.11<br>6.21                                                                                                |
| <b>Х</b><br>хронологія викликів                                                                           | 4.12                                                                                                    |
| <b>Ц</b><br>цифрова клавіатура                                                                            |                                                                                                    |
| <b>Ч</b><br>час<br>установка                                                                              |                                                                                                    |
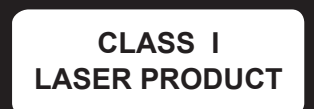

(www.renault-multimedia.com)

RENAULT S.A.S. SOCIÉTÉ PAR ACTIONS SIMPLIFIÉE AU CAPITAL DE 533 941 113 € - 13-15, QUAI LE GALLO 92100 BOULOGNE-BILLANCOURT R.C.S. NANTERRE 780 129 987 – SIRET 780 129 987 03591 - TÉL.: 0810 40 50 60 NX 1062-10 – 25 91 096 56R – 07/2018 – Edition ukrainienne

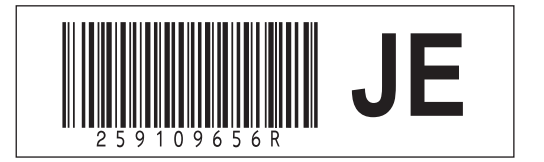